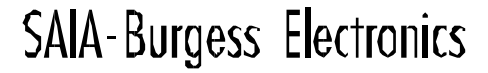

SWITCHES - MOTORS - CONTROLLERS

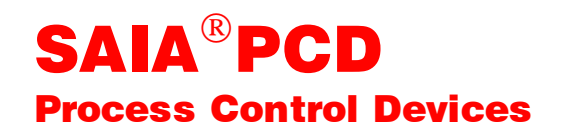

PCD1.T240 SAIA<sup>®</sup> Remote I/O

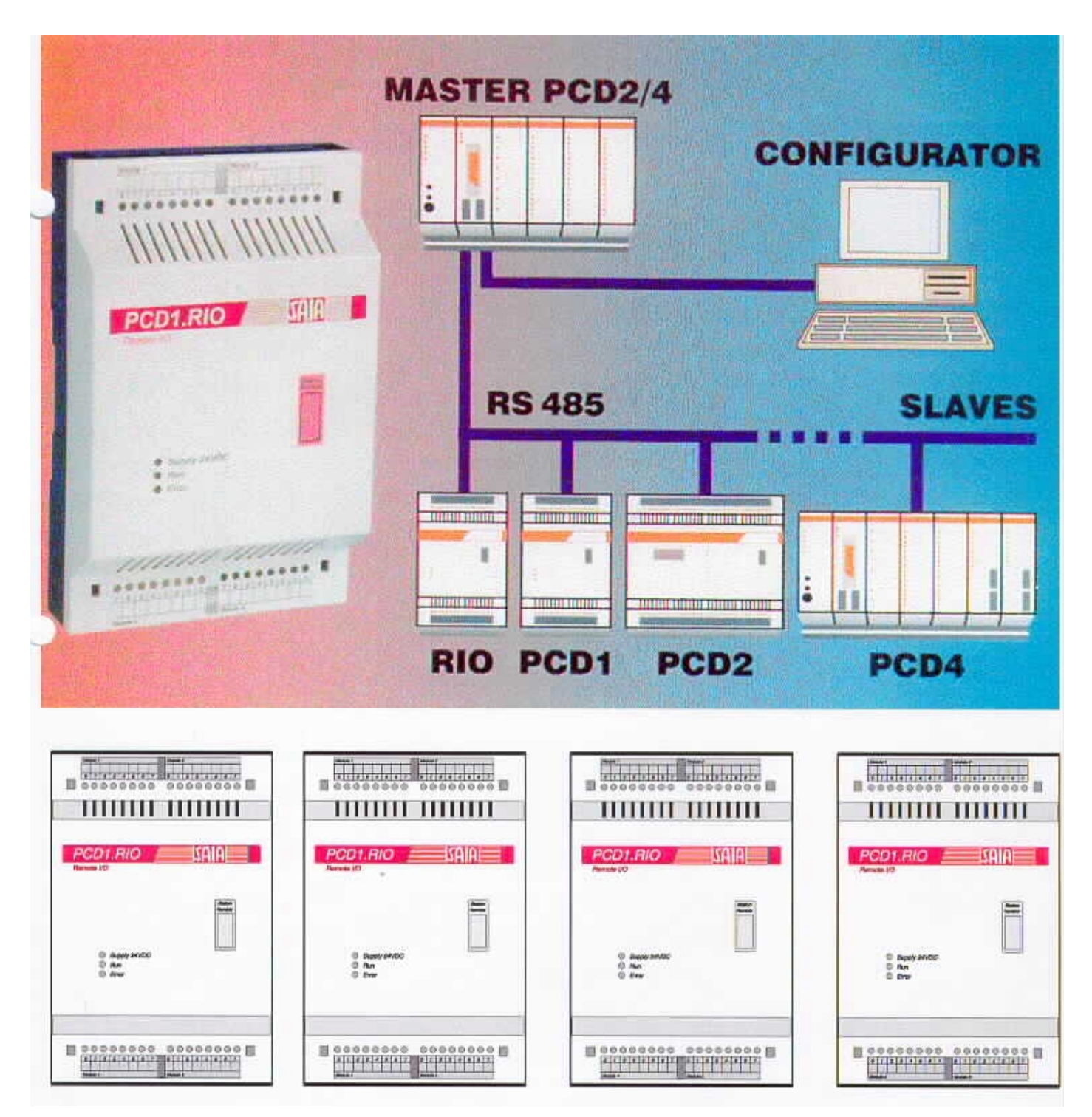

Deutsche Ausgabe 26/751 D2

| GB: Electronic Controllers | Telefon | 026 / 672 72 72 |
|----------------------------|---------|-----------------|
|                            | Telefax | 026 / 672 74 99 |

#### SAIA-Burgess Gesellschaften

| Schweiz     | SAIA-Burgess Electronics AG<br>Freiburgstrasse 33<br>CH-3280 Murten<br>☎ 026 672 77 77, Fax 026 670 19 83                       | Frankreich  | SAIA-Burgess Electronics Sàrl.<br>10, Bld. Louise Michel<br>F-92230 Gennevilliers<br>☎ 01 46 88 07 70, Fax 01 46 88 07 99 |
|-------------|----------------------------------------------------------------------------------------------------|-------------|----------------------------------------------------------------------------------------------------|
| Deutschland | SAIA-Burgess Electronics GmbH<br>Daimlerstrasse 1k<br>D-63303 Dreieich<br>☎ 06103 89 060, Fax 06103 89 06 66                    | Niederlande | SAIA-Burgess Electronics B.V.<br>Hanzeweg 12c<br>NL-2803 MC Gouda<br>2 0182 54 31 54, Fax 0182 54 31 51                   |
| Österreich  | SAIA-Burgess Electronics Ges.m.b.H.<br>Schallmooser Hauptstrasse 38<br>A-5020 Salzburg<br>☎ 0662 88 49 10, Fax 0662 88 49 10 11 | Belgien     | SAIA-Burgess Electronics Belgium<br>Avenue Roi Albert 1er, 50<br>B-1780 Wemmel<br>☎ 02 456 06 20, Fax 02 460 50 44        |
| Italien     | SAIA-Burgess Electronics S.r.l.<br>Via Cadamosto 3<br>I-20094 Corsico MI<br>☎ 02 48 69 21, Fax 02 48 60 06 92                   | Ungarn      | SAIA-Burgess Electronics Automation Kft.<br>Liget utca 1.<br>H-2040 Budaörs<br>☎ 23 501 170, Fax 23 501 180               |

#### Vertretungen

| Gross-<br>britannien | Canham Controls Ltd.<br>25 Fenlake Business Centre, Fengate<br>Peterborough PE1 5BQ UK<br>☎ 01733 89 44 89, Fax 01733 89 44 88                                        | Portugal                 | INFOCONTROL Electronica e Automatismo LDA.<br>Praceta Cesário Verde, No 10 s/cv, Massamá<br>P-2745 Queluz                               |
|----------------------|----------------------------------------------------------------------------------------------------|--------------------------|----------------------------------------------------------------------------------------------------|
| Dänemark             | Malthe Winje Automation AS<br>Håndværkerbyen 57 B<br>DK-2670 Greve<br>270 20 52 01, Fax 70 20 52 02                                                                   | Spanien                  | Tecnosistemas Medioambientales, S.L.<br>Poligono Industrial El Cabril, 9<br>E-28864 Ajalvir, Madrid<br>2 91 884 47 93, Fax 91 884 40 72 |
| Norwegen             | Malthe Winje Automasjon AS<br>Haukelivn 48<br>№1415 Oppegård<br>☎ 66 99 61 00, Fax 66 99 61 01                                                                        | Tschechische<br>Republik | ICS Industrie Control Service, s.r.o.<br>Modranská 43<br>CZ-14700 Praha 4<br>☎ 2 44 06 22 79, Fax 2 44 46 08 57                         |
| Schweden             | Malthe Winje Automation AB<br>Truckvägen 14A<br>S-194 52 Upplands Våsby<br>☎ 08 795 59 10, Fax 08 795 59 20                                                           | Polen                    | SABUR Ltd.<br>ul. Druzynowa 3A<br>PL-02-590 Warszawa<br>☎ 22 844 63 70, Fax 22 844 75 20                                                |
| Suomi/<br>Finnland   | ENERGEL OY<br>Atomitie 1<br>FIN-00370 Helsinki<br>☎ 09 586 2066, Fax 09 586 2046                                                                                      |                          |                                                                                                    |
| Australien           | Siemens Building Technologies Pty. Ltd.<br>Landis & Staefa Division<br>411 Ferntree Gully Road<br>AUS-Mount Waverley, 3149 Victoria<br>☎ 3 9544 2322, Fax 3 9543 8106 | Argentinien              | MURTEN S.r.I.<br>Av. del Libertador 184, 4° "A"<br>RA-1001 Buenos Aires<br>2 054 11 4312 0172, Fax 054 11 4312 0172                     |

#### Kundendienst

| USA | SAIA-Burgess Electronics Inc.      |
|-----|------------------------------------|
|     | 1335 Barčlay Boulevard             |
|     | Buffalo Grove, IL 60089, USA       |
|     | 🕿 847 215 96 00, Fax 847 215 96 06 |

Issue: 22.11.2000

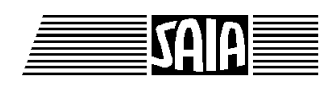

SAIA<sup>®</sup> Process Control Devices

# SAIA<sup>®</sup> Remote I/O PCD1.T240

für die PCD-Familie

SAIA-Burgess Electronics AG 1996. Alle Rechte vorbehalten Ausgabe 26/751 D2 - 08.1996

Technische Änderungen vorbehalten

## Anpassungen

## Handbuch: SAIA<sup>®</sup> Remote I/O PCD1.T240 - Ausgabe D2

| Datum | Abschnitt | Seite | Beschreibung |
|-------|-----------|-------|--------------|
|       |           |       |              |
|       |           |       |              |
|       |           |       |              |
|       |           |       |              |
|       |           |       |              |
|       |           |       |              |

## Inhalt

| 1.         | Bes           | chreibung und Eigenschaften                                                                        | 1-1        |
|------------|---------------|----------------------------------------------------------------------------------------------------|------------|
| 1.1<br>1.2 | Was<br>Eige   | s ist PCD-RIO?<br>enschaften                                                                       | 1-1<br>1-2 |
| 2.         | SAI           | A <sup>®</sup> PCD-Geräte für ein PCD-RIO-Netzwerk                                                 | 2-1        |
| 0.1        | <b>XX</b> 7 1 |                                                                                                    | 0.1        |
| 2.1<br>2.2 | Wel<br>Wel    | che Geräte können als Master eingesetzt werden?<br>che Geräte können als Slaves eingesetzt werden? | 2-1<br>2-2 |
| 3.         | Har           | dware der PCD1.RIO                                                                                 | 3-1        |
| 3.1        | Allg          | emeines                                                                                            | 3-1        |
| 3.2        | Tecl          | hnische Daten der PCD1.RIO                                                                         | 3-2        |
| 3.         | 2.1           | Spezifische Daten                                                                                  | 3-2        |
| 3.         | 2.2           | Allgemeine technische Daten                                                                        | 3-3        |
| 3.3        | Präs          | sentation und Abmessungen                                                                          | 3-4        |
| 3.         | 3.1           | Präsentation der PCD1.RIO                                                                          | 3-4        |
| 3.         | 3.2           | Montage, Massbild und Kabelführung                                                                 | 3-5        |
| 3.4        | Arcl          | hitektur und Präsentation des Hauptprints                                                          | 3-6        |
| 3.         | 4.1           | Architektur                                                                                        | 3-6        |
| 3.         | 4.2           | Präsentation des Hauptprints                                                                       | 3-7        |
| 3.5        | Die           | RS 485-Schnittstelle                                                                               | 3-10       |
| 3.         | 5.1           | Anschluss der RS 485-Schnittstelle                                                                 | 3-10       |
| 3.         | 5.2           | Verlegung der RS 485 Bus-Leitung                                                                   | 3-11       |
| 3.6        | Adr           | essierung der Ein- und Ausgangsmodule                                                              | 3-14       |

| 4.  | Kon    | zept                                       | 4-1  |
|-----|--------|--------------------------------------------|------|
| 4.1 | Allge  | emeine Beschreibung                        | 4-1  |
| 4.2 | Date   | ien für die RIO-Belange                    | 4-3  |
| 4.3 | Akti   | vierung der RIO-Aufgabe                    | 4-6  |
| 4.4 | Diag   | nose-Möglichkeiten                         | 4-7  |
| 4.5 | Verv   | vendung des RIO-Kanals für asynchrone      |      |
|     |        | Telegrammübertragungen                     | 4-8  |
| 4.6 | Auff   | risch- und Reaktionszeiten                 | 4-9  |
| 4.7 | Erfo   | rderliche Firmware                         | 4-10 |
| 5.  | Der    | RIO-Konfigurator                           | 5-1  |
| 5.1 | Einfi  | ührung                                     | 5-1  |
| 5.2 | Insta  | llation des RIO-Konfigurators              | 5-2  |
| 5.3 | Aufr   | uf und Beschreibung des RIO-Konfigurators  | 5-3  |
|     | 5.3.1  | Das Untermenü 'Network' (Netzwerk)         | 5-4  |
|     | 5.3.2  | Das Untermenü 'Edit'                       | 5-9  |
|     | 5.3.3  | 'Station Parameter' für die Master-Station | 5-11 |
|     | 5.3.4  | 'Station Parameter' für eine               |      |
|     |        | nicht-intelligente Slave-Station           | 5-14 |
|     | 5.3.5  | 'Station Parameter' für eine               |      |
|     |        | intelligente Slave-Station                 | 5-22 |
|     | 5.3.6  | Das Untermenü 'View'                       | 5-25 |
|     | 5.3.7  | Das Untermenü 'Library'                    | 5-26 |
|     | 5.3.8  | Das Untermenü 'Window'                     | 5-27 |
|     | 5.3.9  | Das Untermenü 'Help'                       | 5-28 |
|     | 5.3.10 | Die Funktionsleiste (Toolbar)              | 5-29 |

Seite

| 6.                       | Progr                                                                                   | ammierung                                                                                                    | 6-1                                                                          |
|--------------------------|-----------------------------------------------------------------------------------------|----------------------------------------------------------------------------------------------------|------------------------------------------------------------------------------|
| 6.1 Einfül               |                                                                                         | nrendes Beispiel                                                                                                    | 6-1                                                                          |
|                          | 6.1.1<br>6.1.2<br>6.1.3<br>6.1.4<br>6.1.5                                               | Aufgabe<br>Konfigurierung der Stationen<br>Konfig. der I/O-Module der Slave-Stationen<br>Generieren der Hilfsdateien<br>Die Definitionsdatei                                                                                                    | 6-1<br>6-3<br>6-4<br>6-8<br>6-10                                             |
|                          | 6.1.6<br>6.1.7<br>6.1.8<br>6.1.9                                                        | Die Konfigurationsdatei<br>Die "RIO"-Datei<br>Das Anwenderprogramm<br>Inbetriebnahme                                                                                                    | 6-11<br>6-12<br>6-15<br>6-17                                                 |
| 6.2                      | Weite                                                                                   | res Beispiel                                                                                                    | 6-19                                                                         |
|                          | 6.2.1<br>6.2.2<br>6.2.3<br>6.2.4<br>6.2.5<br>6.2.6<br>6.2.7<br>6.2.8<br>6.2.9<br>6.2.10 | Aufgabe<br>Konfigurierung der Stationen<br>Konfigurierung der Slave-Stationen<br>Generieren der Hilfsdateien<br>Die Definitionsdatei<br>Die DefDatei der intelligenten Slave-Station<br>Die Konfigurationsdatei<br>Das Anwenderprogramm für die Master-Station<br>Das Anwenderprogr. für die intelligente Slave-St.<br>Inbetriebnahme | 6-19<br>6-21<br>6-22<br>6-28<br>6-29<br>6-31<br>6-32<br>6-33<br>6-37<br>6-39 |
| 6.3                      | Häufi                                                                                   | ge Fehlerursachen                                                                                                    | 6-41                                                                         |
| 7.                       | Diagn                                                                                   | iose                                                                                                    | 7-1                                                                          |
| 7.1<br>7.2               | Überw<br>Überw                                                                          | vachung der Anwesenheit der Master-Station<br>vachung der Anwesenheit der Slave-Stationen<br>(XOB 30)                                                                                                    | 7-1<br>7-2                                                                   |
| 7.4<br>7.4<br>7.5<br>7.6 | Diagn<br>Diagn<br>Diagn<br>Konfig                                                       | ose-Flags<br>ose-Register<br>ose-DB<br>gurierung                                                                                                    | 7-2<br>7-3<br>7-6<br>7-8<br>7-10                                             |
|                          | 7.6.1<br>7.6.2                                                                          | Konfigurierung der PCD1.RIO-Stationen<br>Konfigurierung der zyklischen "Messages"                                                                                                    | 7-10<br>7-13                                                                 |
| 7.7                      | Diagn                                                                                   | ose in der praktischen Anwendung                                                                                                    | 7-15                                                                         |

Inhalt

Notizen

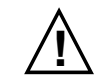

#### Wichtiger Hinweis:

Um den einwandfreien Betrieb von SAIA<sup>®</sup> PCD sicherstellen zu können, wurde eine Vielzahl detaillierter Handbücher geschaffen. Diese wenden sich an technisch qualifiziertes Personal, das nach Möglichkeit auch unsere Workshops erfolgreich absolviert hat.

Die vielfältigen Leistungen der SAIA<sup>®</sup> PCD treten nur dann optimal in Erscheinung, wenn alle in diesen Handbüchern aufgeführten Angaben und Richtlinien bezüglich Montage, Verkabelung, Programmierung und Inbetriebnahme genau befolgt werden.

Damit allerdings werden Sie zum grossen Kreis der begeisterten SAIA<sup>®</sup> PCD Anwendern gehören.

#### Übersicht

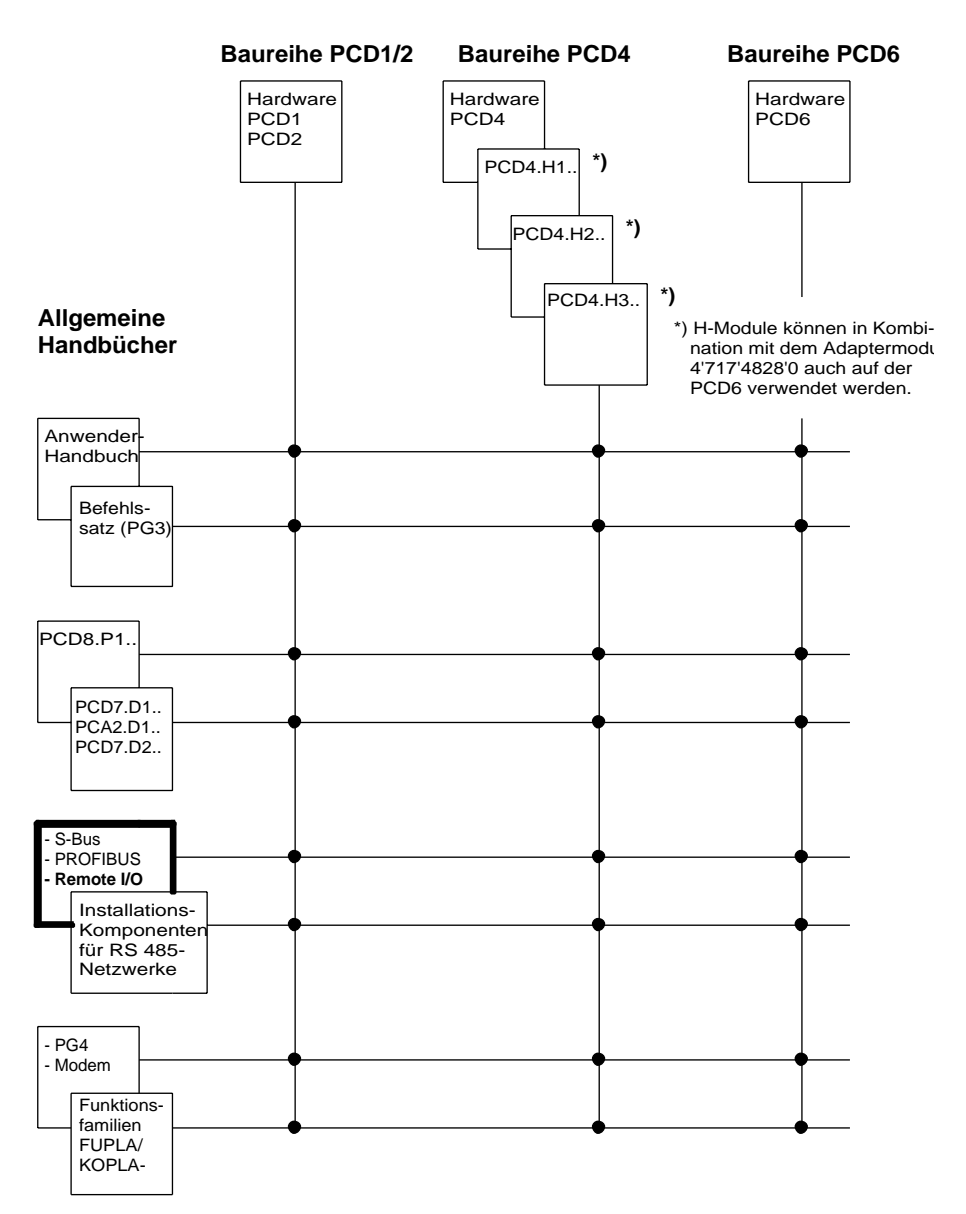

## Zuverlässigkeit und Sicherheit elektronischer Steuerungen

Die Firma SAIA-Burgess Electronics AG konzipiert, entwickelt und stellt ihre Produkte mit aller Sorgfalt her:

- Neuster Stand der Technik
- Einhaltung der Normen
- Zertifiziert nach ISO 9001
- Internationale Approbationen: z.B. Germanischer Lloyd, UL, Det Norske Veritas, CE-Zeichen ...
- Auswahl qualitativ hochwertiger Bauelemente
- Kontrollen in verschiedenen Stufen der Fertigung
- In-Circuit-Tests
- Run-in (Wärmelauf bei 85°C während 48h)

Die daraus resultierende hochstehende Qualität zeigt trotz aller Sorgfalt Grenzen. So ist z.B. mit natürlichen Ausfällen von Bauelementen zu rechnen. Für diese gibt die Firma SAIA-Burgess Electronics AG Garantie gemäss den "Allgemeinen Lieferbedingungen".

Der Anlagebauer seinerseits muss auch seinen Teil für das zuverlässige Arbeiten einer Anlage beitragen. So ist er dafür verantwortlich, dass die Steuerung datenkonform eingesetzt wird und keine Überbeanspruchungen, z.B. auf Temperaturbereiche, Überspannungen und Störfelder oder mechanischen Beanspruchungen auftreten.

Darüber hinaus ist der Anlagebauer auch dafür verantwortlich, dass ein fehlerhaftes Produkt in keinem Fall zu Verletzungen oder gar zum Tod von Personen bzw. zur Beschädigung oder Zerstörung von Sachen führen kann. Die einschlägigen Sicherheitsvorschriften sind in jedem Fall einzuhalten. Gefährliche Fehler müssen durch zusätzliche Massnahmen erkannt und hinsichtlich ihrer Auswirkung blockiert werden. So sind z.B. für die Sicherheit wichtige Ausgänge auf Eingänge zurückzuführen und softwaremässig zu überwachen. Es sind die Diagnoseelemente der PCD wie Watch-Dog, Ausnahme-Organisations-Blocks (XOB) sowie Testund Diagnose-Befehle konsequent anzuwenden.

Werden alle diese Punkte berücksichtigt, verfügen Sie mit der SAIA<sup>®</sup> PCD über eine moderne und sichere programmierbare Steuerung, die Ihre Anlage über viele Jahre zuverlässig steuern, regeln und überwachen wird.

## 1. Beschreibung und Eigenschaften

## 1.1 Was ist PCD-RIO?

"RIO" ist die Abkürzung für "Remote Input/Output", was zu deutsch etwa mit "Fernabfrage und Fernbeeinflussung von Ein- und Ausgängen" übersetzt werden kann. Ein RIO im Sinne der PCD-Baureihe beschränkt sich jedoch nicht nur auf digitale Ein- und Ausgänge sondern erstreckt sich auch auf analoge Ein- und Ausgänge sowie in einer weiteren Ausbaustufe auf den Austausch von Register-, Counter- und Timerwerten.

Ein PCD-RIO- Netzwerk basiert auf dem universellen SAIA<sup>®</sup> S-Bus, welcher in allen PCD-Stationen in der Grundausrüstung enthalten ist. Ein RIO-Netzwerk besteht aus einer Master-Station und 1 bis 31 Slave-Stationen. Der Master ist immer eine intelligente Station, d.h. eine PCD mit einer CPU und einem Anwenderprogramm. Die Slave-Stationen können beliebig mit nicht-intelligenten, d.h. mit RIO-Stationen ohne CPU und ohne Anwenderprogramm und intelligenten PCD-Stationen gemischt werden. Unabhängig vom RIO-Mechanismus kann jede intelligente Station die eigenen Anwenderprogramme abarbeiten.

Durch die Zwischenschaltung von bis zu 3 Repeatern, kann das RIO-Netzwerk auf bis zu 125 Stationen ausgebaut werden. Die maximale Übertragungsgeschwindigkeit für den Datenaustausch beträgt 76.8 kBaud.

Das Prinzip des RIO besteht darin, dass in der Master-Station ein Abbild aller Ein- und Ausgänge der unintelligenten Slave-Stationen und bestimmter Ein-/Ausgangsgruppen der intelligenten Stationen aufgebaut ist, welches dauernd aufgefrischt wird. Die Kommunikationsbeziehungen werden im Anwenderprogramm der Master-Station durchgeführt. Will z.B. die Station Nr. 15 einige Eingänge auf der Station Nr. 7 abbilden, so sorgt das Anwenderprogramm im Master dafür, dass die Eingänge der Station Nr. 15 abgefragt und danach an die Ausgänge der Station Nr. 7 geschickt werden.

Das dauernde Auffrischen dieses Abbildes braucht natürlich seine Zeit, so dass die preisgünstigen, unintelligenten RIO-Stationen nur dort eingesetzt werden können, wo längere Reaktionszeiten (≥100 ms) zulässig sind.

Schnellere Reaktionszeiten werden mit intelligenten Stationen erreicht, wenn die Ereignisse punktuell, d.h. nur dann, wenn das Resultat gebraucht wird, ausgelöst wird. Diese Kommunikation geschieht über das gleiche Netzwerk. Die Ausführungsbefehle werden jedoch im Anwenderprogramm jeder einzelnen Station generiert und gehen nicht via das Abbild in der Master-Station.

## 1.2 Eigenschaften

- RS 485-Bus mit bewährtem S-Bus Protokoll bis 76.8 kBaud
- Master-Station mit Prozessormodul PCD4.M445, PCD4.M1x5 oder PCD2.M1xx
- Unintelligente Slave-Stationen PCD1.RIO, modular bestückbar mit je 4 digitalen oder analogen Ein-/Ausgangsmodulen
- Intelligente Slave-Stationen als beliebig bestückte PCD1, PCD2 und/oder PCD4
- Bis 31 Slave-Stationen ohne Repeater oder bis 125 Slave-Stationen mit 3 Repeatern PCD7.T100
- Komfortbler Konfigurator unter WINDOWS 3.1 bzw. WINDOWS 95 für die grafisch-menügeführte Konfigurierung des gesamten Netzwerkes.

#### Beispiel eines kleinen PCD-RIO-Netzwerks:

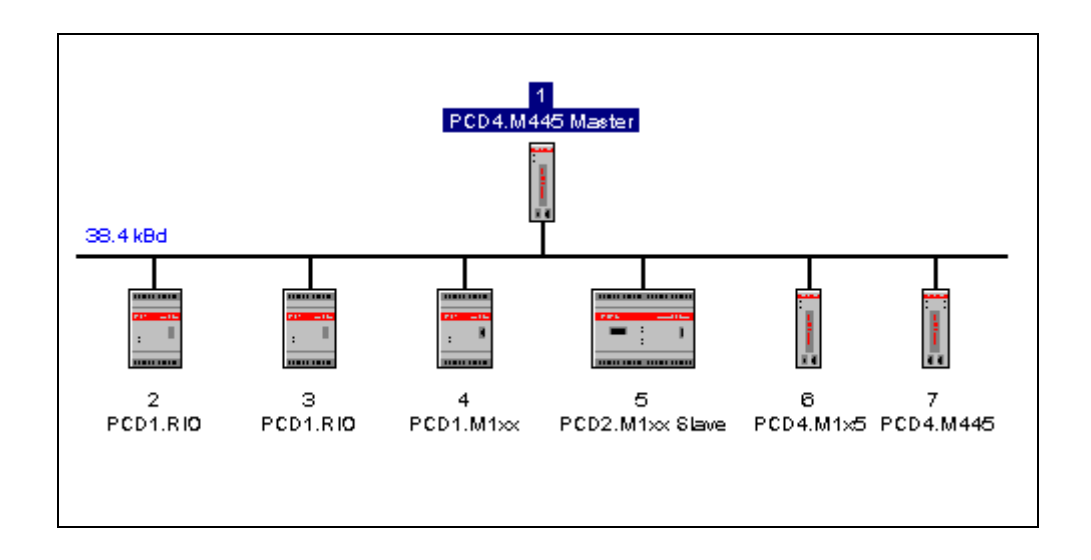

(Dieses Bildchen wurde mit dem RIO-Konfigurator erstellt).

## 2. SAIA<sup>®</sup> PCD-Geräte für ein PCD-RIO-Netzwerk

### 2.1 Welche Geräte können als Master eingesetzt werden?

Verwendbare Schnittstellen (Ports) und max. Übertragungsraten in kBaud der einsetzbaren (intelligenten) **Master-Stationen**.

| Master-<br>PCD | Firmware-<br>Version *) | Port 0 | Port 1 | Port 2 | Port 3 |
|----------------|-------------------------|--------|--------|--------|--------|
| PCD2.M110      | V005                    | 38.4   | 38.4   | -      | -      |
| PCD2.M120      | V005                    | 38.4   | 38.4   | 38.4   | 38.4   |
| PCD4.M125      | V00D                    | 38.4   | 38.4   | -      | -      |
| PCD4.M145      | V00D                    | 38.4   | 38.4   | 38.4   | 38.4   |
| PCD4.M445      | 2 x V00D                | 38.4   | 38.4   | 76.8   | 76.8   |

Bei den PCD4-Geräten hat das Port 0 (PGU) immer die RS 232-Norm. Es ist hier ein Converter RS 232  $\leftrightarrow$  RS 485 (PCD7.T120) einzusetzen. Für die Ports 1 bis 3 wird davon ausgegangen, dass das Busmodul PCD4.C340, bestückt mit RS 485-Schnittstellenmodulen (PCD7.F110 oder PCD7.F150) eingesetzt wird. Beim Busmodul PCD4.C130 kann die Schnittstelle Nr. 1 direkt verwendet werden (RS 485), bei den andern Schnittstellen und den andern Busmodulen sind auch die Converter PCD7.T120 einzusetzen.

Die Beschreibungen der PCD4, PCD2 und der PCD1 sind den entsprechenden Hardware-Handbüchern zu entnehmen.

\*) siehe Abschnitt 4.7: "Erforderliche Firmware"

### 2.2 Welche Geräte können als Slaves eingesetzt werden?

Für die **Slave-Stationen** werden in erster Linie die preisgünstigen (unintelligenten) PCD1.RIO-Stationen eingesetzt. Diese können wahlweise mit einer Übertragungsrate von 38.4 oder 76.8 kBaud betrieben werden. Es können auch die in der vorgenannten Tabelle aufgeführten intelligenten (Master-) Geräte als Slave-Stationen eingesetzt werden, wobei für die Schnittstellen-Normen die gleichen Bemerkungen gelten. Auch die intelligenten Geräte der Serie PCD1 können als Slaves eingesetzt werden.

| Slave-    | Firmware- | Port 0 | Port 1 |
|-----------|-----------|--------|--------|
| PCD       | Version   |        |        |
| PCD1.M110 | V001      | 38.4   | -      |
| PCD1.M120 | V001      | 38.4   | 38.4   |
| PCD1.RIO  | V001      | _      | 76.8   |

In ein- und demselben Netzwerk muss an allen Stationen die gleiche Übertragungsgeschwindigkeit gewählt sein. Die maximale Baudrate von 76.8 kBaud kann also nur in einem Netzwerk mit einer PCD4.M445 auf CPU 1 (mit den Ports 2 oder 3) als Master und den PCD1.RIO-Geräten als Slaves gefahren werden.

Die Beschreibungen der PCD4, PCD2 und der PCD1 sind den entsprechenden Handware-Handbüchern zu entnehmen.

Die Beschreibung des PCD1.RIO folgt im nächsten Abschnitt.

## 3. Hardware der PCD1.RIO (PCD1.T240)

### 3.1 Allgemeines

Die PCD1.RIO verwendet das gleiche Gehäuse wie die PCD1, hat jedoch keinen PGU-Stecker und ist anders beschriftet. Die PCD1.RIO kann mit 4 PCD2 E/A-Modulen bestückt werden.

| Module 1     Module 2       0     1     2     3     4     5     6     7     0     1     2     3     4     6     0     7       0     1     2     3     4     5     6     7     0     1     2     3     4     6     0     7       0     0     0     0     0     0     0     0     0     0     0     0                                                                                                    |
|----------------------------------------------------------------------------------------------------|
| PCD1.RIO                                                                                                    |
| Supply 24 VDC<br>Run<br>Error                                                                                                    |
| 0         0         0         0         0         0         0         0         0         0         0         0         0         0         0         0         0         0         0         0         0         0         0         0         0         0         0         0         0         0         0         0         0         0         0         0         0         0         0         0         0         0         0         0         0         0         0         0         0         0         0         0         0         0         0         0         0         0         0         0         0         0         0         0         0         0         0         0         0         0         0         0         0         0         0         0         0         0         0         0         0         0         0         0         0         0         0         0         0         0         0         0         0         0         0         0         0         0         0         0         0         0         0         0         0         0         0 |

Die PCD1.RIO enthält eine RS 485-Schnittstelle zum Anschluss an das RIO-Netzwerk. An einem 8-stelligen DIL-Schalter kann die Stationsnummer und die Übertragungsgeschwindigkeit eingestellt werden. Die PCD1.RIO kann nicht programmiert werden. Ist die PCD1.RIO einmal konfiguriert, gespeist, ans RIO-Netz angeschlossen, die Stationsadresse und die Übertragungsgeschwindigkeit mittels der DIL-Schalter eingestellt, ist das Gerät betriebsbereit und braucht keine weitere Behandlung mehr.

## 3.2 Technische Daten der PCD1.RIO (PCD1.T240)

| <b>3.2.1</b> Spezifische Daten     |                                                                                                    |
|------------------------------------|----------------------------------------------------------------------------------------------------|
| Anzahl Ein-/Ausgänge:              | 4 digitale PCD2-Ein-/Ausgangsmodule in<br>beliebiger Anordnung oder 4 analoge Ein-<br>oder Ausgangsmodule bzw. digitale und<br>analoge E/A-Module gemischt |
| Prozessormodul:                    | 1 Zentraleinheit mit einem Mikroprozessor<br>68340                                                                                                    |
| Anwenderspeicher:                  | keiner                                                                                                    |
| Hardwareuhr:                       | keine                                                                                                    |
| Kommunikations-<br>schnittstellen: | keine PGU-Schnittstelle<br>1 serielles Interface S-Bus/RS 485                                                                                              |
| Programmiermittel:                 | keine Anschlussmöglichkeit für ein Pro-<br>grammiergerät                                                                                                   |

### 3.2.2 Allgemeine technische Daten

| Speisespannung:              | 24 VDC ±20% geglättet, oder<br>19 VAC±15% zweiweggleichgerichtet (18 VDC)                                                            |                                                                                                    |  |
|------------------------------|----------------------------------------------------------------------------------------------------|----------------------------------------------------------------------------------------------------|--|
| Leistungsaufnahme:           | 10W für 16 E/A                                                                                                    |                                                                                                    |  |
| Störsicherheit:              | Burst nach IEC 801-4, ESD nach IEC 801-2                                                                                             |                                                                                                    |  |
| Sicherheit:                  | gemäss den Bedingungen nach CE                                                                                                    |                                                                                                    |  |
| Umgebungstemperatur          | im Betrieb:                                                                                                    | 0+55°C bzw. 040°C<br>(siehe Montagelagen)                                                                                 |  |
|                              | Lagertemp.                                                                                                    | -20+85°C                                                                                                    |  |
| Luftfeuchtigkeit:            | 95% rel. Feuchte, ohne Betauung<br>(nach DIN 40'040), Klasse F)                                                                      |                                                                                                    |  |
| Mechanische<br>Festigkeit:   | nach IEC 68-2                                                                                                    | 2                                                                                                    |  |
| Montagelagen:                | Standard:                                                                                                    | auf vertikale Fläche<br>(Wandmontage, Klemmen oben<br>und unten)                                                          |  |
|                              | Spezial:                                                                                                    | auf horizontale Fläche oder<br>Wandmontage mit Klemmen seit<br>lich, bei reduzierter Umge<br>bungstemperatur (max. +40°C) |  |
| Anschlüsse:                  | E/A-Module, Zusatzmodule und Speisung über steckbare Schraubklemmen für Drähte von 1.5 mm <sup>2</sup> oder 2 x $0.5 \text{ mm}^2$ . |                                                                                                    |  |
| Für Anwendungen nach UL 508: | thermoplastisc                                                                                                    | olierte Cu-Leiter 50/75°C                                                                                                 |  |
| Anzugsdrehmoment:            | 0.5 Nm                                                                                                    |                                                                                                    |  |

## 3.3 Präsentation und Abmessungen

| Module 1<br>0 1 2 3 4 5 6 7<br>0 0 0 0 0 0 0 0               | Module 2           0         1         2         3         4         5         6         7           0         0         0         0         0         0         0         0                                                                                                    |
|--------------------------------------------------------------|----------------------------------------------------------------------------------------------------|
|                                                              |                                                                                                    |
| PCD1.RIO                                                     | SAIA                                                                                                    |
| <ul> <li>Supply 24VDC</li> <li>Run</li> <li>Ernor</li> </ul> | Station<br>Number                                                                                                    |
|                                                              |                                                                                                    |
| 0 1 2 3 4 5 6 7<br>Madule 4                                  | 0         1         2         3         4         5         8         7           Maximum 3         4         5         8         7         1         1         1         1         1         1         1         1         1         1         1         1         1         1         1         1         1         1         1         1         1         1         1         1         1         1         1         1         1         1         1         1         1         1         1         1         1         1         1         1         1         1         1         1         1         1         1         1         1         1         1         1         1         1         1         1         1         1         1         1         1         1         1         1         1         1         1         1         1         1         1         1         1         1         1         1         1         1         1         1         1         1         1         1         1         1         1         1         1         1         1         1         1 |

3.3.1 Präsentation der PCD1.RIO

Es besteht nur eine einzige Version des PCD1.RIO:

- Front: Kunststoffabdeckung mit Signallampen (LEDs) zur Anzeige des Betriebsstatus und der Stellung der digitalen Ein- und Ausgänge sowie eine Beschriftungsfläche zum Einschreiben der Stationsnummer.
- Unter der Frontabdeckung liegt der Hauptprint. Dieser enthält neben der Elektronik und der Speisung den 8-stelligen DIL-Schalter für die Wahl der Stationsnummer und der Übertragungsgeschwindigkeit.
- Unter dem Hauptprint befindet sich das Busmodul, welches die Stecker für die 4 individuell bestückbaren Ein- und Ausgangsmodule enthält.

#### 3.3.2 Montage, Massbild und Kabelführung

Die PCD1.RIO kann auf die gleiche doppelte DIN-Schiene (2x35 mm) aufgeschnappt werden wie die Busmodule der PCD4 und die PCD1 bzw. die PCD2. Die Anleitung für die Montage, das Massbild und ein Vorschlag für die Kabelführung sind dem Handbuch PCD2, Abschnitt 1.3.2 zu entnehmen.

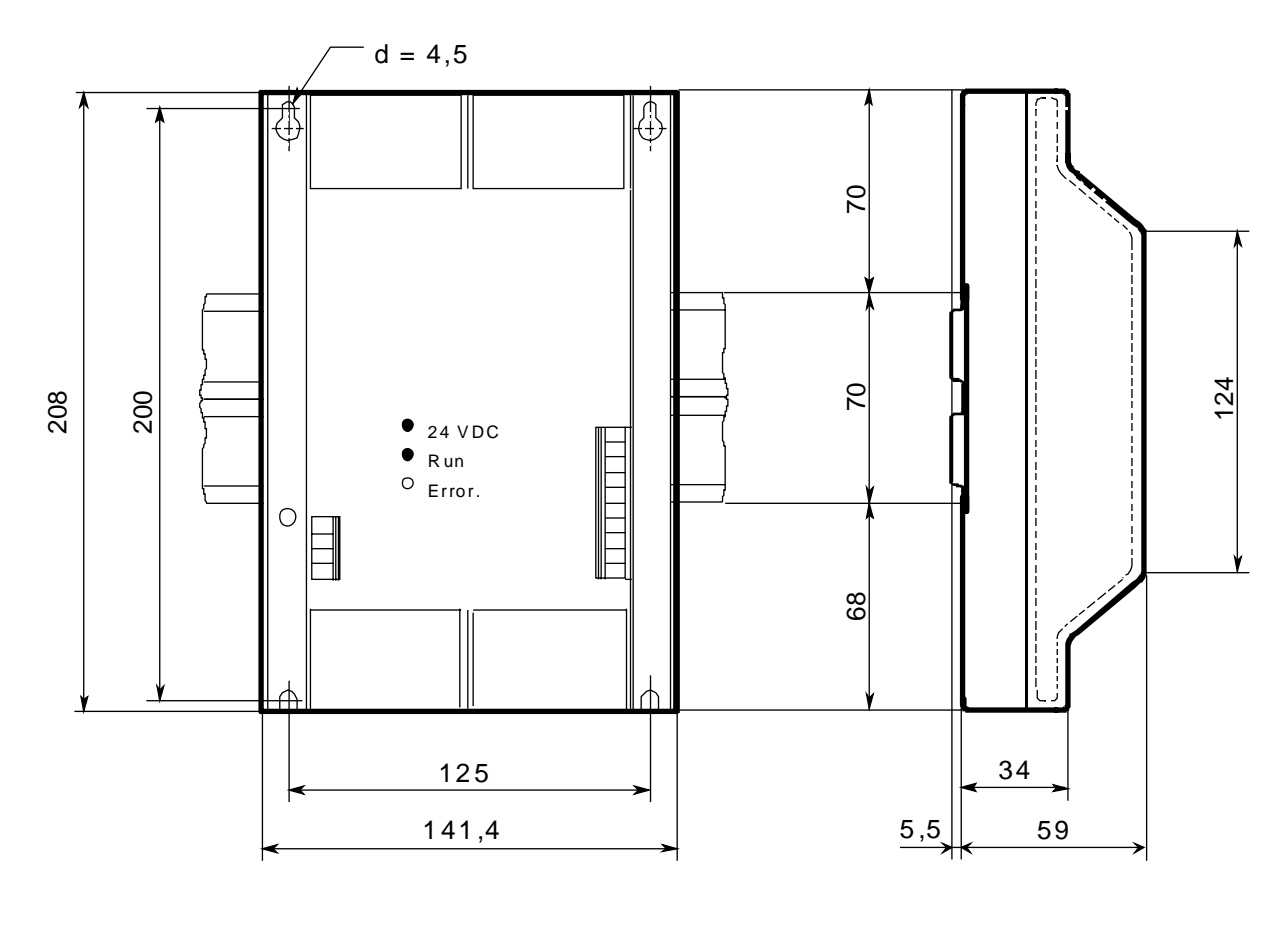

Massbild:

ohne Deckel

mit Deckel

## 3.4 Architektur und Präsentation des Hauptprints

#### 3.4.1 Architektur

Das nachfolgende Schema zeigt die Architektur der PCD1.RIO:

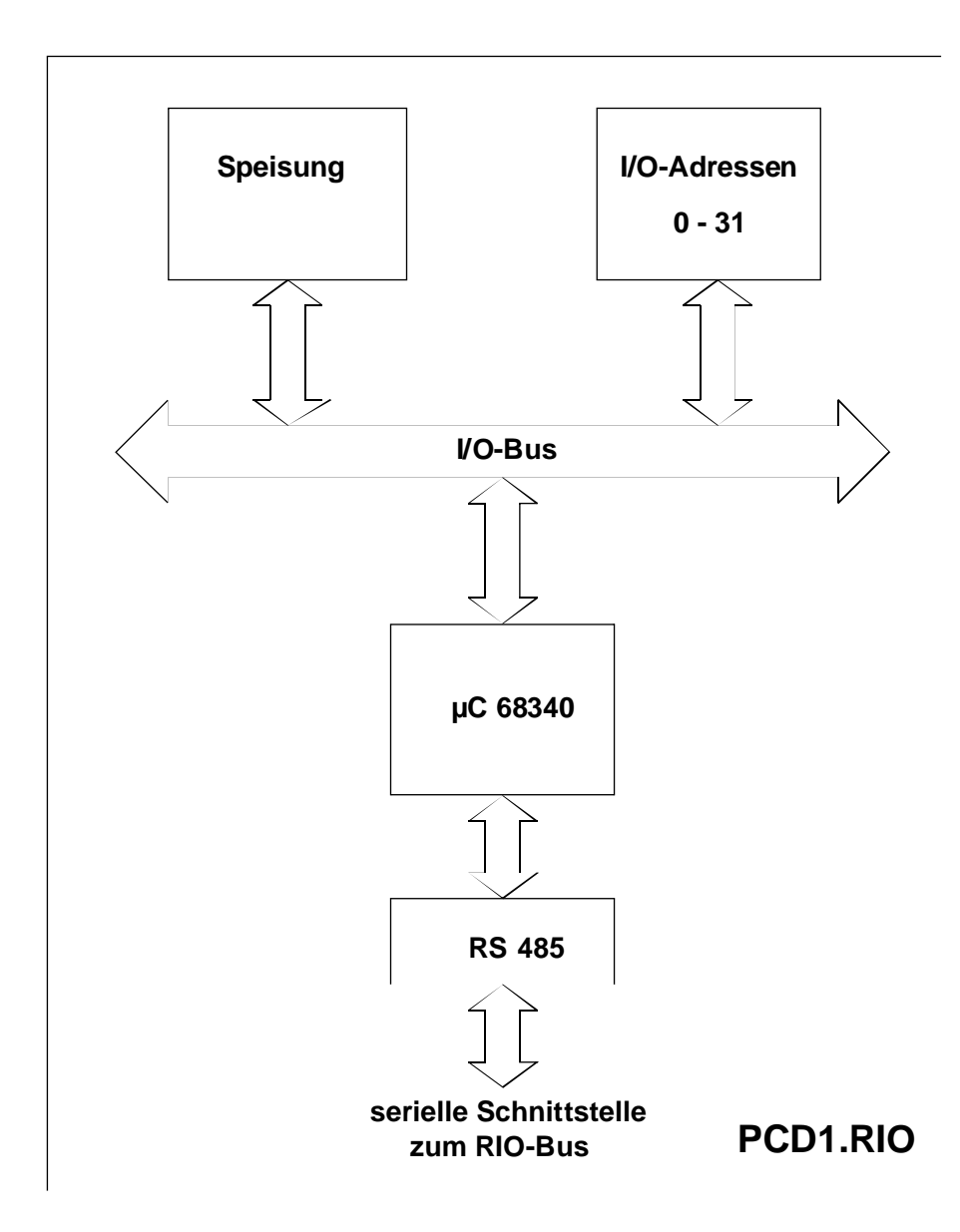

#### 3.4.2 Präsentation des Hauptprints

Die nachfolgende Zeichnung zeigt die PCD1.RIO mit abgenommenem Deckel.

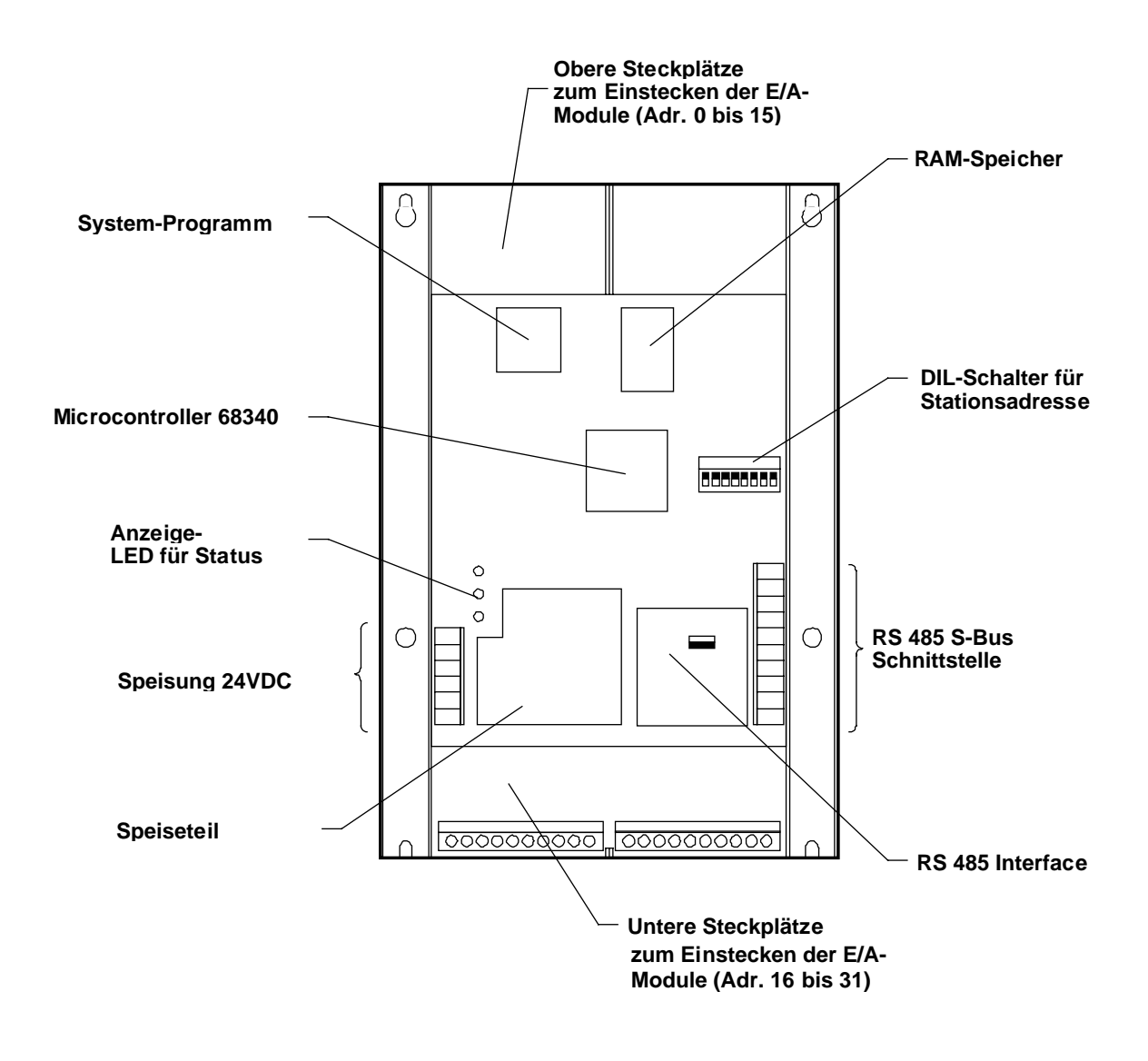

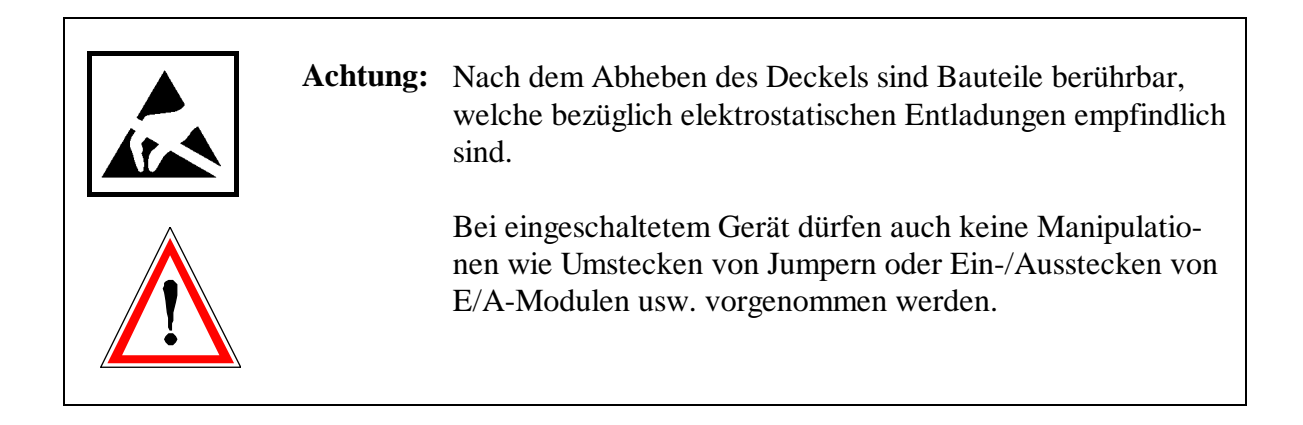

#### Anschluss der Speisung, Sicherung und Störschutz

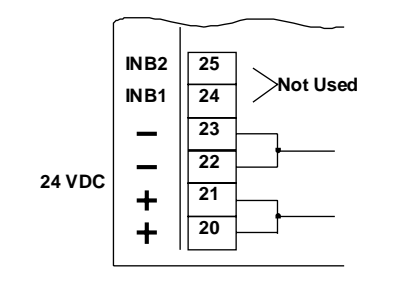

Der Anschluss erfolgt an den steckbaren Klemmen 20 bis 23 mit Drähten von max. 1.5 mm<sup>2</sup> (mit Kabelendhülse)

Es kann geglättete oder pulsierende Gleichspannung verwendet werden (siehe technische Daten).

Die LED "24 VDC" zeigt an, wenn die Speisespannung vorhanden ist.

Ein Verpolungsschutz verhindert eine Zerstörung der Schaltung bei falschem Anschliessen.

Der 24V-Schaltkreis ist mit einem PTC-Widerstand versehen, welcher bei Überstrom abschaltet und im Fehlerfall die Schaltung ebenfalls vor Zerstörung schützt.

Sehr wirkungvolle Störschutfilter schützen die elektronsichen Schaltkreise gegen parasitäre Überspannungen (4 kV gemäss CEI 801-4).

#### Betriebszustände des Prozessors

Zur Anzeige dienen 3 LED:

| Supply 24 VDC: | LED gelb |
|----------------|----------|
| Run:           | LED gelb |
| Error:         | LED rot  |

Die LED "24 VDC" zeigt das Vorhandensein der externen Stromversorgung an.

Die eingeschaltete LED "Run" (LED "Error" ausgeschaltet) zeigt, dass die PCD1.RIO korrekt läuft.

Die eingeschaltete LED "Error" zeigt, dass die PCD1.RIO einen Fehler aufweist. Dieser Fall darf in einer Anlage nie auftreten.

#### **DIL-Schalter**

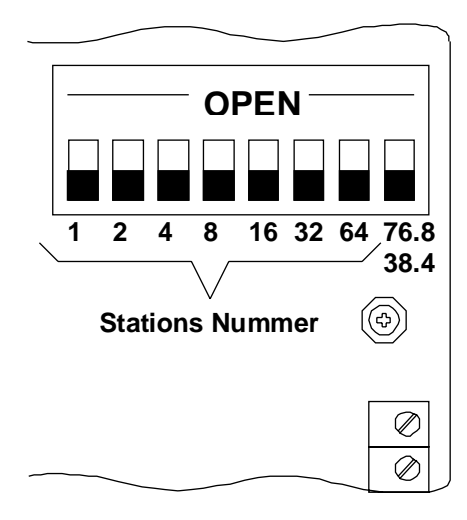

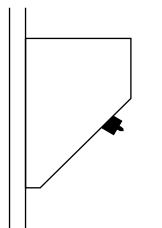

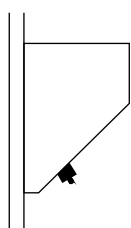

Position "OPEN"

Position "CLOSE

Mit dem 8-stelligen DIL-Schalter der PCD1.RIO wird die Stationsnummer und die Übertrgungsgeschwindigkeit konfiguriert.

Die Übertrgungsgeschwindigkeit kann entweder auf 38.4 oder 76.8 kBaud eingestellt werden. Zur Wahl von 38.4 kBaud wird der Schalter Nr. 8 (ganz rechts aussen) in die Position "CLOSED" (geschlossen) gebracht. Zur Wahl von 76.8 kBaud wird der gleiche Schalter in die Position "OPEN" (geöffnet) geschaltet.

Die Stationsnummer wird mit den 7 ersten Schaltern gewählt. Die Numerierung erfolgt im binären Format. Es können 128 verschiedene Positionen eingestellt werden (0 bis 127). Die bei jedem Schalter angebrachte Nummer entspricht der Stationsnummer, wenn nur dieser Schalter allein in der Position "OPEN" ist. Wenn sich z.B. von den 7 ersten Schaltern nur der 6. in der Position "OPEN" befindet, ist diese PCD1.RIO als Station Nr. 32 konfiguriert.

Um z.B. die Stationsnummer 93 zu konfigurieren ist die folgende Schalterkombination einzustellen: 93 = 64 + 16 + 8 + 4 + 1. Es sind also die Schalter 1, 3, 4, 5 und 7 in die Position "OPEN" zu bringen.

Die Konfigurierung ist im spannunglosen Zustand vorzunehmen.

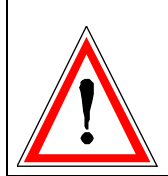

Achtung: Die Stationsnummern 0 und 127 können nicht verwendet werden. Die Adressierung beschränkt sich auf die Stationsnummern 1 bis 126.

## 3.5 Die RS 485-Schnittstelle

#### 3.5.1 Anschluss der RS 485-Schnittstelle

Die PCD1.RIO ist mit einer Schnittstelle zum Anschluss an das RIO-Netzwerk ausgerüstet. Der S-Bus Slave-Modus ist gemäss den Einstellungen der DIL-Schalter automatisch gewählt.

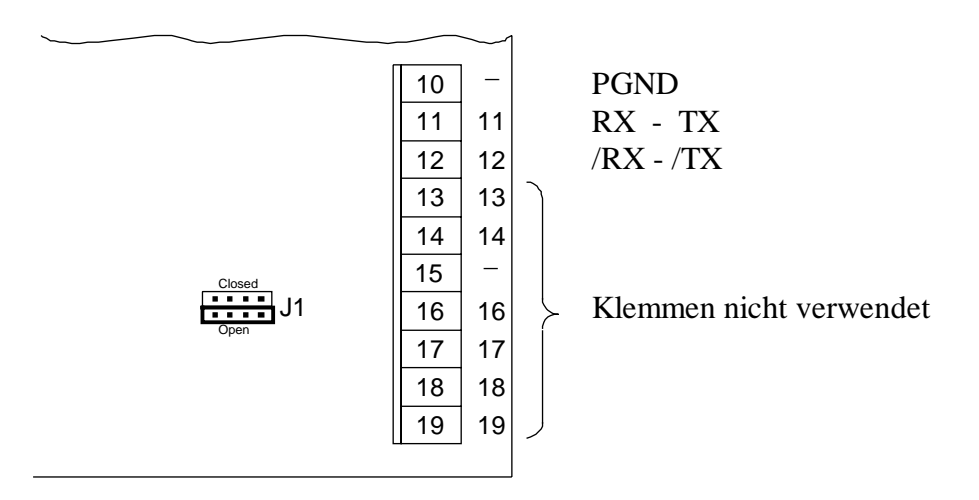

Für die korrekte Einstellung der Abschlusswiderstände (Position des Jumpers J1: "open" → ohne Abschlusswiderstand) und die Auslegung des Buskabels ist das "Handbuch der Baureihe PCD2 - Hardware", das "Handbuch SAIA<sup>®</sup> S-Bus" und das Handbuch "Installations-Komponenten für RS 485-Netzwerke" zu konsultieren.

Die wichtigsten Punkte sind im folgenden Abschnitt gezeigt. (Auszug aus dem S-Bus Handbuch).

#### 3.5.2 Verlegung der RS 485 Bus-Leitung

Um Störungen zu unterdrücken und Reflexionen zu vermeiden, muss die Bus-Leitung jeweils am **Anfang und Ende** mit den Pullup/Pulldownund Abschlusswiderständen versehen werden. Diese Widerstände sind in allen Prozessormodulen bzw. Busmodulen eingebaut und können wahlweise eingeschaltet oder angeschlossen werden.

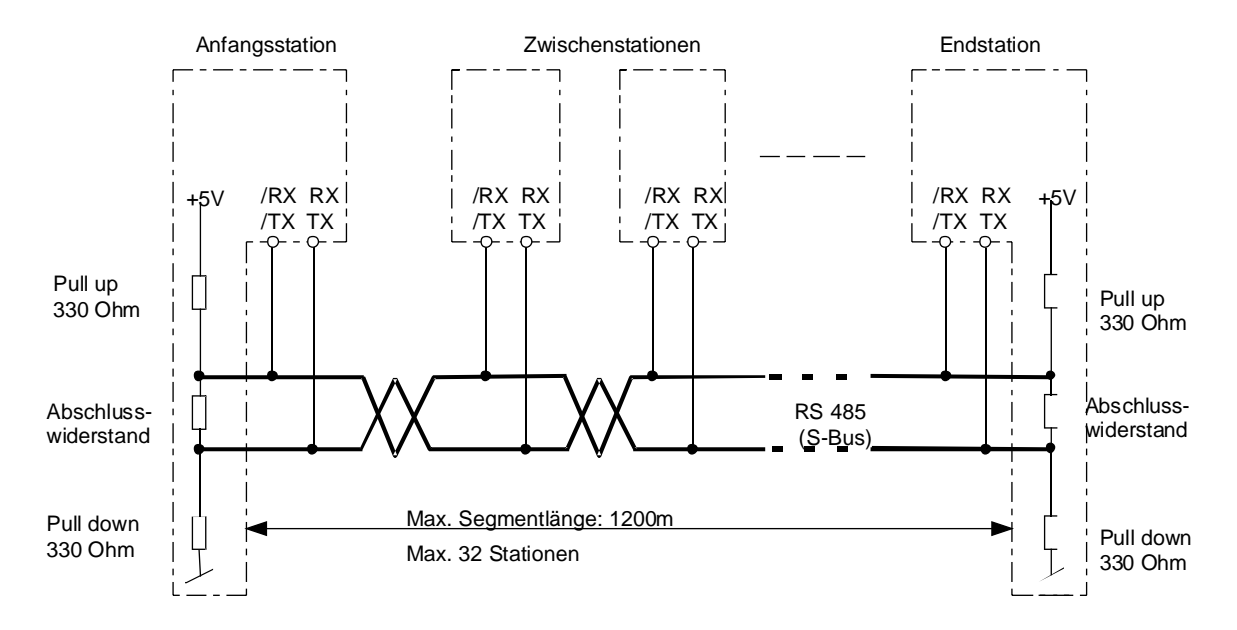

Werden die in den Prozessoren oder Busmodulen eingebauten Abschlusswiderstände verwendet, müssen die Stationen dauernd eingeschaltet sein, ansonst eine Kommunikation über das Netzwerk nicht möglich ist.

Soll das Netzwerk trotz abgeschalteter Anfangs- und/oder Endstation funktionsfähig sein, müssen die Termination Boxen PCD7.T160 eingesetzt werden.

Folgende Punkte sind speziell zu beachten:

• Beim Anfertigen des Bus-Kabels ist sehr darauf zu achten, dass die Datenleitungen nicht vertauscht werden - also "RX-TX" immer auf "RX-TX" und "/RX-/TX" immer auf "/RX-/TX".

Die Bezeichnungen "RX-TX" und "/RX-/TX sind bei Fremdgeräten oft anders bezeichnet:

| RX  | D  | -RX |
|-----|----|-----|
| /RX | /D | +RX |
| TX  | D  | -TX |
| /TX | /D | +TX |

- Es ist weiter darauf zu achten, dass die Bus-Leitung auch dann durchgehend verbunden bleibt, wenn ein oder mehrere Stecker ausgezogen werden.
- Die Stichleitungen dürfen eine Länge von 0.5m nicht übersteigen.
- Als Kabel ist Litze von min. 0,5mm<sup>2</sup>, 2-adrig verdrillt und abgeschirmt einzusetzen.

#### Signalpegel der RS 485 Schnittstellen

| Signaltyp   | Logischer<br>Zustand  | Polarität                                            |
|-------------|-----------------------|------------------------------------------------------|
| Datensignal | 0 (space)<br>1 (mark) | RX-TX positiv zu /RX-/TX<br>/RX-/TX positiv zu RX-TX |

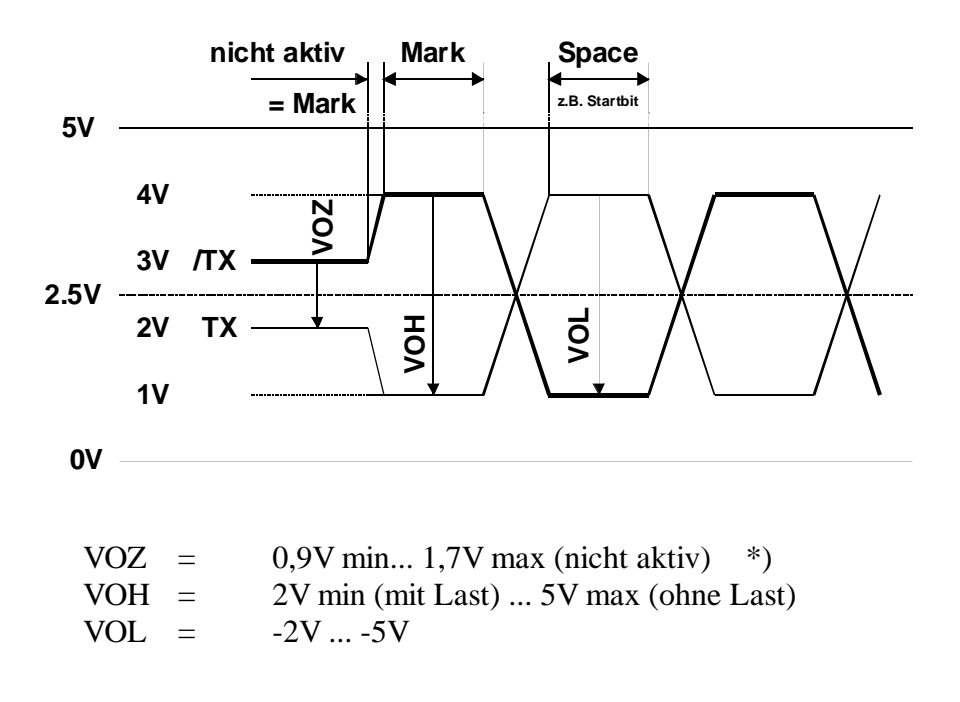

\*) abhängig von den "Pull up"-, "Termination"- und "Pulldown"-Widerständen.

#### Erdung einer RS 485 Bus-Leitung

Beide Enden der Kabelabschirmung sind immer an eine zuverlässige Erdleitung anzuschliessen. So können Potentialdifferenzen minimal gehalten werden.

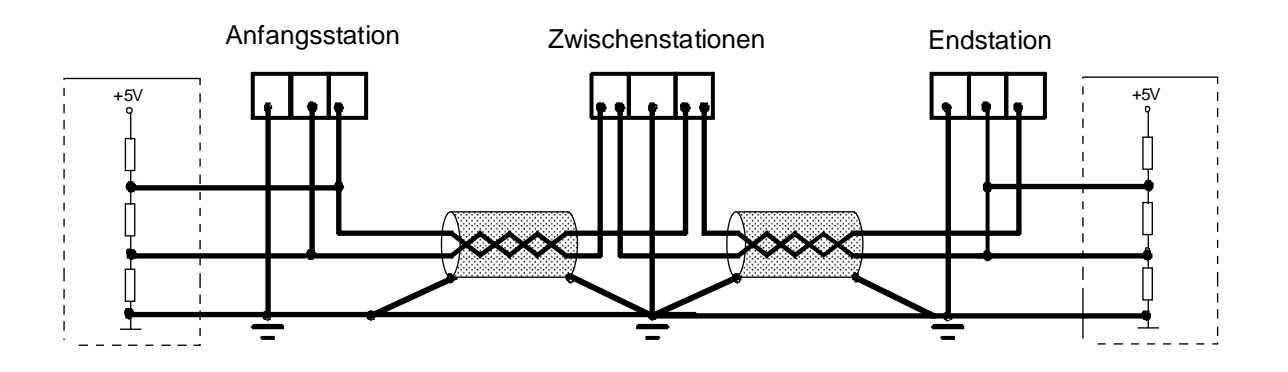

Es wird empfohlen, das RS 485 Kabel nicht in unmittelbarer Nähe von Starkstromkabeln (Motoren) zu verlegen, ansonsten störende Interferenzen auftreten können, es sei denn, die Motorenkabel seinen abgeschirmt.

#### 3.6 Adressierung der Ein- und Ausgangsmodule

Bei der PCD1.RIO werden die Positionen der Module und nicht, wie bei der PCD1 oder PCD2, die Adressen der einzelnen Ein- und Ausgänge bezeichnet. Die 4 Steckplätze sind mit "Module 1", "Module 2", "Module 3" und "Module 4" betitelt und werden bei der Programmierung bzw. Konfigurierung auch so adressiert.

Jedem belegten Steckplatz muss ein Modultyp der PCD2-Serie zugewiesen werden., z.B. A400. Diese Information wird via den Konfigurator der Master-Station des RIO-Netzwerks übermittelt (siehe Kapitel 4 und 5).

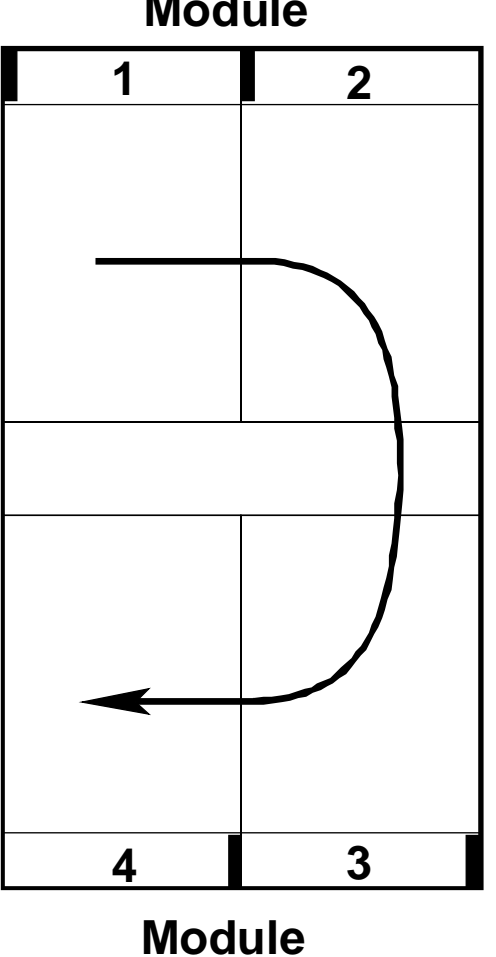

**Module** 

## 4. Konzept des RIO-Netzwerks

### 4.1 Allgemeine Beschreibung

Das Prinzip des PCD-RIO beruht darauf, dass alle Medien der Slave-Stationen (Status der digitalen Ein- und Ausgänge und Werte der analogen Ein- und Ausgänge) in der Master-Station abgebildet und zu den Slave-Stationen wieder übertragen werden. Das Anwenderprogramm in der Master-Station wird dann diese Daten wie lokale Medien behandeln. Die Aufgabe des RIO-Prozessors besteht nun darin, die Slaves im Hintergrund zyklisch abzufragen um das Abbild der Medien aufzufrischen und nach der Behandlung durch das Anwenderprogramm wieder zu den Slaves zu übertragen. Die Definitionen des Datenaustausches zwischen dem Master und den Slaves sind in Datenblocks (DB) der Master-Station abgelegt.

Als Master-Station kann eine PCD4.M445, eine PCD4.Mxx5 oder eine PCD2.M1xx eingesetzt werden. Die Liste mit den zu den Slaves zyklisch auzutauschenden Meldungen liegt in der Konfigurationsdatei "RIOCFG.SRC". Die Auffrischung des Medien-Abbildes erfolgt für den Anwender unsichtbar im Hintergrund (in der Firmware).

Eine PCD4.M445 als Master-Station bietet in zeitkritischen Anlagen den Vorteil gegenüber einer PCD4.Mxx5 oder einer PCD2, dass das eigentliche Anwenderprogramm für den Prozess und das Anwenderprogramm für den Datenaustausch im RIO-Netzwerk in je einer eigenen CPU untergebracht werden kann und so der zu steuernde Prozess von der RIO-Prozedur nicht verlangsamt wird. Mit CPU 0 werden in diesem Fall der Prozess und mit CPU 1 alle RIO-Belange bearbeitet.

Mit Hilfe des Konfigurators (ausführliche Beschreibung in den Kapiteln 4 und 5) werden einige Dateien erzeugt. Die erste Datei, "RIO.DEF" (oder ein frei gewählter Name xxx.DEF) enthält alle Definitionen der Elemente der Slave-Stationen (EQU), die 2. Datei, "RIOCFG.SRC" (oder ein frei gewählter Name xxx.SRC) enthält die Konfiguration des gesamten Netzwerkes.

Die Datei "RIOCFG.SRC" wird schliesslich zum Anwenderprogramm, welches die Kommnikationsbeziehungen des RIO-Netzwerks beinhaltet, gelinkt. Im Falle einer PCD4.M445 zum Anwenderprogramm in der CPU1, bei den anderen Fällen zum gesamten Anwenderprogramm.

Alle Anwenderprogramme, welche etwas mit dem RIO-Netzwerk zu tun haben, müssen das Programm "RIO.DEF" mit \$INCLUDE einbinden.

Die nicht-intelligenten PCD1.RIO-Stationen sind für den Anwender nicht programmierbar.

Die nachstehdend gezeigte Figur zeigt die Funktion des PCD-RIO mit einer Mutiprozessor-CPU (PCD4.445) als Master-Station und einem einzigen PCD1.RIO als Slave.

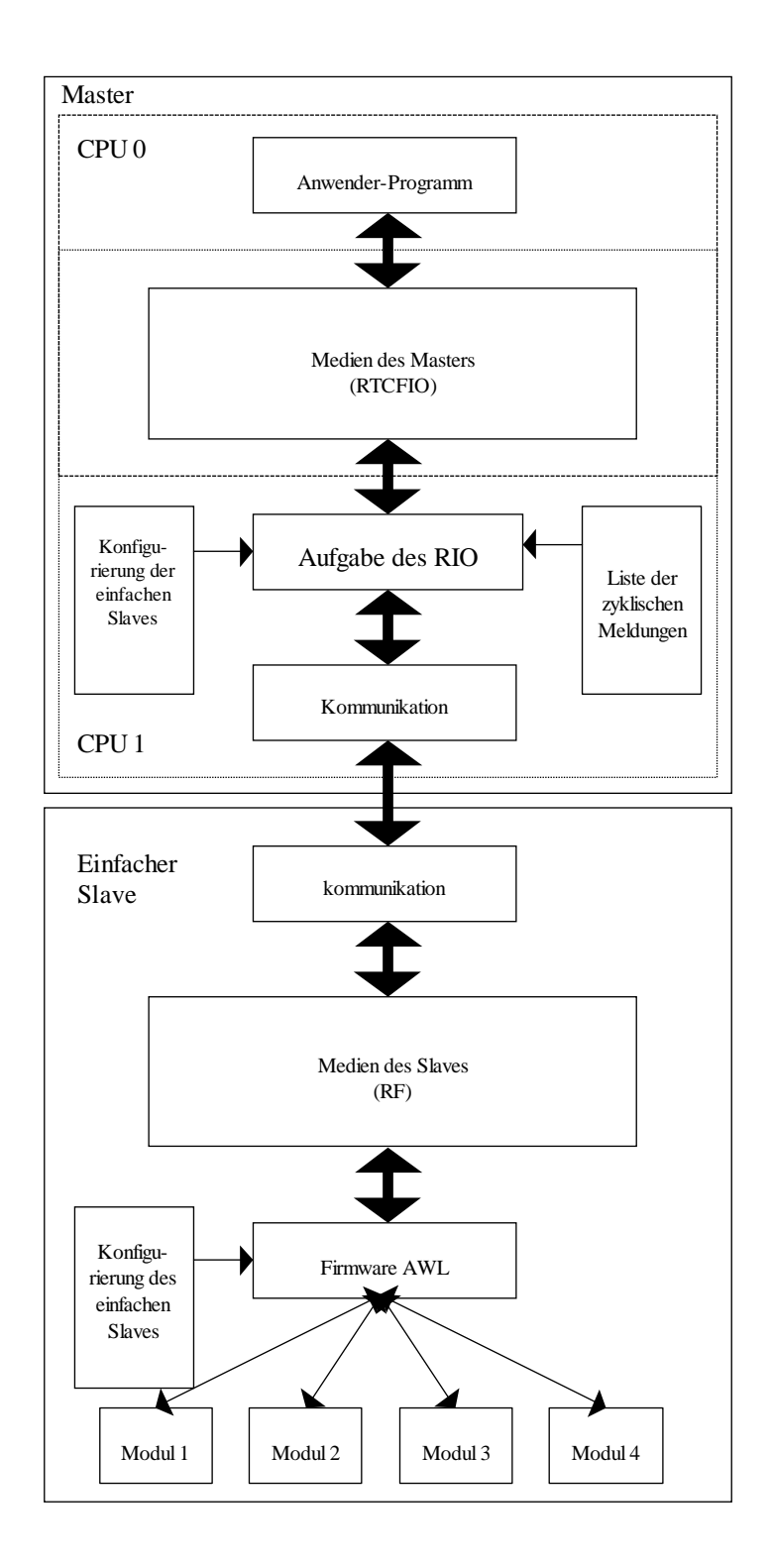

## 4.2 Dateien für die RIO-Aufgabe

Die nachfolgende Skizze zeigt die verschiedenen Dateien, welche im Fall der Verwendung einer PCD2 oder einer PCD4.Mxx5 als Master-PCD (Singel-Prozessor-CPU) zu linken und zu laden sind.

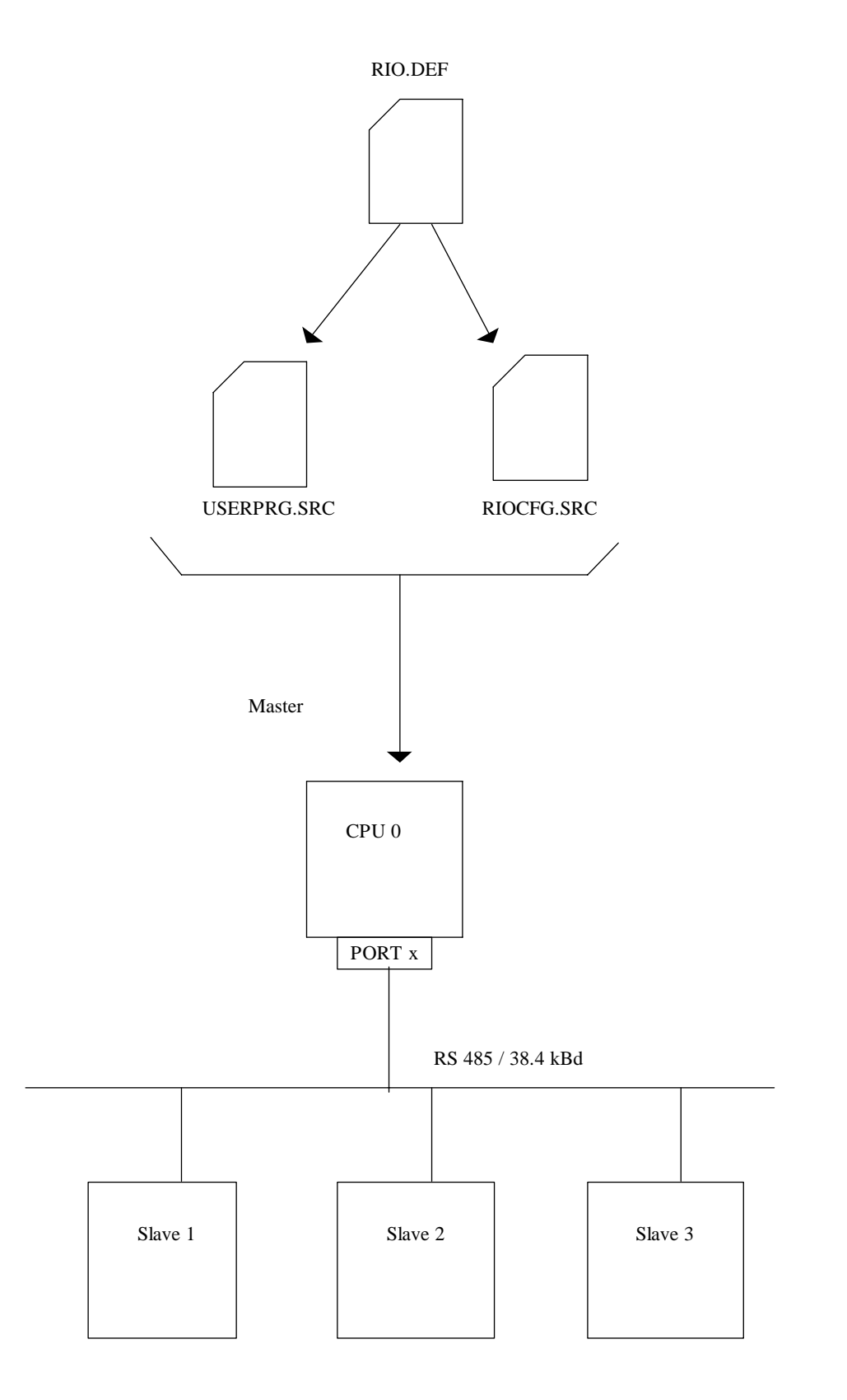

Die nachfolgende Skizze zeigt die verschiedenen Dateien, welche im Fall der Verwendung einer PCD4.M445 als Master-PCD (Doppel-Prozessor-CPU) zu linken und zu laden sind.

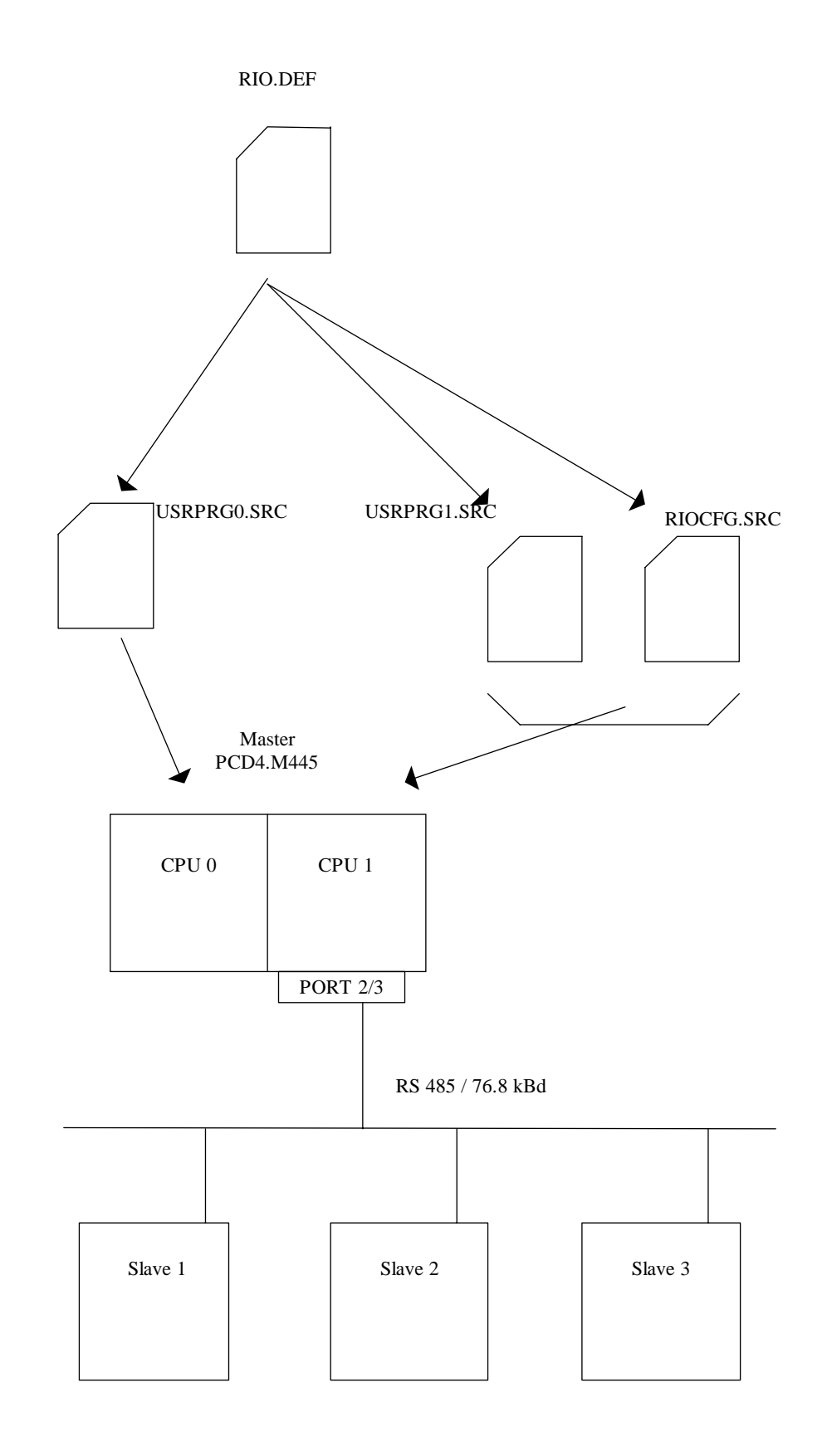

#### Die Dateien für die RIO-Belange

#### • **RIO.DEF** (xxx.DEF)

Diese Datei enthält alle Deklarationen (EQU) aller Elemente der Slave-Stationen, welche der Master für die Erfüllung der RIO-Aufgabe braucht. Diese Datei wird schliesslich mit der Direktive \$INCLUDE ins Anwenderprogramm, welches die Kommunikationsbeziehungen behandelt, eingebunden.

Der Anwender muss alle Elemente aller Slave-Stationen (digitale und analoge Ein- und Ausgänge) mit einem symbolischen Namen definieren. Eine absolute Adressierung ist in einem PCD-RIO-Netzwerk nicht möglich. Diese Symbole werden im Anwenderprogramm und in der Konfigurationsdatei "RIOCFG.SRC" verwendet.

#### Diese Datei wird im RIO-Konfigurator automatisch erzeugt.

#### • RIOCFG.SRC (xxx.SRC)

Diese Datei enthält die Konfiguration der Slaves und die Definitionen, welche für die zyklische Auffrischung des Abbildes der Medien in der Master-Station notwendig sind. Die Datei enthält auch den Assignierungstext für den SASI-Befehl. Die Datei ist zum Anwenderprogramm derjenigen CPU, welche das Programm für die RIO-Belange enthält, zu linken.

#### Diese Datei wird ebenfalls im RIO-Konfigurator automatisch erzeugt.

#### • USRPRG.SRC (yyy.SRC)

Dies ist das Anwenderprogramm, welches, wie der Name sagt, vom Anwender erstellt wird. Das Anwenderprogramm enthält sowohl die Kommunikationsbeziehungen der RIO-Aufgabe als auch die Steuerung des Prozesses. Der Programmteil mit den Kommunikationsbeziehungen muss in IL (Instruction List) editiert werden. Der Programmteil für die Prozess-Steuerung kann im PG3 oder PG4 geschrieben werden. In diesem Fall muss die RIO-Aufgabe im Projekt-Manager des PG4 gelinkt werden.

## 4.3 Aktivierung der RIO-Aufgabe

Die Aktivierung der RIO-Aufgabe erfolgt, wie alle Kommuniukationsaufgaben bei der SAIA<sup>®</sup> PCD, mit dem SASI-Befehl. Der dazu gehörige SASI-Text ist der folgende:

> "UART:baudspd[,timeout];" "MODE:RM1,Rxxxx,DBxxxx;" "CONF:DByyyy;" "DIAG:Fzzzz,Rzzzz[,DBzzzz]"

Die "UART"-Assignierung ist gleich wie für den Standard-S-Bus. Das Timeout und die Ts- und Tn-Verzögerungen können optional eingegeben werden.

Die bei "MODE" angegebene DB-Nummer gibt die Adresse des 1. einer Reihe von DBs an, welche die Liste der zyklischen Telegramme enthalten. (Rxxx dient der Wahl der S-Bus Station, wenn Telegramme asynchron ausgetauscht werden sollen, wie bei SASI S-Bus).

Die bei "CONF" angegebene DB-Nummer gibt die Adresse des 1. einer Reihe von DBs an, welche die Konfiguration der einfachen (nichtintelligenten) Slaves enthalten. Ist diese Rubrik nicht definiert heisst dies, dass im Netzwerk keine einfachen Slaves vorhanden sind. In diesem Fall beginnt der Prozessor sofort mit dem Senden der zyklischen Telegramme.

Bei "DIAG" wird die Basisadresse von 24 Diagnose-Flags sowie die Basisadresse von 4 Diagnose-Register definiert. Es kann auch die Basisadresse von 2 Diagnose-DB angegeben werden. Diese beiden DB enthalten statistische Angaben zu jeder Station im Netzwerk. Wird keine Diagnose-DB Adresse angegeben, wird keine Statistik erstellt. Die Adressen der beiden Diagnose-DB muss gleich oder grösser 4000 sein. Näheres dazu in Abschnitt 4.4.

#### Dieser SASI-Text wird im RIO-Konfigurator automatisch erzeugt.

Nach der Abarbeitung des SASI-Befehls ist die RIO-Schnittstelle assigniert und die einfachen Slave-Stationen sind konfiguriert. Nach der Konfigurierungsphase werden die zyklischen Telegramme dauernd gesandt, dies auch, wenn die CPU in STOP, COND.-RUN oder TRACE ist.

Die Assignierung im Modus "RM1" erlaubt auch das Senden von azyklischen Telegrammen mit den Befehlen STXM und SRXM (siehe Abschnitt 4.5).

Bevor die RIO-Kommunikation aktiviert wird, kann der Anwender diese (RIO-) Schnittstelle im konventionellen S-Bus-Modus assignieren um mit den Befehlen STXM und SRXM gewisse Voreinstellungen durchzuführen.

## 4.4 Diagnose-Möglichkeiten

Die vielfältigen Diagnose-Möglichkeiten sind im Kapitel 7. zusammengefasst und an einem praktischen Beispiel erläutert.

Die Diagnose kann in die folgenden Gruppen unterteilt werden:

- Überwachung der Anwesenheit der Masterstation
- Überwachung der Anwesenheit der Slavestationen (XOB 30)
- Diagnose-Flags für die Grobdiagnose der Kommunikation
- Diagnose-Register für die Feindiagnose der Kommunikation
- Diagnose Data-Blocks für Überwachung und Statistik der RIO-Aufgabe
- Data-Blocks für die Konfiguration der Stationen
- Data-Blocks für die Konfiguration der zyklischen Telegramme

## 4.5 Verwendung des RIO-Kanals für asynchrone Telegrammübertragungen

Der RIO-Kommunikationskanal kann mittels des Anwenderprogramms auch zum Übertragen von S-Bus Telegrammen mit den Befehlen STXM und SRXM verwendet werden. Diese Telegramme für die asynchrone Übertragung von Informationen an intelligente Slaves erfolgen zwischen zwei zyklischen Meldungen.

Sobald die Schnittstelle für die Kommunikation im Modus "RM1" assigniert ist, können asynchrone Telegramme im normalen S-Bus-Modus übertragen werden. Die Überlagerung der beiden Kommunikationsmodi ist für den Anwender nicht sichtbar. Im Beispiel "TEST2", Aufgabe Punkt 9), im Abschnitt 6.2, wird diese Technik andeutungsweise gezeigt.

Die Übertragung von azyklischen Telegrammen durch das Anwenderprogramm verlangsamt die Auffrischung des Medien-Abbildes.
# 4.6 Auffrisch- und Reaktionszeiten

Die Reaktionszeit (Tr) hängt von 4 verschiedenen Faktoren ab:

- Verzögerung durch das Eingangsfilter (Tdio)
- Auffrischzeit (Trfr)
- Programmzykluszeit (Tplc)
- Von der Umschaltzeit der Ausgänge abhängige Verzögerung (Tdio)

Die Verzögerung, welche vom Eingangsfilter herrührt und die Umschaltzeit der Ausgänge seinen in einer ersten Betrachtung vernachlässigt.

Die Auffrischzeit "Trfr" ist die Zeit zum Übertragen aller Meldungen an die Slavestationen oder, anders ausgedrückt, die Zeit die zwischen 2 gleichen Telegrammen verstreicht.

Die Zykluszeit des PCD-Anwenderprogramms "Tplc" ist die notwendige Zeit um alle Befehle des Anwenderprogramms einmal abzuarbeiten.

Die Reaktionszeit einer Installation wird die folgende sein:

| Tplc < Reaktionszeit der Installation< | (2 * Trfr + 2 * Tplc) |
|----------------------------------------|-----------------------|
|----------------------------------------|-----------------------|

Die nachfolgende Tabelle zeigt die Ausffrischzeit (Trfr) für verschiedene PCD-Systeme bei unterschiedlicher Anzahl von zu übertragenden Medien.

| System   | PCD2 | PCD4.Mxx5 | PCD4 | .M445 |
|----------|------|-----------|------|-------|
|          |      |           | CPU0 | CPU1  |
| kBaud    | 38.4 | 38.4      | 38.4 | 76.8  |
| 8 Flags  | 7,3  | 8,3       | 7,5  | 3,8   |
| 16 Flags | 7,7  | 8,7       | 8,0  | 4,0   |
| 32 Flags | 8,3  | 9,2       | 8,5  | 4,2   |
| 2 Reg.   | 9,2  | 10,4      | 9,6  | 4,6   |
| 16 Reg.  | 26,6 | 27,6      | 27,0 | 12,8  |
| 32 Reg.  | 46,8 | 47,8      | 47,0 | 22,6  |

# 4.7 Erforderliche Firmware

Um die mit der RIO-Kommunikation gebotenen Möglichkeiten ausnützen zu können, muss eine Firmware eingesetzt werden, welche die RIO-Ausgaben bewältigen kann.

Die ersten Firmware-Versionen sind:

- Version \$41 für PCD2.M1xx
- Version \$C3 für PCD4.Mxx5 (CPU 0)
- Version \$C3 für PCD4.M445 (CPU 1)

# 5. Der RIO-Konfigurator PCD8.C3..

# 5.1 Einführung

Der Konfigurator ist ein unentbehrliches Werkzeug für den erfolgreichen Aufbau einer PCD-RIO Aufgabe. Wie der Name sagt, wird mit diesem Werkzeug die ganze RIO-Aufgabe konfiguriert:

- Konfigurierung des Netzwerks mit einem Master und einer Anzahl nicht-intelligenten und ev. intelligenten Slaves
- Definition der PCD-Typen jeder RIO-Station
- Definition der Stationsnummern
- Definition der Übertragungsgeschwindigkeit
- Definition der Bestückung jeder einzelnen unintelligenten Slavestation
- Definition der "Messages" für den Datenaustausch mit intelligenten Slaves
- Definition der Basisadressen aller Diagnose- und Assignierungselemente
- Erstellung der RIO.DEF-Datei mit allen EQU-Deklarationen für das Medienabbild in der Master-Station
- Erstellung der SLAVExx.DEF-Datei mit den EQU-Deklarationen für jede einzelne intelligente Slave-Station
- Erstellung RIOCFG.SRC-Datei mit der Konfiguration der Slaves
- Bereitstellung des SASI-Textes für die Assignierung der Aufgabe

Der Konfigurator läuft unter WINDOWS 3.1 bzw. WINDOWS 95.

Die vorliegende 1. Version dieses RIO-Konfigurators ist eine "stand alone" Ausführung, d.h. der Konfigurator ist weder im PG3 noch im PG4 eingebunden. Die Verwaltung der umfangreichen Resourcen betrifft also nur den Konfigurator allein. Es liegt in der Verantwortung des Programmierers, Konflikte innerhalb der RIO-Aufgabe und mit andern Programmteilen zu verhindern. Es ist das Ziel, eine spätere Version des RIO-Konfigurators ins PG4 einzubauen und alle Resourcen gemeinsam zu verwalten.

Die vorliegende Version enthält ein umfangreiches "Help" in der WINDOWS-Phiolosophie in englischer Sprache. Alle Punkte sind im vorliegenden Handbuch in deutsch erläutert.

# 5.2 Installation des RIO-Konfigurators

Für die vorliegende Version ist noch kein Installationsmenü vorhanden, d.h. die Installation muss "von Hand" erfolgen. Der Konfigurator wird auf 2 Disketten geliefert. Der Konfigurator belegt ca. 4 MBytes auf der Harddisk.

Für die Installation ist folgendermassen vorzugehen:

Installation auf C:\SNET

1. Diskette 1 in Laufwerk A: einlegen und aus dem DOS die Datei SNET.INI in einen ASCII-Editor laden. Pfad und Verzeichnis angeben bzw. anpassen:

> DeviceResDir=C:\SNET\DEVRES RIOLibraryFile=C:\SNET\RIODEV.DAT

(oder entsprechend der gewünschten Installation)

- 2. Die beiden Dateien CTL3DV2.DLL und SNET.INI ins Verzeichnis \WINDOWS kopieren.
- 3. Dekomprimieren der Installationsdateien mit:

PKUNZIP -d SNET.ZIP C:\SNET

Gemäss den Weisungen am Bildschirm die entsprechenden Disketten einsetzen.

4. Die WINDOWS Programmgruppe, wo der RIO-Konfigurator zu liegen kommen soll, anwählen.

Mit 'Datei' - 'Neu...' - 'Programm' - 'OK'

Bei 'Beschreibung' Titel des RIO-Konfigurators,

z.B."PCD-RIO"

eingeben. Bei Befehlszeile

#### C:\SNET\SNET.EXE

eingeben (oder 'Durchsuchen...') und 'OK'.

Die Ikone für den RIO-Konfigurator erscheint. Die Installation ist abgeschlossen.

# 5.3 Aufruf und Beschreibung des RIO-Konfigurators

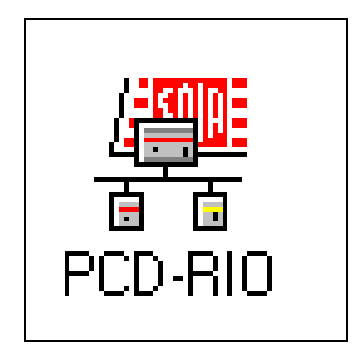

Nach dem Doppelklicken auf die "PCD-RIO"-Ikone erscheint das Hauptmenü des RIO-Konfigurators:

|                 |      | SNET         |      | ▼ ▲ |
|-----------------|------|--------------|------|-----|
| <u>N</u> etwork | ⊻iew | <u>H</u> elp |      |     |
|                 |      | 参 2 国 国      | କ୍ର୍ | ? . |
|                 |      |              |      |     |
|                 |      |              |      |     |
|                 |      |              |      |     |
|                 |      |              |      |     |
|                 |      |              |      |     |
| Ready           |      |              |      |     |

Es werden in der Folge alle Menüs und Untermenüs der Reihe nach, wie diese sich diese auf dem Bildschirm präsentieren, kurz beschrieben.

Eine Beschreibung der Menüs, wie diese in der Praxis zur Anwendung kommen, wird im nächsten Kapitel 6: "Programmierung" gezeigt.

Die Funktionsleiste (Toolbar) ist am Schluss dieses Kapitels, im Unterabschnitt 3.3.10 beschrieben. Die einzelnen Funktionstasten werden bei den entsprechenden Menüpunkten gezeigt.

|                   |       | S            | NET   |
|-------------------|-------|--------------|-------|
| <u>N</u> etwork   | ⊻iew  | <u>H</u> elp |       |
| <u>N</u> ew       | C     | trl+N        | h fil |
| <u>O</u> pen      | C     | trl+0        |       |
| P <u>r</u> int Se | tup   |              |       |
| <u>1</u> TEST4    | I.RIO |              |       |
| <u>2</u> TEST3    | I.RIO |              |       |
| E <u>×</u> it     |       |              | ]     |
|                   |       |              | _     |

# 5.3.1 Das Untermenü 'Network' (Netzwerk)

'New':

Nach dem Anklicken erscheint das folgende Fenster:

| - New Network         |        |  |  |
|-----------------------|--------|--|--|
| Network <u>T</u> ype: | ОК     |  |  |
| RIU Network           | Cancel |  |  |
|                       |        |  |  |
|                       |        |  |  |

Es kann heute "nur" ein RIO-Netzwerk konfiguriert werden. In einer späteren Version wird möglicherweise auch ein PROFIBUS DP Netzwerk zur Auswahl bereit stehen.

Nach 'OK' beginnt die eigentliche Konfigurierung. Diese erfolgt im folgenden Abschnitt.

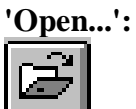

Wurden bereits Konfigurationen durchgeführt und abgespeichert, erscheint das folgende Fenster:

|                                            | File Open                         |                                        |
|--------------------------------------------|-----------------------------------|----------------------------------------|
| Datei <u>n</u> ame:<br>*.rio               | <u>V</u> erzeichnisse:<br>c:\snet |                                        |
| test3.rio<br>test4.rio                     | C:\<br>Snet<br>dev<br>devres      | Abbrechen<br><u>H</u> ilfe<br>Netzwerk |
| Datei <u>f</u> ormat:<br>RIO Files (*.rio) | Laufwerke:                        | ]                                      |

Die bereits erstellten Konfigurationen können wieder hervorgeholt werden.

Nachdem eine Konfigurierung in Arbeit ist, präsentiert sich das Untermenü 'Network' wie folgt:

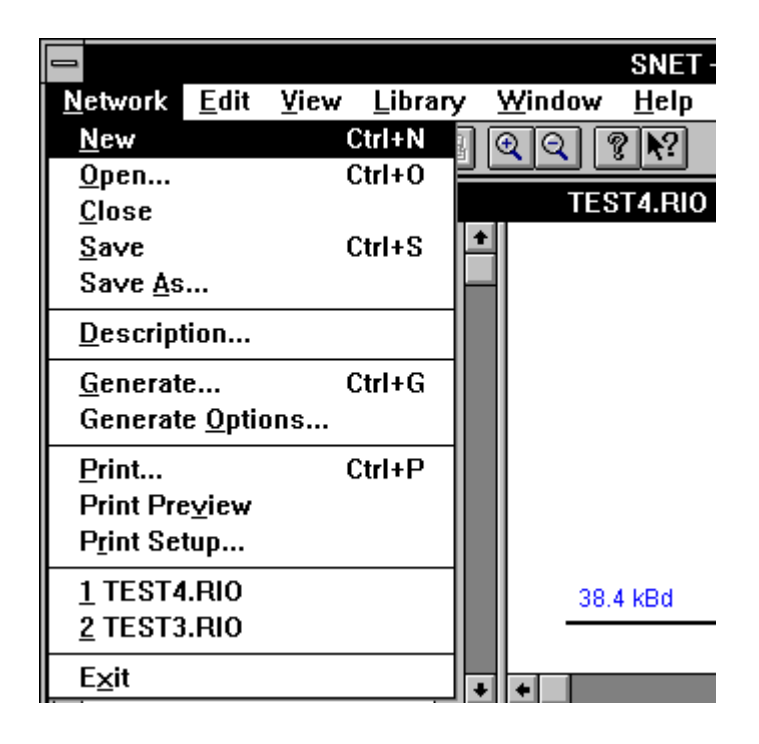

| 'Close': | Zum Schliessen | des aktiven | Netzwerk-E  | Dokuments.  |
|----------|----------------|-------------|-------------|-------------|
| Close.   | Zum Schnessen  | ues aktiven | INCLZWEIK-L | JOKUIIICIII |

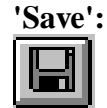

Zum Speichern des Netzwerk-Dokuments, wenn dieses bereits einen Namen hat

**'Save as...':** Zum erstmaligen Speichern oder zum Speichern unter einem andern Namen.

'Description': Feld für eine Beschreibung des Netzwerks.

| Network Description                   |        |
|---------------------------------------|--------|
| Description:                          | ОК     |
| Testanlage mit 1 Master und 5 Slaves. | Cancel |

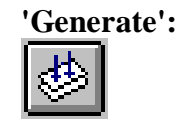

Erstellt die Dateien RIO.DEF, SLAVExx.DEF und RIOCFG.SRC am Ende der Konfigurierung. (später)

#### 'Generate Options...':

Es werden hier die Basisadressen und der symbolische Name der Basiselemente der verschiedenen Konfigurations- und Diagnosemedien definiert. Eine Standard-Einstellung ist vorgegeben und kann übernommen werden.

|                                    | Generation Options |         |                |  |
|------------------------------------|--------------------|---------|----------------|--|
| Resources Files Location           | n                  |         |                |  |
|                                    | Address:           | Symbol: |                |  |
| First <u>C</u> onfiguration DB:    | 10                 | db_cfg  |                |  |
| First <u>M</u> essages DB:         | 32                 | db_msg  |                |  |
| First <u>D</u> iagnostic DB:       | 4500               | db_diag | 🛛 Use DB diags |  |
| First Diagnostic <u>F</u> lag:     | 500                | f_diag  |                |  |
| First Diagnostic <u>R</u> egister: | 500                | r_diag  |                |  |
| <u>S</u> ASI Text Number:          | 100                | txt_rio |                |  |
| <u>P</u> artner Stn Nb Register:   | 100                | r_dst   |                |  |
|                                    |                    |         |                |  |
| OK Cancel <u>H</u> elp             |                    |         |                |  |

'Resource': Die Bedeutung der einzelnen Mediengruppen wird später erläutert.

Es sei auch hier wieder darauf hingewiesen, dass der Programmierer darauf zu achten hat, dass keine Konflikte zwischen den Mediengruppen entstehen. 'Files Location':

Es werden hier die Namen und das Verzeichnis der RIO-Dateien spezifiziert.

| - Gei                        | neration Options    |
|------------------------------|---------------------|
| Resources Files Location     |                     |
| Location:                    | C:\SNET             |
| Master Definition File:      | TEST5.DEF           |
| <u>Configuration File:</u>   | TEST5.SRC           |
| Slaves Definition Base File: | SLAVE.DEF           |
| 🛛 Ask before Overwrite       |                     |
|                              |                     |
|                              |                     |
|                              |                     |
|                              |                     |
| ОК                           | Cancel <u>H</u> elp |

Location: Name des Verzeichnisses, in welchem die Dateien der RIO-Aufgabe abgelegt werden.

Master Definition File:

Name der Definitionsdatei mit den EQU-Deklarationen für das Medienabbild in der Master-Station. Diese Datei wird in alle Dateien, welche die RIO-Aufgabe betreffen, mit "\$include" eingebunden.

Configuration File:

Name der Konfigurationsdatei mit den Konfigurierung der Slaves. Diese Datei wird mit dem Anwenderprogramm gelinkt.

Slaves Definition Base File:

Diese Datei ist optional. Die Datei enthält die EQU-Deklarationen für jede einzelne intelligente Slave-Station. Diese Datei wird in alle Dateien, welche die intelligenten Slave-Stationen der RIO-Aufgabe betreffen, mit "\$include" eingebunden. Der Stationsname erscheint im Dateinamen, z.B. für Station 15: "SLAVE15.DEF".

Ask before Overwrite:

Wenn eingeschaltet, wird vor dem Überschreiben einer Datei rückgefragt.

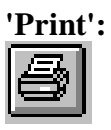

Ausdrucken des Netzwerks und der Konfiguration. (siehe ...)

### 'Print Preview...':

Zeigt eine Vorschau auf den Ausdruck

- 'Print Setup...':Konfigurierung des Druckers
- **'Recent Files':** Zeigt die letzen 4 Konfigurations-Dateien (falls bereits vorhanden).
- 'Exit': Verlassen des RIO-Konfigurators.

|                         |                          |                        |                | SN           | ET - RIO1       |
|-------------------------|--------------------------|------------------------|----------------|--------------|-----------------|
| <u>N</u> etwork         | <u>Edit</u> <u>V</u> iew | <u>L</u> ibrary        | <u>W</u> indow | <u>H</u> elp |                 |
|                         | Cu <u>t</u>              |                        | Ctrl+X         | ? <b>N</b> ? |                 |
|                         | <u>С</u> ору             |                        | Ctrl+C         |              |                 |
|                         | <u>P</u> aste            |                        | Ctrl+V         | RIOT         |                 |
| Device C                | D <u>u</u> plicate       |                        | Ctrl+D         |              |                 |
|                         | <u>D</u> elete           |                        | Del            |              |                 |
| SAIA SI                 | <u>B</u> us Param        | eters                  |                |              |                 |
| Device I                | Station Par              | ameters                |                |              |                 |
|                         |                          |                        | 11             | •            |                 |
| 'Cut'•                  | ,                        | Ausschne               | iden'          | !            |                 |
|                         |                          | russenne.              | lucii          | !            |                 |
| あ                       |                          |                        |                | 1            |                 |
| ·                       |                          |                        |                | -            |                 |
| 'Conv'•                 | ,                        | Konieren'              |                |              |                 |
|                         |                          | Ropicien               |                | 1            |                 |
| 벽비                      |                          |                        |                | 1            | Standard        |
| ·                       |                          |                        |                | 1            | WINDOWS-        |
| 'Paste':                | ,                        | Einfügen'              |                | -            | Funktionen      |
|                         |                          | Liniagon               |                |              | 1 0111011011011 |
|                         |                          |                        |                | -            |                 |
| ·                       |                          |                        |                |              |                 |
| 'Duplicate              | :                        | Dupliziere             | en'            | l            |                 |
| •                       |                          | 1                      |                | l            |                 |
| 'Delete':               | •                        | Löschen'               |                | }            |                 |
|                         |                          |                        |                |              |                 |
| 'Duplicate<br>'Delete': | :                        | Dupliziere<br>Löschen' | en'            |              |                 |

# 5.3.2 Das Untermenü 'Edit'

**'Bus Parameters':** 'Standard': Die Standard-Baudrate ist 38.4 kBd. Es kann eine andere Baudrate gewählt werden. Wird eine zu hohe Baudrate gewählt, wird nach einer Meldung automatisch die höchst zulässige Baudrate eingestellt.

|                    | Bus Parameters                                          |              |
|--------------------|---------------------------------------------------------|--------------|
| Standard           |                                                         |              |
| Network Baud Rate: | 38.4 kBd<br>9.6 kBd<br>19.2 kBd<br>38.4 kBd<br>76.8 kBd |              |
| OK Can             | cel                                                     | <u>H</u> elp |

Das vorangehende Fenster kann auch durch einen Doppelklick auf die Bus-Leitung geöffnet werden (siehe nächstes Bild)

Nachdem aus der Liste der möglichen Master-Stationen ein PCD-Typ ausgewählt, mit der Betätigung der Taste

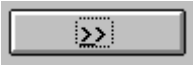

ins Konfigurationsfeld eingefügt wurde, können die Stations-Parameter für die Master-Station definiert werden.

| SNET - RI01                                                                                                    |
|----------------------------------------------------------------------------------------------------|
| <u>N</u> etwork <u>E</u> dit <u>V</u> iew <u>L</u> ibrary <u>W</u> indow <u>H</u> elp                                                                     |
| DEB () 🔊 🕹 🕮 🔍 Q Q ? N?                                                                                                    |
| RIO1<br>Pevice Group:<br>SAIA Masters<br>Device List:<br>PCD2.M110 Master<br>PCD4.M125 Master<br>PCD4.M145 Master<br>PCD4.M445 Master<br>PCD4.M445 Master |
|                                                                                                    |

#### 'Station Parameters...':

Dieser wichtige und umfangreiche Menüpunkt wird in der Folge in 3 eigenständige Unterabschnitte aufgeteilt:

- **5.3.3** 'Station Parameter...': (für die Master-Station)
- 5.3.4 'Station Parameter...': (für eine nicht-intelligente Slave-Station)
- 5.3.5 'Station Parameter...': (für eine intelligente Slave-Station)

#### **5.3.3** 'Station Parameters...': (für die Master-Station)

'Station': Es können die Stationsnummer, das S-Bus Timeout, die Schnittstelle und die CPU-Belastung (vorgewählt werden.

> Dieses Fenster kann auch durch einen Doppelklick auf die Master-Station im Konfigurationsfeld geöffnet werden.

| 🛥 Mast              | er 1 'PCD2.M110 Master' Parameters |
|---------------------|------------------------------------|
| Station De          | vice Bus                           |
| <u>N</u> ame:       | PCD2.M110 Master                   |
| <u>A</u> ddress:    | 1                                  |
| <u>T</u> imeout:    | 0 ms                               |
|                     | Number: Symbol:                    |
| Port:               | 1 <b>±</b> port_rio                |
| <u>C</u> PU charge: | 50 % ±                             |
|                     |                                    |
|                     |                                    |
|                     |                                    |
|                     |                                    |
| OK                  | Cancel <u>H</u> elp                |

| Name:     | Name bzw. Typ der<br>(max 32 Zeichen)       | Master               | -Station                                        |
|-----------|---------------------------------------------|----------------------|-------------------------------------------------|
| Address:  | Adresse (Stations-N<br>Adressbereich: 1 - 2 | ummer)<br>54         | ) im RIO-Netzwerk.                              |
| Timeout:  | wenn $= 0$ , werden di                      | ie S-Bu              | s Standardwerte eingesetzt                      |
|           | für 9'600 Bd                                | $\rightarrow$        | 250 ms                                          |
|           | für 19'200 Bd                               | $\rightarrow$        | 200 ms                                          |
|           | für 38'400 Bd                               | $\rightarrow$        | 100 ms                                          |
|           | für 76'800 Bd                               | $\rightarrow$        | 50 ms                                           |
| Port:     | Für die RIO-Aufgab                          | e verwe              | endete Schnittstelle.                           |
| CPU charg | ge: 25%, 50% oder 75                        | %                    |                                                 |
|           | Definiert die CPU-B<br>on. Je höher der We  | elastun<br>rt, desto | g für die Kommunikati-<br>10 langsamer wird das |
|           |                                             |                      |                                                 |

Anwenderprogramm. (Noch nicht implementiert).

'Device': Alle Werte beziehen sich auf die gewählte Master-Station. Es kann nichts verändert werden.

| 🛥 🛛 Master 1 'P   | CD2.M110 Master' Parameters |
|-------------------|-----------------------------|
| Station Device    | Bus                         |
| Vendor Name:      | SAIA                        |
| Model Name:       | PCD2.M110 Master            |
| Revision:         | 1.0                         |
| Ident Number:     | 1                           |
| Protocol Ident:   | 16                          |
| Station Type:     | 18                          |
| Hardware Release: | v1.0                        |
| Software Release: | v1.0                        |
|                   |                             |
| OK Ca             | ncel <u>H</u> elp           |

'Bus':

Alle Angaben sind von der gewählten Station abhängig und können nicht verändert werden.

| Master 1 'PCD2.M110 Master' | Parameters   |
|-----------------------------|--------------|
| Station Device Bus          |              |
| Supported Baudrate:         |              |
| 🗵 9.6 kBd                   |              |
| 🔀 19.2 kBd                  |              |
| 🔀 38.4 kBd                  |              |
| ☐ 76.8 kBd                  |              |
|                             |              |
|                             |              |
|                             |              |
|                             |              |
|                             |              |
|                             |              |
|                             |              |
| UK Cancel                   | <u>H</u> elp |

Nachdem aus der Liste der möglichen Slave-Stationen ein oder mehrere PCD-Typen ausgewählt und jeweils mit der Taste

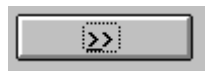

ins Konfigurationsfeld eingefügt wurden, können die Stations-Parameter für die Slave-Stationen definiert werden.

Aus dem Menü 'View' ist 'Zoom to Fit' zu wählen, um die unten gezeigte Darstellung zu erhalten (Erläuterung erfolgt in Abschnitt 5.3.6).

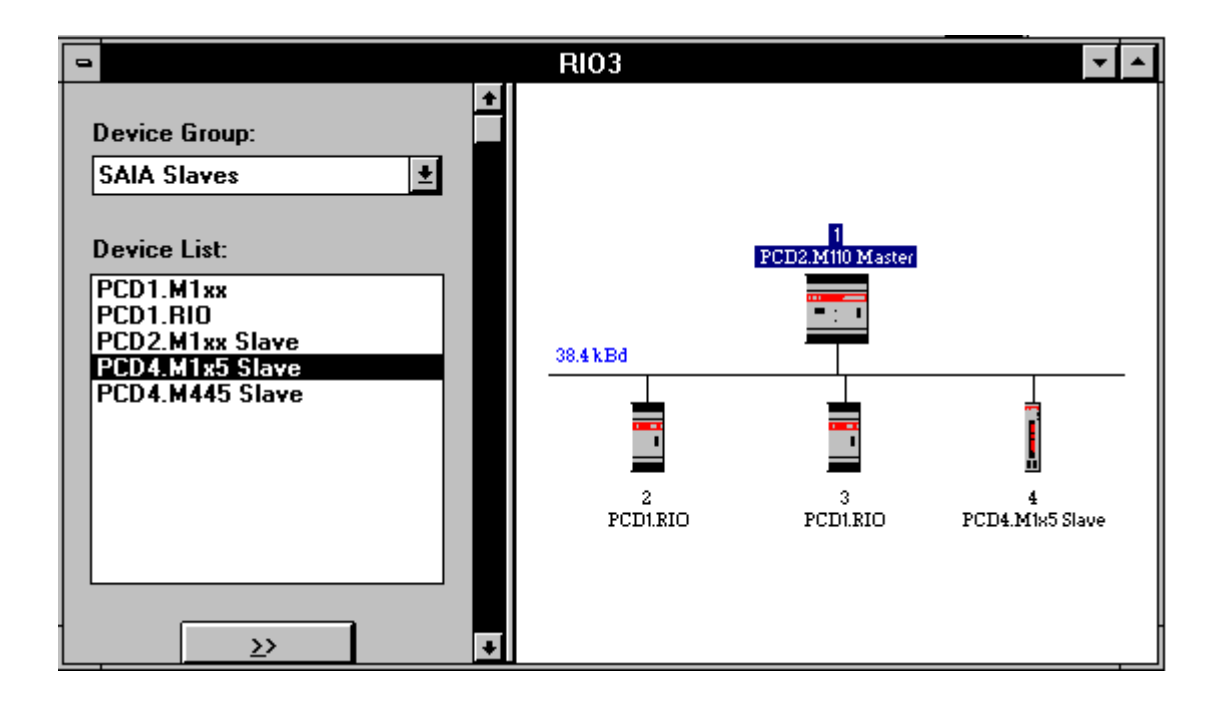

Die Konfigurierung der nicht-intelligenten Slave-Stationen PCD1.RIO und die intelligenten Slave-Stationen wie PCD1.M1xx, PCD2.M1xx, PCD4.M1x5 oder PCD4.M445 ist unterschiedlich.

Bei den nicht-intelligenten Slaves muss die genaue Bestückung angegeben werden, damit die Master-Station das Medien-Abbild konfigurieren und den zyklischen Datenaustausch vorbereiten kann.

Bei den intelligenten Slaves muss definiert werden, welche Elemente eine RIO-Kommikationsbeziehung haben sollen.

Wir beginnen mit den nicht-intelligenten Stationen, da dies in der Praxis sicher der Standardfall sein wird.

- **5.3.4** 'Station Parameters...': (für eine nicht-intelligente Slave-Station)
  - 'Station': Es kann für die vorliegende Station die Adresse und das Timeout verändert werden.

Dieses Fenster kann auch durch einen Doppelklick auf die entsprechende Slave-Station im Konfigurationsfeld geöffnet werden.

|                  | Slave 2 'PCD1.RIO' Parameters |
|------------------|-------------------------------|
| Station          | Modules Device Bus            |
| <u>N</u> ame:    | PCD1.RIO                      |
| <u>A</u> ddress: | 2                             |
| Inactiviț        | y <u>T</u> imeout: 0 [ms]     |
|                  |                               |
|                  |                               |
|                  |                               |
|                  |                               |
|                  |                               |
|                  |                               |
|                  |                               |
|                  | Cancel <u>H</u> elp           |

| Nam  | le:   | Name bzw. Typ der Master-Station<br>(max 32 Zeichen)                                                                                         |
|------|-------|----------------------------------------------------------------------------------------------------|
| Add  | ress: | Adresse (Stations-Nummer) im RIO-Netzwerk.<br>Adressbereich: 1 - 126                                                                         |
| Time | eout: | Es kann das Rückschalten der Ausgänge und das Null-<br>setzen der Analogwert-Register nach einem Kommu-<br>nikationsfehler definiert werden. |
|      |       | Zulässige Werte: 50 - 3'600'000 ms (1 Stunde) mit In-<br>krements von 10.                                                                    |
|      |       | Wird der Wert Null gewählt, ist die Ausschaltfunktion nicht aktiviert.                                                                       |

'Modules': In diesem Fenster wird mit 'Define Modules...' die Bestückung der RIO-Station definiert.

> Mit 'Media Map...' können die Elemente des Medien-Abbildes eingesehen und im Bedarfsfall angepasst werden.

| Slave 2 'PCD1.RIO' Parameters |
|-------------------------------|
| Station Modules Device Bus    |
| Media Map                     |
| Max. Number of Modules: 4     |
|                               |
|                               |
|                               |
|                               |
|                               |
|                               |
|                               |

Nach dem Anklicken der Schaltfläche 'Define Modules...' erscheint das folgende Fenster:

| Group:       OK         Analog Inputs       Installed modules:         Supported modules:       Installed modules:         Analog inputs W1xx       1. <empty slot="">         Analog inputs W2xx       2. <empty slot="">         3. <empty slot="">       3. <empty slot="">         4. <empty slot="">       4. <empty slot=""></empty></empty></empty></empty></empty></empty> | ⇒ Define Modules                                                                          |                                                                                                    |  |
|----------------------------------------------------------------------------------------------------|-------------------------------------------------------------------------------------------|----------------------------------------------------------------------------------------------------|--|
|                                                                                                    | Group:<br>Analog Inputs<br>Supported modules:<br>Analog inputs W1xx<br>Analog inputs W2xx | Unstalled modules:       OK         I. <empty slot="">       Cancel         2. <empty slot="">       3. <empty slot="">         3. <empty slot="">       4. <empty slot=""></empty></empty></empty></empty></empty> |  |
| <u>D</u> escription: <u>E</u> dit                                                                                                    | Description:                                                                              | <u>E</u> dit <u>R</u> emove                                                                                                    |  |
| 4 Analog Inputs                                                                                                    | 4 Analog Inputs                                                                           |                                                                                                    |  |

'Group':

'Installed modules': Das gewählte Modul hat 4 Steckplätze, welche noch alle leer sind <empty slot>

> Es kann die Auswahl der einsetzbaren Module aufgerufen werden (alphabetisch geordnet, beginnend mit 'Analog Inputs')

|                                                                                                    | Define Modules                                                                                                    |
|----------------------------------------------------------------------------------------------------|----------------------------------------------------------------------------------------------------|
| <u>G</u> roup:<br>Analog Inputs<br><u>Analog Inputs</u><br>Analog Outputs<br>Digital Inputs<br>Digital Outputs<br>Mixed | OK         Installed modules:         1. <empty slot="">         2. <empty slot="">         3. <empty slot="">         4. <empty slot=""></empty></empty></empty></empty> |
| Description:                                                                                                    | <u>E</u> dit <u>R</u> emove                                                                                                    |
| 4 Analog Inputs                                                                                                    |                                                                                                    |

Wird z.B. 'Digital Outputs' gewählt, erscheinen unter der Rubrik 'Supported modules' alle einsetzbaren digitalen Ausgangsmodule.

| -                                                                                                    | Define Modules                                                                                                    |              |
|----------------------------------------------------------------------------------------------------|----------------------------------------------------------------------------------------------------|--------------|
| Group:<br>Digital Outputs<br>Supported modules:<br>Relay outputs A200<br>Relay outputs A220<br>Relay outputs A250<br>Transistor outputs A3xx<br>Transistor outputs A4xx | <u>Installed modules:</u> 1. <empty slot=""> 2. <empty slot=""> 3. <empty slot=""> 4. <empty slot=""></empty></empty></empty></empty> | OK<br>Cancel |
| Description:                                                                                                    | <u>Edit</u> <u>Hemove</u>                                                                                                    |              |
| 4 Relay Outputs 2A                                                                                                    |                                                                                                    |              |

Wir wollen als Beispiel folgende Bestückung definieren:

| Steckplatz 1: | 8 digitale Eingänge PCD2.E110       |
|---------------|-------------------------------------|
| Steckplatz 2: | leer                                |
| Steckplatz 3  | 6 digitale Relaisausgänge PCD2.A220 |
| Steckplatz 4  | analoges I/O-Modul PCD2.W5xx        |

Es wird aus 'Group': 'Digital Inputs' gewählt, dann aus 'Supported modules': 'Digital inputs E1xx'. Bei 'Installed modulels' wird der 1. Steckplatz gewählt und mit der Doppelpfeiltaste das definierte Modul eingesetzt

Mit den anderen Modulen wird gleich vorgegangen, so dass sich bei 'Installed modules' nach 'OK' folgendes Bild zeigt.

|                                                                                                    | Define Modules                                                                                                    |              |
|----------------------------------------------------------------------------------------------------|----------------------------------------------------------------------------------------------------|--------------|
| <u>G</u> roup:<br>Analog Inputs<br><u>Supported modules:</u><br>Analog inputs ₩1xx<br>Analog inputs ₩2xx | Installed modules:<br>1. Digital inputs E1xx<br>2. <empty slot=""><br/>3. Relay outputs A220<br/>4. Analog I/O ₩5xx</empty> | OK<br>Cancel |
| <u>D</u> escription:<br>4 Analog Inputs                                                                  | Edit                                                                                                    |              |

Die einzelnen Module müssen jetzt editiert werden. Wird beginnen mit den digitalen Eingängen. Nach 'Edit...' erscheint das folgende Bild für die Position 'Main'.:

| Edit Module 1                        |                     |              |  |
|--------------------------------------|---------------------|--------------|--|
| Main Digita                          | al Inputs           |              |  |
| <u>N</u> ame:                        | Digital inputs E1xx |              |  |
| Description: 8 Digital Inputs 24 VDC |                     |              |  |
|                                      |                     |              |  |
|                                      |                     |              |  |
|                                      |                     |              |  |
| OK                                   | Cancel              | <u>H</u> elp |  |

Wir klicken 'Digital Inputs'. Folgendes Fenster erscheint:

| Edit Module 1                                                                |
|------------------------------------------------------------------------------|
| Main Digital Inputs                                                          |
| Media Definition<br>Input <u>N</u> umber: Sym <u>bol:</u><br><b>Defaults</b> |
| OK Cancel <u>H</u> elp                                                       |

Es muss jetzt jedem in der Anlage verwendeten Element, d.h. allen Elementen aller Stationen, ein Symbol zugewiesen werden, wobei das gleiche Symbol im ganzen Netzwerk nur ein einziges mal vorkommen darf. Eine direkte Adressierung, wie dies bei kleinen Aufgaben auf einer einzelnen PCD oft gemacht wird, ist hier, auch für Versuchszwecke, nicht möglich.

Schreibweise der Symbole:

- Symbole müssen mit einem Buchstaben (a-z, A-Z) beginnen.
- Ein Symbol muss aus mindestens 2 und höchstens 10 Charakter bestehen
- Das Unterstreichzeichen "\_" ist zugelassen, jedoch nicht als 1. Charakter.
- .,:;/\ usw. sind nicht zugelassen
- Das " $\beta$ " (Doppel-S) darf nicht verwendet werden.
- Es dürfen keine Assembler-Deklarationen (PUBL, AUTO, EQU...) und keine Mnemonics (STH, COB, BITI...) als symbolische Namen verwendet werden.

Damit der Überblick auch bei grösseren Netzwerken erhalten bleibt, ist eine gute Organisation der symbolischen Namen unerlässlich.

Für unsere Versuche werden die Symbole so gewählt, dass sowohl die Stationsnummer als auch die Elementadressen sofort erkannt werden können. So werden z.B. die digitalen Ausgänge auf dem 3. Steckplatz der Station Nr. 25 mit

oder der 1. analoge Eingang (Eingang 0) auf dem 2. Steckplatz der Station 13 mit

st13\_ai08 bezeichnet.

Es sind vorteilhafterweise alle Elemente des Moduls mit einem Symbol zu versehen. Es müssten eigentlich nur diejenigen Elemente definiert werden, welche im Prozess tatsächlich verwendet werden. Es ist jedoch auch für die spätere Anwendung wahrscheinlich bequemer, wenn alle Elemente definiert sind.

| 😑 Edit Module 1                        |                      |  |  |
|----------------------------------------|----------------------|--|--|
| Main Digital Inputs                    |                      |  |  |
|                                        |                      |  |  |
|                                        |                      |  |  |
| Media Definition                       | Media Definition     |  |  |
| Input <u>N</u> umber: Sym <u>b</u> ol: |                      |  |  |
| 1 ± st02_i01                           | Set <u>D</u> efaults |  |  |
|                                        |                      |  |  |
|                                        |                      |  |  |
| 4 Cancel                               | <u>H</u> elp         |  |  |

Falls die Elemente, wie vorgeschlagen, fortlaufend bezeichnet werden, kann mit <Ctrl> + <C> das erste Element in die Zwischenablage gebracht und <Ctrl> + <V> im nächsten Feld wieder eingefügt und angepasst werden.

Da bereits das Editieren der Module einer kleineren RIO-Aufgabe ein recht mühsames Unterfangen ist, wurde eine Vereinfachung implementiert. Die Vereinfachung besteht darin, dass der symbolische Name des ersten Elementes eines Moduls angegeben wird und dann die nachfolgenden Ein- oder Ausgänge den gleichen Namen übernehmen und an der letzten Stelle eine automatische, fortlaufende Numerierung editiert wird.

Beispiel: Element 0: Symbol: st02\_i16

nach Klick auf 'Set Defaults' (nur aktiv wenn "Input Number" <0> gewählt ist) werden die nachfolgenden Elemente automatisch mit

| Element 1: | Symbol: | st02_i17 |
|------------|---------|----------|
| Element 2: | Symbol: | st02_i18 |
| Element 3: | Symbol: | st02_i19 |
| Element 4: | Symbol: | st02_i20 |
| Element 5: | Symbol: | st02_i21 |
| Element 6: | Symbol: | st02_i22 |
| Element 7: | Symbol: | st02_i23 |

bezeichnet.

Endet der symbolische Name nicht mit einer Ziffer, beginnt die Numerierung mit 0.

Wird z.B. der symbolische Name "Motor" definiert, wird nach 'Set Default'  $\rightarrow$  "Motor0" bis "Motor7 oder bei "ABC\_7"  $\rightarrow$ "ABC\_7" bis "ABC\_14" usw. (bei Modulen mit 8 Elementen).

Die Editierung der andern digitalen Ein- und Ausgangsmodule erfolgt in gleicher Weise.

Das Editieren der Analogmodule geht in ähnlicher Weise vor sich. Wir editieren das Modul Nr. 4, ein gemischtes Modul mit Ein- und Ausgängen. Nach dem Anklicken des 4. Module in der Liste 'Installed modules' erscheint das folgende Fenster:

| Edit Module 4                                   |               |             |              |  |
|-------------------------------------------------|---------------|-------------|--------------|--|
| Main                                            | Analog Inputs | Analog Outp | puts         |  |
| Name: Analog I/O W5xx                           |               |             |              |  |
| Description: 2 Analog Inputs + 2 Analog Outputs |               |             |              |  |
|                                                 |               |             |              |  |
|                                                 |               |             |              |  |
|                                                 |               |             |              |  |
| OK                                              | Car           | ncel        | <u>H</u> elp |  |

Nach dem Anklicken von 'Analog Inputs' erscheint das folgende Fenster:

| Edit Module 4                     |  |  |
|-----------------------------------|--|--|
| Main Analog Inputs Analog Outputs |  |  |
| Channels used: 2                  |  |  |
| Media Definition                  |  |  |
| Input Number: Symbol:             |  |  |
|                                   |  |  |
|                                   |  |  |
| OK Cancel <u>H</u> elp            |  |  |

Es kann angegeben werden ob beide oder nur 1 Kanal verwendet werden soll. Anschliessend werden in bekannter Art die symbolischen Namen eingegeben. Mit jedem Symbol wird bei den Analogmodulen ein Register bezeichnet.

Für die analogen Ausgänge wird gleich verfahren.

Wird aus dem Fenster 'Slave Parameters' die Schaltfläche 'Media Map...' angeklickt, erscheint das folgende Fenster:

|                                                                                  |                     | Media Map                                                                          |                       |              |
|----------------------------------------------------------------------------------|---------------------|------------------------------------------------------------------------------------|-----------------------|--------------|
| Digital Inputs<br>Base Media Type:<br><u>B</u> ase Media Address:<br>Used Media: | Flag<br>64<br>8     | Digital Outputs<br>Base Media Type:<br>B <u>a</u> se Media Address:<br>Used Media: | Flag<br>2064<br>8     | OK<br>Cancel |
| Analog Inputs<br>Base Media Type:<br>Ba <u>s</u> e Media Address:<br>Used Media: | Register<br>64<br>2 | Analog Outputs<br>Base Media Type:<br>Bas <u>e</u> Media Address:<br>Used Media:   | Register<br>2064<br>2 |              |

Es werden die Basis Flag- und Register-Adressen welche für das Medienabbild in der Masster-Station verwendet werden. Die Basisadressen können hier im Bedarfsfall angepasst werden.

Zurück zum Hauptfenster von 'Station Parameters...'

| 'Device': | Das Anklicken von 'Device' lässt eine Aufstellung<br>von stationsspezifischen Daten erscheinen, wel-<br>che nicht verändert werden können. |
|-----------|----------------------------------------------------------------------------------------------------|
| 'Bus':    | Das Anklicken von 'Bus' lässt eine Aufstellung der möglichen Baudraten erscheinen. Es kann                                                 |

auch hier nichts verändert werden.

- 5.3.5 'Station Parameters...': (für eine intelligente Slave-Station)
  - 'Station': Es kann für die vorliegende Station die Adresse angepasst werden.

Dieses Fenster kann auch durch einen Doppelklick auf die entsprechende Slave-Station im Konfigurationsfeld geöffnet werden.

| -                | Slave 4 'PCD4.M1×5 Slave' Parameters |
|------------------|--------------------------------------|
| Station          | Messages Device Bus                  |
| <u>N</u> ame:    | PCD4.M1x5 Slave                      |
| <u>A</u> ddress: | 4                                    |
|                  |                                      |
|                  |                                      |
|                  |                                      |
|                  |                                      |
|                  |                                      |
|                  |                                      |
|                  |                                      |
| <br>ПК           | Cancel Help                          |
|                  |                                      |

Abweichend vom Fenster für die Konfigurierung der nichtintelligenten Slave-Stationen werden hier nicht die Module konfiguriert, sondern es werden unter der Rubrik 'Messages' Gruppen von Medien definiert, welche zyklisch behandelt werden, d.h. ins Medienabbild aufgenommen werden.

| _               | Slave 4 'PC | D4.M1x5 S    | lave' Para | ameters      |   |
|-----------------|-------------|--------------|------------|--------------|---|
| Station         | Messages    | Device       | Bus        |              | _ |
| <u>D</u> efined | Messages:   |              |            |              |   |
|                 |             |              |            |              |   |
|                 |             |              |            |              |   |
|                 | <u>A</u> dd | <u>E</u> dit | Ren        | nove         |   |
|                 |             |              |            |              |   |
|                 |             |              |            |              |   |
|                 |             |              |            |              |   |
| OK              | Can         | cel          |            | <u>H</u> elp |   |

'Messages': Es erscheint das folgende Fenster:

Um Mediengruppen zu definieren, ist 'Add...' zu klicken. Es erscheint das folgende Fenster:

| 💳 Edit Message                                                                                                    |        |
|----------------------------------------------------------------------------------------------------|--------|
| Eunction:                                                                                                    | ОК     |
| Master Flags -> slave Flags<br>Master Flags -> slave Outputs<br>Master Registers -> slave Registers<br>Slave Flags -> master Flags<br>Slave Inputs -> master Flags<br>Slave Registers -> master Registers | Cancel |
| Description:                                                                                                    |        |
| Copy the master flags to the slave outputs                                                                                                    |        |
| Media Definition<br><u>N</u> umber of Media to Transfer: 8<br><u>Position: Symbol:</u><br>0 <u>±</u> <u>Set Defaults</u>                                                                                  |        |
| Media Map                                                                                                    |        |
| First Master Media Type: Flag                                                                                                    |        |
| First <u>M</u> aster Media Address: 0                                                                                                    |        |
| First Slave Media Type: Output                                                                                                    |        |
| First <u>S</u> lave Media Address: 0                                                                                                    |        |

'Function': Die möglichen Beziehungen zwischen dem Master und dem intelligenten Slave sind vorgegeben und können gewählt werden.

'Description': Die gewählte Beziehung wird angezeigt

#### 'Media definition':

| Number of media to | Number of media to Transfer: |  |  |  |
|--------------------|------------------------------|--|--|--|
|                    | Anzahl zusammenhängen-       |  |  |  |
|                    | der Medien, welche in einer  |  |  |  |
|                    | Gruppe zu übertragen sind    |  |  |  |
| Position, Symbol:  | Definition der einzelnen     |  |  |  |
| (Set Defaults)     | Medien mit einem symboli-    |  |  |  |
|                    | schen Namen. Es gelten die   |  |  |  |
|                    | gleichen Regeln wie bei den  |  |  |  |
|                    | nicht-intelligenten Slaves.  |  |  |  |

#### 'Media Map':

First Master media Type/Address: Mediatyp und Basisadresse der Mediengruppe im Master

First Slave media Type/Address: Mediatyp und Basisadresse der Mediengruppe in der intelligenten Slave-Station

Ein Beispiel dazu folgt im Kapitel 6.2: "Weiteres Beispiel".

'Device': Das Anklicken von 'Device' lässt eine Aufstellung von stationsspezifischen Daten erscheinen, welche nicht verändert werden können.
'Bus': Das Anklicken von 'Bus' lässt eine Aufstellung

der möglichen Baudraten erscheinen. Es kann auch hier nichts verändert werden.

### 5.3.6 Das Untermenü 'View'

|                              |                                                            | SNET - MANUAL.RIO           |
|------------------------------|------------------------------------------------------------|-----------------------------|
| <u>N</u> etwork <u>E</u> dit | <u>View</u> <u>L</u> ibrary                                | <u>W</u> indow <u>H</u> elp |
| D <b>C 2</b> 5               | √ <u>T</u> oolbar<br>√ <u>S</u> tatus Bar                  | QQ ?!!                      |
| Device Grou                  | Zoom to <u>F</u> it<br>Zoom <u>I</u> n<br>Zoom <u>O</u> ut | MANUAL.RIO                  |

- **'Toolbar':** Es kann die Werkzeugleiste ein- bzw. ausgeschaltet werden. Die Werkzeugleiste selbst wird im Abschnitt 5.3.10 beschrieben.
- **'Status Bar':** Es kann die Statuszeile ein- bzw. ausgeschaltet werden. (Die Statuszeile befindet sich am unteren Bildrand des Hauptmenüs).
- **'Zoom to Fit':** Es kann die RIO-Konfiguration im Konfigurationsfeld auf die Fenstergrösse angepasst werden.

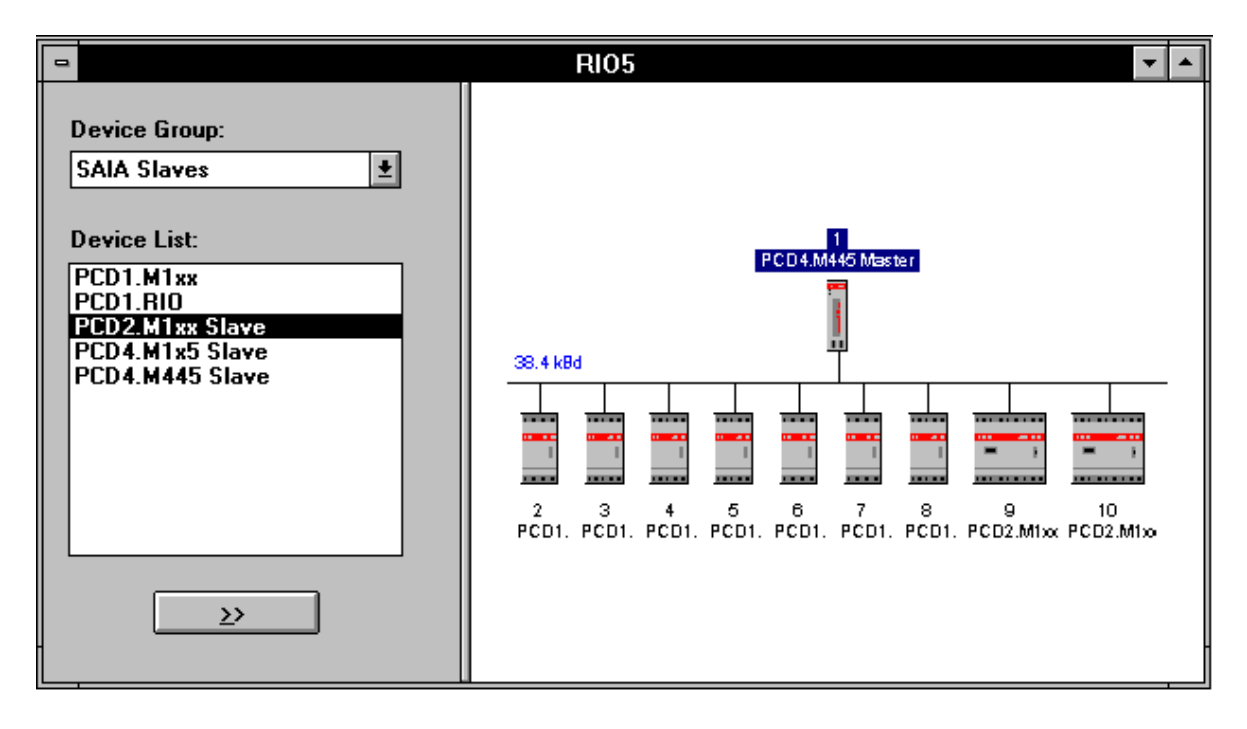

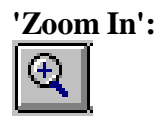

Die Konfiguration kann vergrössert und mit den Bildlaufleisten verschoben (gescrollt) werden. (Kommt bei grösseren Konfigurationen zur Anwendung).

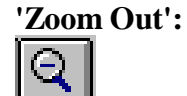

: Die vergrösserte Konfiguration wird auf die Grösse wie beim Editieren zurückgebracht.

### 5.3.7 Das Untermenü 'Library'

|                 |              |      |                 |                | SNET -       | MANUAL.RIO |
|-----------------|--------------|------|-----------------|----------------|--------------|------------|
| <u>N</u> etwork | <u>E</u> dit | ⊻iew | <u>L</u> ibrary | <u>W</u> indow | <u>H</u> elp |            |
|                 | 161          | 🚯 [] | <u>A</u> dd De  | vice           | ?            |            |
|                 |              |      | <u>R</u> emov   | e Device       | . –          |            |
|                 |              |      |                 |                |              |            |

|                              | Add device from                   |                                      |
|------------------------------|-----------------------------------|--------------------------------------|
| Datei <u>n</u> ame:<br>*.rdd | <u>V</u> erzeichnisse:<br>c:\snet | ОК                                   |
| <u>↑</u>                     | C:\<br>Snet<br>dev<br>devres      | Abbrechen <u>H</u> ilfe     Netzwerk |
| Datei <u>f</u> ormat:        | Laufwerke:                        |                                      |
| RIO Device Files (*.rdd)     | 🖻 c:                              | <u>+</u>                             |

'Add Device...': Es können weitere RIO-Master- oder Slave-Typen zur bereits bestehenden Bibliothek zugefügt werden.

**'Remove Device...':** Es können RIO-Master- oder Slave-Typen aus der Bibliothek entfernt werden. Die entfernten Typen stehen danach nicht mehr für eine Konfigurierung zur Verfügung.

> Beim Versuch, einen "Device" zu entfernen, erscheint zuerst eine Warnung, welche quittiert werden muss.

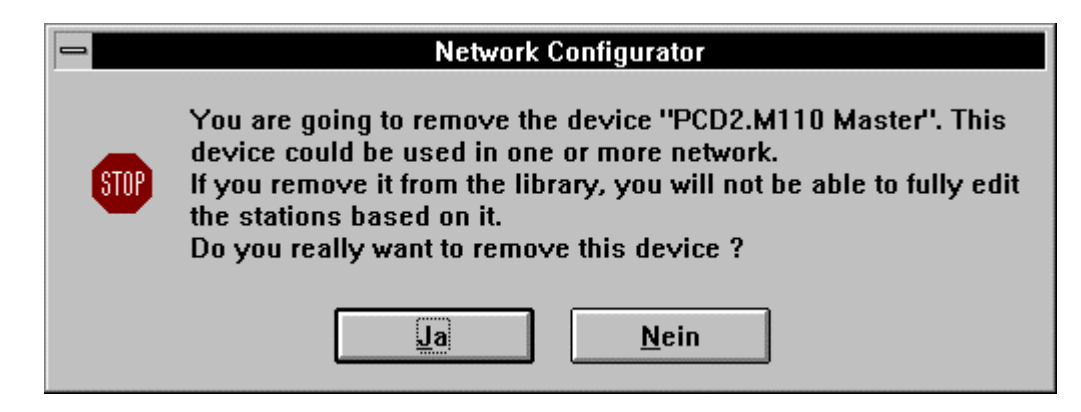

|                                                           | SNET -                      | TEST3.RIO |
|-----------------------------------------------------------|-----------------------------|-----------|
| <u>N</u> etwork <u>E</u> dit <u>V</u> iew <u>L</u> ibrary | <u>W</u> indow <u>H</u> elp |           |
|                                                           | <u>C</u> ascade             |           |
|                                                           | 🖞 Tile                      |           |
| -                                                         | Arrange Icons               |           |
|                                                           | 4                           | 1         |
| Device Group:                                             | <u>1</u> MANUAL.RIO         |           |
| SAIA Masters                                              | <u>2</u> TEST4.RIO          |           |
|                                                           | √ <u>3</u> TEST3.RIO        |           |
|                                                           |                             | -         |

### 5.3.8 Das Untermenü 'Window'

| 'Cascade':       | Sind verschiedene Projekte offen, werden die ein-<br>zelnen Fenster so angeordnet, dass jede Titelzeile<br>sichtbar ist.                                                                           |
|------------------|----------------------------------------------------------------------------------------------------|
| 'Tile':          | Sind verschiedene Projekte offen, werden die ein-<br>zelnen Fenster so von oben nach unten angeord-<br>net, dass der Anfang jedes Projektes sichtbar<br>bleibt.                                    |
| 'Arrange Icons': | Wurden einige aufgerufene Projekte minimalisiert<br>und auf dem Bildschirm verschoben, können die<br>Ikonen der verschiedenen Projekte mit der vorlie-<br>genden Funktion neu ausgerichtet werden. |

|                              |                      |                  | SNET -       | TEST3.RIO |
|------------------------------|----------------------|------------------|--------------|-----------|
| <u>N</u> etwork <u>E</u> dit | ⊻iew <u>L</u> ibrary | / <u>W</u> indow | <u>H</u> elp |           |
|                              | 🖑 👗 🖻 (*             | <u> </u>         | <b>? ∖</b> ? |           |
| TESTS.RIO                    | TEST4.RIO            | MANUAL.RIO       |              |           |
| Ready                        |                      |                  |              |           |

|                              |                                                                   | SNET-                                             | MANUAL.RIU                           | l.              |
|------------------------------|-------------------------------------------------------------------|---------------------------------------------------|--------------------------------------|-----------------|
| <u>N</u> etwork <u>E</u> dit | ⊻iew <u>L</u> ibrary <u>W</u> i                                   | ndow <u>H</u> elp                                 |                                      |                 |
|                              | ******                                                            | Q <u>Index</u><br><u>U</u> sin<br>MANU/           | x<br>g Help                          |                 |
| Device Group:                |                                                                   | <u>A</u> bou                                      | it Snet                              |                 |
| 'Index':                     | Interaktives Help in<br>Das "Help" hat etw<br>liegende Kapitel de | n englischer S<br>/a den gleiche<br>/s Handbuchs. | prache.<br>n Inhalt wie              | das vor-        |
| 'Using Help':                | Anleitung zur Verv<br>präsentiert sich in o<br>lierten WINDOWS    | vendung des "<br>ler Sprache, v<br>Szugrunde lieş | Help". Diese<br>velche dem iı<br>gt. | Datei<br>1stal- |
| 'About Snet':                | Es erscheint das gle<br>RIO-Konfigurators                         | eiche Bild wie                                    | e beim Aufru                         | f des           |

# 5.3.9 Das Untermenü 'Help'

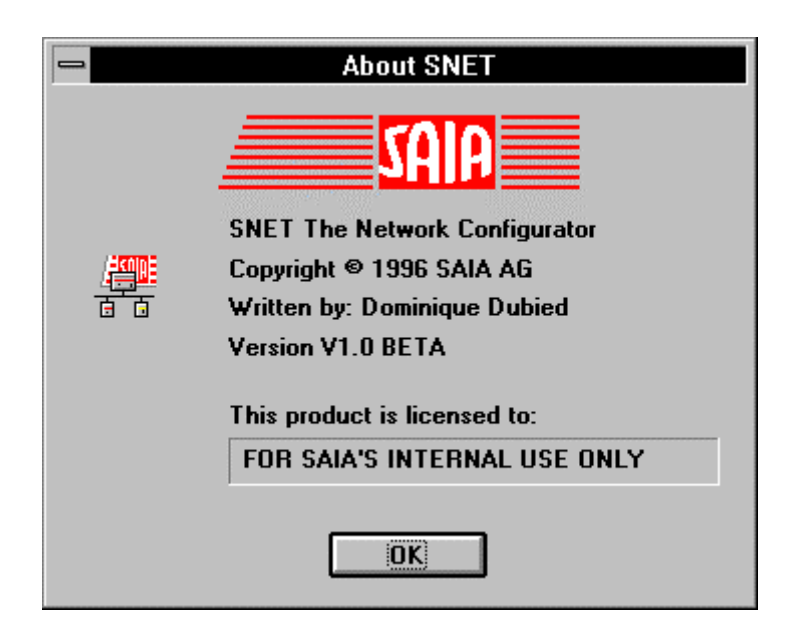

Das Bild zeigt die Version des Konfigurators und den Namen des Lizenznehmers.

# 5.3.10 Die Funktionsleiste (Toolbar)

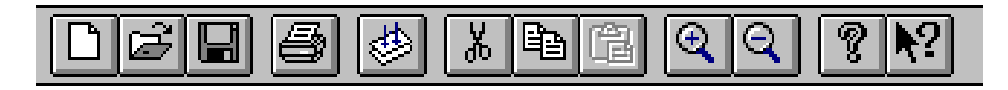

Die Funktionsleiste enthält die meist verwendeten Funktionen zum Arbeiten mit dem RIO-Konfigurator. Das Anklicken eines Funktionssymbols führt die Funktion direkt aus oder leitet diese ein.

| Symbol     | Tasten     | Funktion       |                                          |
|------------|------------|----------------|------------------------------------------|
| D          | Ctrl + N   | 'New'          | Neues Netzwerk                           |
| Ê          | Ctrl + O   | 'Open'         | Bestehendes Netzwerk<br>öffnen           |
|            | Ctrl + S   | 'Save'         | Speichern des Netzwerks                  |
| <b>e</b>   | Ctrl + P   | 'Print'        | Drucken                                  |
| <b>\$</b>  | Ctrl + G   | 'Generate'     | Dateien RIO.DEF und RIOCFG.SRC erstellen |
| Ъ.         | Ctrl + X   | 'Cut'          | Ausschneiden                             |
| Þ          | Ctrl + C   | 'Copy'         | Kopieren                                 |
| Ē          | Ctrl + V   | 'Paste'        | Einfügen                                 |
| Q          |            | 'View Zoom In' | Vergrössern                              |
| Q          |            | View Zoom Out' | Verkleinern                              |
| 9          |            | 'Help About'   | Version,<br>Lizenznehmer                 |
| <b>N</b> ? | Shift + F1 | 'Help Index'   | Help                                     |

Notizen

# 6. Programmierung

# 6.1 Einführendes Beispiel (PCD2 + 2 PCD1.RIO)

Es sollen an einem einfachen Beispiel alle Schritte der Programmierung, von der Planung des Netzwerks bis zur Inbetriebnahme, gezeigt werden.

## 6.1.1 Aufgabe

Es soll ein RIO-Netzwerk mit 1 Master- und 2 nicht-intelligenten Slave-Stationen aufgebaut, progammiert und in Betrieb genommen werden.

#### Typen und Bestückung der 3 Stationen:

Master-Station:

|         | Stations-Nummer:   | 2                     |                |                     |
|---------|--------------------|-----------------------|----------------|---------------------|
|         | PCD-Typ:           | PCD2                  | 2.M110 oder P  | CD2.M120            |
|         | V 1                |                       | (mit Zusatz-H  | RAM-Speicher)       |
|         | Schnittstelle:     | PCD7                  | 7.F110 oder PC | CD7.F150, Port 1    |
|         | Displaymodul: PCD2 | 2.F510 oder PCD2.F530 |                | 30                  |
|         | I/O-Module:        | Adr.                  | 00 - 07        | E110                |
|         |                    | Adr.                  | 16 - 23        | E110 (2 BCD-Digits) |
|         |                    | Adr.                  | 32 - 39        | A400                |
|         |                    | Adr.                  | 48 - 55        | A400                |
| Slave-S | tationen:          |                       |                |                     |
|         | Stations-Nummer    | 5                     |                |                     |
|         | PCD-Typ            | PCD1                  | -RIO           |                     |
|         | I/O-Module         | Modu                  | ile 1          | -                   |
|         |                    | Modu                  | le 2           | A400                |
|         |                    | Modu                  | le 3           | -                   |
|         |                    | Modu                  | le 4           | -                   |
|         | Stations-Nummer    | 9                     |                |                     |
|         | PCD-Typ            | PCD1                  | -RIO           |                     |
|         | I/O-Module         | Modu                  | ıle 1          | E100                |
|         |                    | Modu                  | le 2           | E100                |
|         |                    | Modu                  | lle 3          | -                   |
|         |                    | Modu                  | le 4           | W500                |

### Programmieraufgabe:

- 1) Stellvertretend für ein Steuerprogramm, soll der Ausgang 55 in der Master-Station blinken.
- 2) Die Eingänge 4 7 der Master-Station sind an die Ausgänge 0 3 des Moduls 2 der Slave-Station Nr. 5 zu übertragen.
- Die Eingänge 4 7 des Moduls 1 der Slave-Station Nr. 9 sind an die Ausgänge 32 - 35 der Master-Station zu übertragen.
- 4) Die Eingänge 0 3 des Moduls 1 der Slave-Station Nr. 9 sind an die Ausgänge 4 7 des Moduls 2 der Slave-Station Nr. 5 zu übertragen.
- 5) Der 2-stellige BCD-Wert an den Eingängen 16 23 der Master-Station ist an den analogen Ausgang 0 des W500-Moduls (Modul 4) der Slave-Station Nr. 9 zu übertragen.
- 6) Der analoge Ausgang 0 wird hardwaremässig auf den analogen Eingang 0 des gleichen Moduls geführt. (Brücke zwischen Klemmen 0 und 4 und Klemmen 1 und 9). Das Signal am analogen Eingang 0 soll am Displaymodul der Master-Station angezeigt werden.

(Durch die Hardware bedingt, werden nur die 8 unteren Bit des 12-Bit Analogmoduls verwendet).

Dem Projekt geben wir den Namen TEST1.

Es wird davon ausgegangen, dass die Stationen korrekt bestückt, die Stations-Nummern richtig eingestellt, der RS 485-Bus und die Speisung verdrahtet und die Abschluss- sowie die Pullup- und Pulldown-Widerstände vorschriftsgemäss eingestellt sind.

Weiter wird vorausgesetzt, dass der RIO-Konfigurator und die PG3-Utilities installiert und funktionsfähig sind.

### 6.1.2 Konfigurierung der Stationen

Wir rufen den RIO-Konfigurator auf und schalten diesen auf Vollbild. Dann 'Network' - 'New', Network type: "RIO-Network" - 'OK'.

Wir wählen unsere Master-Station und tragen diese mit der Doppelpfeiltaste ins Konfigurationsfeld. Wir schalten zu den Slaves, wählen PCD1.RIO und betätigen 2 mal die Doppelpfeiltaste. Aus dem Menü 'View' klicken wir 'Zoom to Fit'

Zum Anpassen der Stationsnummern und zum Definieren eines Timeouts klicken wir auf die einzelnen Stationen. Wir beginnen bei der Slave-Station 3. Dieser geben wir die neue Stationsnummer (Address) 9 und wählen ein Timeout von 1000 ms, 'OK'. Der Slave-Station 2 geben wir die Nummer 5, das Timeout belassen wir auf 0, da diese Station keine Ausgänge hat, welche nach dem abgelaufenen Timeout zurück zu schalten sind.

Der Master-Station geben wir die Stationsnummer (Address) 2. Das Timeout belassen wir auf dem Standardwert 0. Die Nummer der Schnittstelle (Port) belassen wir auf 1, der symbolische Name (port\_rio) und die CPU-Belastung (50%) belassen wir ebenfalls. 'OK'.

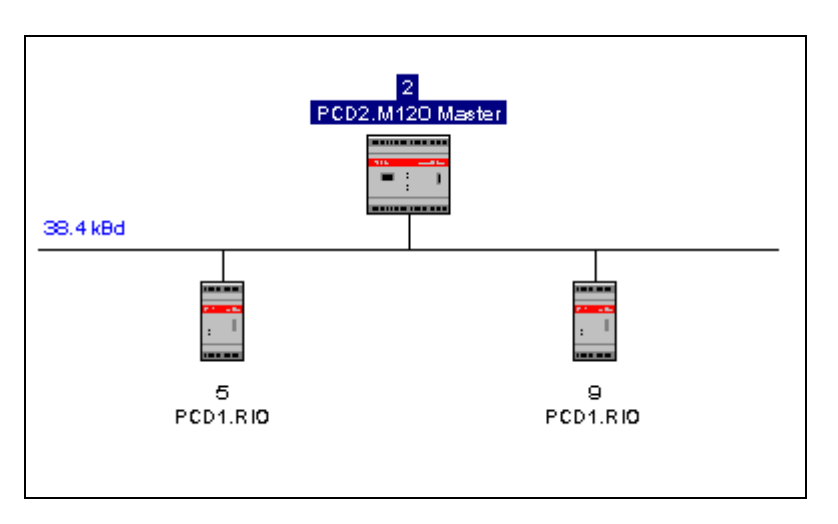

Unsere Konfiguration präsentiert sich nun wie folgt:

Die Baudrate von 38.4 kBd (standardwert) wurde automatisch gewählt. Es ist zugleich die höchste Übertragungsgeschwindigkeit für die eingesetzten Stationen.

Die Master-Station ist hiermit fertig konfiguriert. Bei den Slave-Stationen sind jetzt die I/O-Module zu konfigurieren.

Vorsichtshalber speichern wir das bis hier Erarbeitete mit 'Network' - 'Save As...' unter dem Namen "TEST1.RIO" ab.

#### 6.1.3 Konfigurierung der I/O-Module der Slave-Stationen

Wir beginnen mit der Slave-Station Nr. 5. Diese hat als Modul 2 eine digitale Ausgangskarte PCD2.A400. Wir definieren alle 8 Ausgänge mit

st05\_008 bis st05\_015

Nach einem Doppelklick auf die Station 5 erscheint das bereits angepasste Bild "Slave Parameters" - 'Station'. Wir klicken auf 'Modules' und dann 'Define Modules...'. und öffnen das Fenster 'Group'.

|                                                                                                    | Define Modules                                                                                                    |  |
|----------------------------------------------------------------------------------------------------|----------------------------------------------------------------------------------------------------|--|
| <u>G</u> roup:<br>Analog Inputs<br><u>Analog Inputs</u><br>Analog Outputs<br>Digital Inputs<br>Digital Outputs<br>Mixed | OK         Installed modules:         1. <empty slot="">         2. <empty slot="">         3. <empty slot="">         4. <empty slot=""></empty></empty></empty></empty> |  |
| Description:                                                                                                    | <u>E</u> dit <u>R</u> emove                                                                                                    |  |
| 4 Analog Inputs                                                                                                    |                                                                                                    |  |

Wir wählen 'Digital Outputs' und daraus 'Transistor outputs A4xx'. Im Fenster "Installed modules" wählen wir das 2. Modul und betätigen die Doppelpfeiltaste. Unser gewünschtes Modul ist am gewählten Steckplatz eingetragen und kann editiert werden.

| Define Modules                                                                                                    |                                                                                                    |              |  |  |
|----------------------------------------------------------------------------------------------------|----------------------------------------------------------------------------------------------------|--------------|--|--|
| Group:<br>Digital Outputs<br>Supported modules:<br>Relay outputs A200<br>Relay outputs A220<br>Relay outputs A250<br>Transistor outputs A3xx<br>Transistor outputs A4xx | Installed modules:          1. <empty slot="">         2. Transistor outputs A4xx         3. <empty slot="">         4. <empty slot=""></empty></empty></empty> | OK<br>Cancel |  |  |
| Description:                                                                                                    | <u>E</u> dit <u>R</u> emove                                                                                                    |              |  |  |
| 8 Transistor Outputs 0.5 A                                                                                                    |                                                                                                    |              |  |  |
|                                                                                                    |                                                                                                    |              |  |  |

Es ist nun 'Edit...' zu betätigen.
| Edit Module 2                           |        |              |  |  |  |
|-----------------------------------------|--------|--------------|--|--|--|
| Main Digital Outputs                    |        |              |  |  |  |
| <u>N</u> ame: Transistor outputs A4xx   |        |              |  |  |  |
| Description: 8 Transistor Outputs 0.5 A |        |              |  |  |  |
|                                         |        |              |  |  |  |
|                                         |        |              |  |  |  |
|                                         |        |              |  |  |  |
| OK                                      | Cancel | <u>H</u> elp |  |  |  |

Nach dem Betätigen von 'Digital Outputs' kann mit dem Editieren des ersten symbolischen Namen <st05\_008> für den Ausgang 0 des Moduls 2 begonnen werden.

| Edit Module 2                                                                                    |              |
|--------------------------------------------------------------------------------------------------|--------------|
| Main Digital Outputs                                                                             |              |
| Media Definiton<br>Output <u>N</u> umber: Sym <u>b</u> ol:<br>0 <u>±</u> st05_o8 Set <u>D</u> ef | aults        |
| OK Cancel                                                                                        | <u>H</u> elp |

Nach dem 1. Symbol werden ,**<u>ohne</u>** 'OK', die nächsten Elemente "von Hand" editiert oder es werden mit 'Set Defaults' die nächsten 7 Ausgänge automatisch bezeichnet.

| Edit Module 2   |                                         |                      |  |  |  |
|-----------------|-----------------------------------------|----------------------|--|--|--|
| Main D          | igital Outputs                          |                      |  |  |  |
|                 |                                         |                      |  |  |  |
|                 |                                         |                      |  |  |  |
| Media De        | Media Definiton                         |                      |  |  |  |
| Output <u>N</u> | Output <u>N</u> umber: Sym <u>b</u> ol: |                      |  |  |  |
| 7               | ± st05_o15                              | Set <u>D</u> efaults |  |  |  |
| 3               | <u>+</u>                                |                      |  |  |  |
|                 |                                         |                      |  |  |  |
| 6               | Cancel                                  | <u>H</u> elp         |  |  |  |

Sind alle 8 Ausgänge bezeichnet, wird mit 'OK' bestätigt.

Die Slave-Station Nr. 5 hat nur dieses einzige Ausgangsmodul. Die Editierung ist für diese Station somit abgeschlossen. Es werden alle Fenster mit 'OK' verlassen, bis wieder das Konfigurierungsfenster zum Vorschein kommt.

Wir editieren in gleicher Weise die Station Nr. 9 mit 2 E110 Modulen auf den Plätzen 1 und 2 ...

| -                                                                                                    | Define Modules                                                                                                    |              |
|----------------------------------------------------------------------------------------------------|----------------------------------------------------------------------------------------------------|--------------|
| <u>Group:</u><br>Digital Inputs<br><u>Supported modules:</u><br>Digital inputs E1xx<br>Digital inputs E5xx<br>Digital inputs E6xx | <u>Installed modules:</u> 1. Digital inputs E1xx 2. Digital inputs E1xx 3. <empty slot=""> 4. <empty slot=""></empty></empty> | OK<br>Cancel |
| Description:                                                                                                    | <u>E</u> dit <u>R</u> emove                                                                                                   |              |
| 8 Digital Inputs 24 VDC                                                                                                    |                                                                                                    |              |

... und einem kombinierten analogen Ein-/Ausgangsmodul (mixed) auf Platz 4.

|                                                                         | Define Modules                                                                                                    |              |
|-------------------------------------------------------------------------|----------------------------------------------------------------------------------------------------|--------------|
| <u>G</u> roup:<br>Mixed<br><u>Supported modules:</u><br>Analog 1/0 ₩5xx | Installed modules:          I. Digital inputs E1xx         2. Digital inputs E1xx         3. <empty slot="">         4. Analog I/O W5xx</empty> | OK<br>Cancel |
| Description:                                                            | <u>E</u> dit <u>R</u> emove                                                                                                    |              |
| 2 Analog Inputs + 2 Analog                                              | Outputs 12 bits                                                                                                    |              |

Wir editieren die Eingangsmodule 1 und 2 (16 Eingänge) mit

| st09_i0 bis st09_i15 . | • |  | , |
|------------------------|---|--|---|
|------------------------|---|--|---|

| Edit Module 1                                                                                  |
|------------------------------------------------------------------------------------------------|
| Main Digital Inputs                                                                            |
| Media Definition<br>Input <u>N</u> umber: Sym <u>b</u> ol:<br>0 🛨 st09_i0 Set <u>D</u> efaults |
| OK Cancel <u>H</u> elp                                                                         |

den analogen Eingang mitst09\_ai0undden analogen Ausgang mitst09\_ao0wobeisowohl beim Ein- wie beim Ausgang nur je 1 Kanal verwendet wird.(Channels used: 1)

| Edit Module 4                                                               |  |  |  |  |
|-----------------------------------------------------------------------------|--|--|--|--|
| Main Analog Inputs Analog Outputs                                           |  |  |  |  |
| Channels used: 1                                                            |  |  |  |  |
| Media Definition                                                            |  |  |  |  |
| Input <u>N</u> umber: Sym <u>b</u> ol:<br>0 ± st09_ai0 Set <u>D</u> efaults |  |  |  |  |
|                                                                             |  |  |  |  |
| OK Cancel <u>H</u> elp                                                      |  |  |  |  |

und schliessen die Editierung der Station Nr. 9 ab.

## 6.1.4 Generieren der Hilfsdateien

Nachdem alle Stationen konfiguriert und editiert sind, können die beiden Hilfsdateien "TEST1.DEF" und "TEST1.SRC" erzeugt werden.

Die aus 'Network' - 'Generate Options...' angegebenen Voreinstellungen belassen wir, wie diese sind:

| 2                                  | Generati | on Options |                |
|------------------------------------|----------|------------|----------------|
| Resources Files Location           | n        |            |                |
|                                    | Address: | Symbol:    |                |
| First <u>C</u> onfiguration DB:    | 10       | db_cfg     |                |
| First <u>M</u> essages DB:         | 32       | db_msg     |                |
| First <u>D</u> iagnostic DB:       | 4500     | db_diag    | 🛛 Use DB diags |
| First Diagnostic <u>F</u> lag:     | 500      | f_diag     |                |
| First Diagnostic <u>R</u> egister: | 500      | r_diag     |                |
| <u>S</u> ASI Text Number:          | 100      | txt_rio    |                |
| <u>P</u> artner Stn Nb Register:   | 100      | r_dst      |                |
|                                    |          |            |                |
| OK                                 | Cance    | *          | <u>H</u> elp   |

Nach dem Anklicken von 'Files Location' erscheint das folgende Bild:

| - Ge                                         | neration Options    |
|----------------------------------------------|---------------------|
| Resources Files Location                     |                     |
| <u>L</u> ocation:<br>Master Definition File: | CASNET<br>TEST1.DEF |
| <u> </u>                                     | TEST1.SRC           |
| Slaves Definition Base File                  |                     |
| 🛛 Ask before Overwrite                       |                     |
|                                              |                     |
|                                              |                     |
|                                              |                     |
|                                              |                     |
| ОК                                           | Cancel <u>H</u> elp |

Dies belassen wir auch und betätigen mit 'OK'.

Wir klicken auf 'Generate...' aus dem Menü 'Network'.

Es werden die 3 Dateien

- TEST1.RIO (Konfigurierung)
  TEST1.DEF (Definitions-Datei mit alle EQU)
  TEST1 SDC (K fine D + i)
- TEST1.SRC (Konfigurations-Datei)

erzeugt.

Es muss jetzt noch das Anwenderprogramm geschrieben werden, welches neben dem Prozess-Steuerprogramm auch die Kommunikationsbeziehungen des RIO-Netzwerks enthält.

Bevor wir mit der Editierung des Anwenderprogramms beginnen, drukken wir die oben erwähnten Dateien aus, um einen Überblick über die verwendeten Symbole zu bekommen und allfällige Kollisionen von Medienbereichen erkennen zu können.

```
6.1.5
                         Die Definitions-Datei
                                                                                        (TEST1.DEF)
 ; Master 2 (PCD2.M120 Master)
  ;------
 port_rio
                         EQU 1
                                                                       ;RIO: Port number
 ; Slave 5 (PCD1.RIO)
 ;-----
 ; Module 2 (Transistor outputs A4xx)
 st05_08 EQUF 2064 ;Slave 5, mod 2, dig output 0

      st05_08
      EQU F 2064
      ;Slave 5, mod 2, dig output 0

      st05_09
      EQU F 2065
      ;Slave 5, mod 2, dig output 1

      st05_o10
      EQU F 2066
      ;Slave 5, mod 2, dig output 2

      st05_o11
      EQU F 2067
      ;Slave 5, mod 2, dig output 3

      st05_o12
      EQU F 2068
      ;Slave 5, mod 2, dig output 4

      st05_o13
      EQU F 2069
      ;Slave 5, mod 2, dig output 5

      st05_o14
      EQU F 2070
      ;Slave 5, mod 2, dig output 6

      st05_o15
      EQU F 2071
      ;Slave 5, mod 2, dig output 7

 ; Slave 9 (PCD1.RIO)
 ;-----
 ; Module 1 (Digital inputs E1xx)
 st09_i0 EQUF 96 ;Slave 9, mod 1, dig input 0
                            EOUF 97
                                                                      ;Slave 9, mod 1, dig input 1
 st09 i1
st09_i1EQU F 97;Slave 9, mod 1, dig input 1st09_i2EQU F 98;Slave 9, mod 1, dig input 2st09_i3EQU F 99;Slave 9, mod 1, dig input 3st09_i4EQU F 100;Slave 9, mod 1, dig input 4st09_i5EQU F 101;Slave 9, mod 1, dig input 5st09_i6EQU F 102;Slave 9, mod 1, dig input 6st09_i7EQU F 103;Slave 9, mod 1, dig input 7
 ; Module 2 (Digital inputs E1xx)
st09_i8 EQUF 104 ;Slave 9, mod 2, dig input 0

      st09_18
      EQU F 104
      ;Slave 9, mod 2, dig input 0

      st09_i9
      EQU F 105
      ;Slave 9, mod 2, dig input 1

      st09_i10
      EQU F 106
      ;Slave 9, mod 2, dig input 2

      st09_i11
      EQU F 107
      ;Slave 9, mod 2, dig input 3

      st09_i12
      EQU F 108
      ;Slave 9, mod 2, dig input 4

      st09_i13
      EQU F 109
      ;Slave 9, mod 2, dig input 5

      st09_i14
      EQU F 110
      ;Slave 9, mod 2, dig input 6

      st09_i15
      EQU F 111
      ;Slave 9, mod 2, dig input 7

 ; Module 4 (Analog I/O W5xx)
st09_ai0 EQUR 96
                                                                        ;Slave 9, mod 4, alg input 0
 st09_ao0 EQUR 2096 ;Slave 9, mod 4, alg output 0
 ; Generation Options
db_cfgEQU 10;RIO: First Configuration DBdb_msgEQU 32;RIO: First Messages DBdb_diagEQU 4500;RIO: First Diagnostic DBf_diagEQU 500;RIO: First Diagnostic Flagr_diagEQU 500;RIO: First Diagnostic Registertxt_rioEQU 100;RIO: SASI Text Numberr_dstEQU 100;RIO: Partner Stn Nb Register
```

## 6.1.6 Die Konfigurationsdatei (TEST1.SRC)

\$INCLUDE TEST1.DEF

; Configuration of the stations

| DB  | db_cfg+0      | [8]                                                                                                    | 5,    | Ο,    | Ο,     | 2000н, | Ο,  | Ο,    | Ο,    | 1  |
|-----|---------------|----------------------------------------------------------------------------------------------------|-------|-------|--------|--------|-----|-------|-------|----|
| DB  | db_cfg+1      | [8]                                                                                                    | 9,    | 1000, | 1000H  | 1000н, | Ο,  | 6110H | ,0,   | 1  |
| DB  | db_cfg+2      | [8]                                                                                                    | -1,   | -1,   | -1,    | -1,    | -1, | -1,   | -1,   | -1 |
| ; 1 | lessages of   | the                                                                                                    | stat: | ions  |        |        |     |       |       |    |
| DB  | db_msg+0      | [7]                                                                                                    | 5,    | 8,    | 8,     | 2064,  | 64  |       |       |    |
| DB  | db_msg+1      | [7]                                                                                                    | 9,    | 1,    | 16,    | Ο,     | 96  |       |       |    |
| DB  | db_msg+2      | [7]                                                                                                    | 9,    | 3,    | 1,     | Ο,     | 96  |       |       |    |
| DB  | db_msg+3      | [7]                                                                                                    | 9,    | 10,   | 1,     | 2096,  | 32  |       |       |    |
| DB  | db_msg+4      | [7]                                                                                                    | -1,   | -1,   | -1,    | -1,    | -1  |       |       |    |
| ; I | ; Diagnostics |                                                                                                    |       |       |        |        |     |       |       |    |
| DB  | db_diag+0     | [127]                                                                                                    | ]     |       |        |        |     |       |       |    |
| DB  | db_diag+1     | [127]                                                                                                    | ]     |       |        |        |     |       |       |    |
| ; 5 | SASI Text     |                                                                                                    |       |       |        |        |     |       |       |    |
| TEZ | KT txt_rio    | "UART:38400,0,,0;"<br>"MODE:RM1,R",r_dst,",DB",db_msg,";"<br>"CONF:DB",db_cfg,";"<br>"DIAG:F" f diag " B" r diag " DB" db diag ":" |       |       |        |        |     |       |       |    |
|     |               |                                                                                                    | /.    |       | , , ,- | /      | ,   | ,     | ، ، ز |    |

Die Bedeutung der einzelnen Codes in den DB sind im Kapitel 7 in den Abschnitten 7.6.1 und 7.6.2 beschrieben.

Diese vorliegende Datei "TEST1.SRC" sowie die Datei "TEST1.DEF" auf der vorangehenden Seite, sind so wiedergegeben, wie diese vom Konfigurator erzeugt wurden.

#### 6.1.7 Die "RIO"-Datei (TEST1.RIO)

FOR SAIA'S INTERNAL USE ONLY USER: EDITOR: SNET V1.0 BETA FILENAME: C:\SNET\TEST1.RIO DATE: 6.08.96 \* Network Overview \* (2) PCD2.M120 Master (PCD2.M120 Master) (5) PCD1.RIO (PCD1.RIO) (9) PCD1.RIO (PCD1.RIO) \* Bus Description \* \*\*\*\*\*\*\*\*\*\*\*\*\* BaudRate = 38400 Baud \* Station Parameters \* Master 2 (PCD2.M120 Master) -----Vendor = SAIA Model = PCD2.M120 Master Revision = 1.0Identification Number = 1 Protocol = 16Type = 18 Hardware Release = v1.0Software Release = v1.0 Port = 1 (port\_rio) Timeout = 0 [ms]CPU Charge = 50

```
Simple Slave 5 (PCD1.RIO)
-----
Vendor = SAIA
Model = PCD1.RIO
Revision = 1.0
Identification Number = 1
Protocol = 16
Type = 16
Hardware Release = 1.0
Software Release = 1.0
Timeout = 0
Modular = Yes
Maximum Number of Modules = 4
Modules
____
Module(s) 2: Transistor outputs A4xx
Description : 8 Transistor Outputs 0.5 A
Number of Digital Outputs Used = 8
Digital Output 0 : st05_08 (F 2064)
Digital Output 1 : st05_09 (F 2065)
Digital Output 2 : st05_o10 (F 2066)
Digital Output 3 : st05_o11 (F 2067)
Digital Output 4 : st05_o12 (F 2068)
Digital Output 5 : st05_o13 (F 2069)
Digital Output 6 : st05_014 (F 2070)
Digital Output 7 : st05_o15 (F 2071)
```

```
Simple Slave 9 (PCD1.RIO)
-----
Vendor = SAIA
Model = PCD1.RIO
Revision = 1.0
Identification Number = 1
Protocol = 16
Type = 16
Hardware Release = 1.0
Software Release = 1.0
Timeout = 1000
Modular = Yes
Maximum Number of Modules = 4
Modules
_ _ _ _ _ _ _
Module(s) 1: Digital inputs Elxx
Description : 8 Digital Inputs 24 VDC
Number of Digital Inputs Used = 8
Digital Input 0 : st09_i0 (F 96)
Digital Input 1 : st09_i1 (F 97)
Digital Input 2 : st09_i2 (F 98)
Digital Input 3 : st09_i3 (F 99)
Digital Input 4 : st09_i4 (F 100)
Digital Input 5 : st09_i5 (F 101)
Digital Input 6 : st09_i6 (F 102)
Digital Input 7 : st09_i7 (F 103)
Module(s) 2: Digital inputs Elxx
Description : 8 Digital Inputs 24 VDC
Number of Digital Inputs Used = 8
Digital Input 0 : st09_i8 (F 104)
Digital Input 1 : st09_i9 (F 105)
Digital Input 2 : st09_i10 (F 106)
Digital Input 3 : st09_i11 (F 107)
Digital Input 4 : st09_i12 (F 108)
Digital Input 5 : st09_i13 (F 109)
Digital Input 6 : st09_i14 (F 110)
Digital Input 7 : st09_i15 (F 111)
Module(s) 4: Analog I/O W5xx
Description : 2 Analog Inputs + 2 Analog Outputs 12 bits
Number of Analog Inputs Used = 1
Analog Input 0 : st09_ai0 (R 96)
Number of Analog Outputs Used = 1
Analog Output 0 : st09_ao0 (R 2096)
```

# 6.1.8 Das Anwenderprogramm (TEST1\_X.SRC)

#### \$include test1.def

;

;

;

| xob<br>sasi        |        | 16<br>port_rio<br>txt_rio |                               |
|--------------------|--------|---------------------------|-------------------------------|
| exob               |        |                           |                               |
| xob<br>inc<br>exob | С      | 30<br>100                 |                               |
| cob                |        | 0;                        | Steuerprogramm für Prozess    |
| stl<br>ldl         | t<br>t | 0;<br>0;                  | Aufgabe Punkt 1)<br>Blinker   |
| com<br>ecob        | 0      | 55                        |                               |
| cob                |        | 1 ;<br>0                  | RIO-Kommunikationsbeziehungen |
| sth<br>out<br>sth  | i<br>i | 4<br>st05_08<br>5         | ; Aufgabe Punkt 2)            |
| out                | -      | st05_09                   |                               |
| sth                | i      | б                         |                               |
| out                |        | st05_o10                  |                               |
| sth<br>out         | l      | st05_o11                  |                               |
| sth                |        | st09_i4                   | ; Aufgabe Punkt 3)            |
| out                | 0      | 32                        |                               |
| sth                |        | st09_i5                   |                               |
| out                | 0      | 33<br>at 00 i 6           |                               |
| out                | 0      | 34                        |                               |
| sth                | 0      | st09 i7                   |                               |
| out                | 0      | 35                        |                               |
| sth                |        | st09_i0                   | ; Aufgabe Punkt 4)            |
| out                |        | st05_o12                  |                               |
| sth                |        | st09_i1                   |                               |
| out                |        | st05_o13                  |                               |
| sth                |        | st09_12                   |                               |
| oul<br>sth         |        | st05_014<br>at09 i3       |                               |
| out                |        | st05_15                   |                               |
| digir              | i      | 2<br>16<br>st09_ao0       | ; Aufgabe Punkt 5)            |
| dsp                |        | st09_ai0                  | ; Aufgabe Punkt 6)            |
| ecob               |        |                           |                               |

Dies ist das Anwenderprogramm, welches der Programmierer für eine einfache RIO-Anlage zu editieren hat. Die Dateien mit den spezifischen RIO-Belangen wurde bereits durch den Konfigurator erstellt und wurden bereits gezeigt..

Die Datei "TEST1.DEF" wird mit "\$include" ins Anwenderprogramm eingefügt, die andere Datei, welche der Konfigurator erzeugt hat, "TEST1.SRC", wird zum Anwenderprogramm gelinkt. Das Anwenderprogramm muss deshalb einen andern Namen als das Konfigurationsprogramm haben. In unserem Fall nennen wir das Anwenderprogramm "TEST1\_X.SRC".

#### Einige Erläuterungen zum Anwenderprogramm:

**"\$include test1.def"** dürfte klar sein. Falls "test1.def" in einem andern Verzeichnis liegt, muss der Pfad angegeben werden.

"XOB 16". In der Kaltstartroutine liegt der SASI-Befehl der RIO-Aufgabe. Das Symbol für die Nummer der Schnittstelle wurde bei der Konfigurierung der Master-Station im Fenster "Master Parameters" definiert. Das Symbol für den SASI-Text ist im Fenster "Generation Options" definiert. Dieses Fenster wird aus 'Network' - 'Generate Options...' erreicht.

"XOB 30": Dieser XOB ist optional, d.h. die Anlage läuft auch ohne diesen XOB 30. Der XOB wird hauptsächlich dann aufgerufen, wenn online Slave-Stationen zu- und weggeschaltet werden. Auch bei Syntax-Fehlern in den Konfigurations- und Definitions-DB wird dieser XOB aufgerufen. Für unser einfaches Beispiel zählen wir bloss wie oft der XOB 30 aufgerufen wurde. Wird der XOB 30 weggelassen, wird statt dem Aufruf des XOB das Error-Flag gesetzt und die Error-LED eingeschaltet. Weitergehende Anwendungen des XOB 13 werden im Kapitel 7: Diagnose, aufgezeigt.

"**COB 0**": Stellvertretend für ein Steuerprogramm wird in diesem Beispiel der Ausgang 55 der Master-Station zum Blinken gebracht. Dieser COB 0 hat mit der RIO-Aufgabe nichts zu tun und könnte auch weggelassen werden.

"COB 1": In diesem Programmteil werden die Kommunikationsbeziehungen der RIO-Aufgabe programmiert. Die 5 Befehlspakete entsprechen den Punkten 2 bis 6 der Aufgabenstellung und bedürfen kaum weitere Erklärungen, was die Programmierung betrifft. Die im Konfigurator editierten Ein- und Ausgänge, z.B. "st05\_08" werden in der eingebundenen TEST1.DEF-Datei Flags zugeordnet. Die Analogwerte werden in Register abgelegt. Diese Flags und Register sind das Medienabbild der RIO-Stationen. Die Auffrischung geschieht, für den Anwender unsichtbar, in der Firmware. Die Konfiguration und der SASI-Text werden der Konfigurationsdatei TEST1.SRC entnommen, welche für den Anwender auch nicht sichtbar ist. Diese Datei wird dazu gelinkt.

#### 6.1.9 Inbetriebnahme

Die Konfigurierung des Programmspeichers der PCD2 muss Code, Text und Extension-Memory haben, z.B. die Standardkonfiguration mit:

7 k-Linien Code, 4 kBytes Text und 24 kBytes Extension-Memory.

Der Zusatzspeicher muss bestückt sein, da DBs im Adressbereich 4000 - 5999 zu adressieren sind.

Das vorliegende Programm belegt 47 Programmzeilen, 576 Textcharakter und 1032 Bytes Externer Speicher.

Nach dem Linken der beiden Dateien "TEST1\_X.SRC" und "TEST1.SRC" und dem Laden in die PCD, kann in RUN geschaltet werden und das Netzwerk läuft. Alle programmierten Kommunikationsbeziehungen können durchgespielt werden.

Obwohl wir uns die Diagnosemöglichkeiten erst später genauer ansehen wollen, können im Debugger bereits jetzt einige interessante Diagnosepunkte hervorgehoben werden.

Es ist zum Ersten der Counter, welchen wir im XOB 30 verwenden um die Aufrufe dieses XOB zu zählen, aufgefrischt (refreshed) anzuzeigen. Wird online eine Station vom Bus getrennt oder deren Speisung ausgeschaltet, kann dies am Counter 100 verfolgt werden.

Ein weiterer interessanter Punkt ist der SASI-Text, welcher mit 'Display' -'Text' - <100> im Klartext, d.h. mit den absoluten Adressen gezeigt wird, für unser Beispiel:

TEXT 100: "UART:38400,500,,0;MODE:RM1,R100,DB32;" "CONF:DB10;DIAG:F500,R500,DB4500"

Diese absoluten Adressen sind für die Verfolgung im Debugger wichtig. Für unsere Test-Anlage schauen wir uns den DB 4500 an:

'Display' - 'data-Block' - <4500> <SP> 'Element' <0> <SP> 'To' <14> <CR>.

Es erscheinen die 15 ersten Elemente des DB 4500. Es kann eingesehen werden, dass die Elemente 5 und 9 einen Wert enthalten. Diese Werte sind die Anzahl Telegramme, welche bis jetzt zwischen dem Master und den Slave-Stationen Nr. 5 und Nr. 9 ausgetauscht wurden. Die beiden für uns interessanten Elemente können mit

'Display' - 'data-Block' - <4500> <SP> 'Element' <5> (bzw. <9>) <SP> <Refresh> <CR>

aufgefrischt angezeigt und verfolgt werden.

Ist die Master-Station in 'STOP' geht der Austausch der Telegramme weiter.

In der Liste der Definitionsdatei (Abschnitt 6.1.5) kann die Beziehung der Slave-Elemente zu den Flags des Medienabbildes eingesehen werden. In 'STOP' können die Flags für die Ausgänge mit dem Debugger ein- und ausgeschaltet werden. Da die Auffrischung auch in STOP weiter läuft, werden die entsprechenden Ausgänge den forcierten Flags folgen.

Anmerkung:

Optimale Informationen liefert die .LST-Datei, welche beim Assemblieren erzeugt werden kann. Die Datei ist zwar recht umfangreich, bietet aber den Vorteil, dass sämtliche Definitionen im symbolischen und absoluten Format sowie das Anwenderprogramm mit allen Kommentare in ein- und derselben Datei enthalten sind. (Leider fehlt der SASI-Text. Dieser muss separat ausgedruckt werden). Das Beispiel "TEST2\_XA.LST" ist im Anhang gezeigt.

# 6.2 Weiteres Beispiel (PCD4.M445 + PCD2 + 2 PCD1.RIO)

Es soll an diesem erweiterten Beispiel der Einsatz einer Master-Station mit 2 CPU sowie der Einsatz von nicht-intelligenten und intelligenten Slave-Stationen gezeigt werden. Im weiteren soll auch das Übertragen von azyklischen Telegrammen kurz gezeigt werden.

## 6.2.1 Aufgabe

Es soll ein RIO-Netzwerk mit einer Master-, 2 nicht-intelligenten und einer intelligenten Slave-Station aufgebaut, programmiert und in Betrieb genommen werden.

#### Typen und Bestückung der 4 Stationen:

Master-Station:

| Stations-Nummer:   | 1      |              |                     |
|--------------------|--------|--------------|---------------------|
| PCD-Typ:           | PCD4.  | M445         |                     |
| Bus-Modul:         | PCD4.  | C340         |                     |
| Anwenderprogramm:  | CPU 0  |              |                     |
| RIO:               | CPU 1  |              |                     |
| RIO-Schnittstelle: | Port 3 | mit PCD7.F15 | C                   |
| I/O-Module:        | Adr.   | 00 - 15      | E100                |
|                    | Adr.   | 16 - 31      | E100 (4 BCD-Digits) |
|                    | Adr.   | 32 - 47      | A400                |
|                    | Adr.   | 48 - 63      | A400                |
|                    |        |              |                     |

Slave-Stationen:

| Stations-Nummer<br>PCD-Typ | 5 (nicht-intelligente Slave-Station)<br>PCD1-RIO |                          |  |  |
|----------------------------|--------------------------------------------------|--------------------------|--|--|
| I/O-Module                 | Module 1                                         | -                        |  |  |
|                            | Module 2                                         | A400                     |  |  |
|                            | Module 3                                         | A400                     |  |  |
|                            | Module 4                                         | -                        |  |  |
| Stations-Nummer<br>PCD-Typ | 9 (nicht-inte<br>PCD1-RIO                        | elligente Slave-Station) |  |  |
| I/O-Module                 | Module 1                                         | E100                     |  |  |
|                            | Module 2                                         | E100 (2 BCD-Digits)      |  |  |
|                            | Module 3                                         | -                        |  |  |
|                            | Module 4                                         | _                        |  |  |

| Stations-Nummer     | 12     | (intelligente Sl         | lave-Station)       |  |  |  |
|---------------------|--------|--------------------------|---------------------|--|--|--|
| PCD-Typ             | PCD2.  | PCD2.M110 oder PCD2.M120 |                     |  |  |  |
| Schnittstelle:      | PCD7.  | F110 oder PCI            | 07.F150, Port 1     |  |  |  |
| Displaymodul: PCD2. | F510 o | der PCD2.F530            | )                   |  |  |  |
| I/O-Module:         | Adr.   | 00 - 07                  | E110                |  |  |  |
|                     | Adr.   | 16 - 23                  | E110 (2 BCD-Digits) |  |  |  |
|                     | Adr.   | 32 - 39                  | A400                |  |  |  |
|                     | Adr.   | 48 - 55                  | A400                |  |  |  |
|                     | Adr.   | 64 - 71                  | A400                |  |  |  |

#### **Programmieraufgabe:**

- 1) Stellvertretend für ein Steuerprogramm, soll der Ausgang 63 in der Master-Station blinken.
- 2) Die Eingänge 4 7 der Master-Station sind an die Ausgänge 0 3 des Moduls 2 der Slave-Station Nr. 5 zu übertragen.
- Die Eingänge 4 7 des Moduls 1 der Slave-Station Nr. 9 sind an die Ausgänge 32 - 35 der Master-Station zu übertragen.
- 4) Die Eingänge 0 3 des Moduls 1 der Slave-Station Nr. 9 sind an die Ausgänge 4 7 des Moduls 2 der Slave-Station Nr. 5 zu übertragen.
- 5) Die Eingänge 0 3 der Master-Station sind an die Ausgänge 32 35 der Slave-Station Nr. 12 zu übertragen.
- Die Eingänge 16 23 der Slave-Station Nr. 12 sind an die Ausgänge 48 - 55 der Master-Station zu übertragen.
- 7) Die Eingänge 0 7 des Moduls 2 der Slave-Station Nr. 9 sind an die Ausgänge 64 -71 der Slave-Station Nr. 12 zu übertragen.
- 8) Die Eingänge 20 31 (3 BCD-Digits) der Master-Station sind am Displaymodul der Slave-Station Nr. 12 anzuzeigen.
- 9) Geht an der Master-Station der Eingang 15 von L → H, sollen die Eingänge 16 - 19 (1 BCD-Digit) an die Ausgänge 48 - 51 der Slave-Station Nr. 12 azyklisch übertragen werden.
- 10) Als Anwenderprogramm in der intelligenten Slave-Station Nr. 12, soll der Ausgang 55 blinken. (Hat mit der RIO-Aufgabe nichts zu tun, nur optischer Watchdog).

Dem Projekt geben wir den Namen TEST2.

## 6.2.2 Konfigurierung der Stationen

Die Konfigurierung der Stationen erfolgt in bekannter Weise. Weil die PCD2 72.8 kBd nicht unterstützt, kann das Netzwerk nur mit 38.4 kBd betrieben werden.

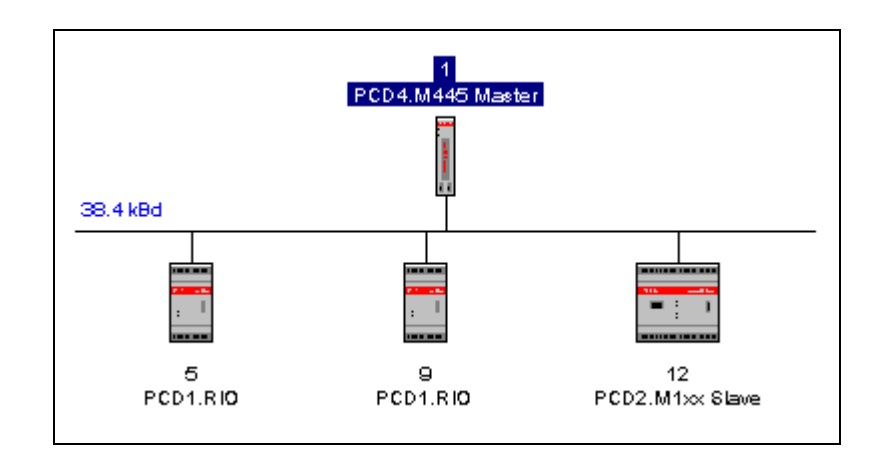

In der Master-Station läuft die gesamte RIO-Aufgabe auf CPU 1. Diese CPU 1 hat Zugang zu den Schnittstellen 2 und 3. Wir wählen Port 3. Dieses Port muss auf dem Busmodul PCD4.C340 mit einem RS 485 Schnittstellenmodul bestückt sein. (PCD7.F110 oder PCD7.F150). Das Timeout belassen wir auf dem Standardwert 0.

| — Mast              | er 1 'PCD4.M445 Master' Parameters |
|---------------------|------------------------------------|
| Station De          | vice Bus                           |
| <u>N</u> ame:       | PCD4.M445 Master                   |
| <u>A</u> ddress:    | 1                                  |
| <u>T</u> imeout:    | 0 ms                               |
|                     | Number: Symbol:                    |
| Port:               | 3 👲 port_rio                       |
| <u>C</u> PU charge: | 50 % ±                             |
|                     |                                    |
|                     |                                    |
|                     |                                    |
|                     |                                    |
| ОК                  | Cancel <u>H</u> elp                |

#### 6.2.3 Konfigurierung der Slave-Stationen

Die Konfigurierung der nicht-intelligenten Slave-Stationen geschieht nach dem gleichen Muster, wie beim vorangehenden Beispiel.

Es geht nun darum, die intelligente Slave-Station zu editieren. Mit einem Doppelklick auf die Station Nr. 12 öffnen wir das Fenster "Slave Parameters". Nach dem Anklicken von 'Messages' erscheint ein leeres Feld mit dem Titel "Defined Messages". Nach dem Betätigen von 'Add...' erscheint das folgende Fenster:

| 📼 Edit Message                                                                                                    |              |
|----------------------------------------------------------------------------------------------------|--------------|
| Eunction:<br>Master Flags -> slave Flags<br>Master Flags -> slave Outputs<br>Master Registers -> slave Registers<br>Slave Flags -> master Flags<br>Slave Inputs -> master Flags<br>Slave Registers -> master Registers | OK<br>Cancel |
| Description:                                                                                                    |              |
| Copy the master flags to the slave flags                                                                                                    |              |
| Media Definition<br><u>N</u> umber of Media to Transfer: 8<br><u>P</u> osition: Sym <u>b</u> ol:<br>0 <u>±</u> <u>Set D</u> efaults                                                                                    |              |
| Media Map                                                                                                    |              |
| First Master Media Type: Flag                                                                                                    |              |
| First <u>M</u> aster Media Address: 0                                                                                                    |              |
| First Slave Media Type: Flag                                                                                                    |              |
| First <u>S</u> lave Media Address: 0                                                                                                    |              |

Die Punkte 5), 6), 7) und 8) der Programmieraufgabe betreffen die Slave-Station Nr. 12. Diese 4 Aufgabenteile sind jetzt in 4 "Messages" zu formulieren. Beginnen wir mit Punkt 5):

5) Die Eingänge 0 - 3 der Master-Station sind an die Ausgänge 32 -35 der Slave-Station Nr. 12 zu übertragen.

Eine Message "Master Inputs  $\rightarrow$  Slave Outputs" steht nicht zur Verfügung. Es können nur die Ein- und Ausgänge der Slave-Stationen direkt erreicht werden. Wir wählen

"Master Flags  $\rightarrow$  Slave Outputs"

und tragen diese Message mit 'OK' ins Feld ein.

| Edit Message                                                           |
|------------------------------------------------------------------------|
| Eunction: OK                                                           |
| Master Flags -> slave Flags<br>Master Flags -> slave Outputs<br>Cancel |
| Master Registers -> slave Registers<br>Slave Flags -> master Flags     |
| Slave Inputs -> master Flags                                           |
| Slave negisters -> master negisters                                    |
| Description:                                                           |
| Copy the master flags to the slave outputs                             |
| Media Definition                                                       |
| Number of Media to Transfer: 4                                         |
| Position: Sym <u>b</u> ol:                                             |
| U ± st12_o32 Set <u>Defaults</u>                                       |
| Media Map                                                              |
| First Master Media Type: Flag                                          |
| First <u>M</u> aster Media Address: 40                                 |
| First Slave Media Type: Output                                         |
| First Slave Media Address: 32                                          |
|                                                                        |

Bei "Number of Media" geben <4> ein, da wir auf 4 aufeinanderfolgende Ausgänge übertragen wollen.

Bei "First Master Media Address" müssen wir 4 aufeinanderfolgende Flags der Master-Station angeben. Dort werden die 4 Eingänge abgebildet. Es ist strikte darauf zu achten, dass sich die Bereiche der Flags nicht überschneiden! Wir wählen Flag 40 (bis 43).

Bei "First Slave Media Address" geben wir <32> ein. Dieses ist die unterste der 4 Ausgangsadressen.

Bei "Symbol" bezeichnen wir alle Ausgägne mit einem symbolischen Namen. Ist alles ausgefüllt, bestätigen wir mit 'OK'. Es folgt Punkt 6):

6) Die Eingänge 16 - 23 der Slave-Station Nr. 12 sind an die Ausgänge 48 - 55 der Master-Station zu übertragen.

Eine Message "Slave inputs  $\rightarrow$  Master outputs" steht nicht zur Verfügung. Es können nur die Ein- und Ausgänge der Slave-Stationen direkt erreicht werden. Wir wählen

"Slave inputs  $\rightarrow$  Master flags"

und tragen diese Message mit 'OK' ins Feld ein.

| - | Edit Message                                                 |        |
|---|--------------------------------------------------------------|--------|
|   | Eunction:                                                    | ОК     |
|   | Master Flags -> slave Flags<br>Master Flags -> slave Outputs | Cancel |
|   | Master Registers -> slave Registers                          |        |
|   | Slave Inputs -> master Flags                                 |        |
|   | Slave Registers -> master Registers                          |        |
|   | Description:                                                 |        |
|   | Copy the slave inputs to the master flags                    |        |
|   | Media Definition                                             |        |
|   | Number of Media to Transfer: 8                               |        |
|   | <u>P</u> osition: Sym <u>b</u> ol:                           |        |
|   | 0 ± st12_i16 Set Default                                     | s      |
|   | Media Map                                                    |        |
|   | First Master Media Type: Flag                                |        |
|   | First <u>M</u> aster Media Address: 50                       |        |
|   | First Slave Media Type: Input                                |        |
|   | First <u>S</u> lave Media Address: 16                        |        |
|   |                                                              |        |

Bei "Number of Media" geben <8> ein, da wir 8 aufeinanderfolgende Eingänge übertragen wollen.

Bei "First Slave Media Address" geben wir <16> ein. Dieses ist die unterste der 8 Eingangsadressen.

Bei "First Master Media Address" müssen wir 8 aufeinanderfolgende Flags der Master-Station angeben. Dort werden die 8 Eingänge abgebildet. Es ist strikte darauf zu achten, dass sich die Bereiche der Flags nicht überschneiden! Wir wählen Flag 50 (bis 57).

Bei "Symbol" bezeichnen wir alle Eingänge mit einem symbolischen Namen. Ist alles ausgefüllt, bestätigen wir mit 'OK'. Wir machen mit Punkt 7) weiter:

Die Eingänge 0 - 7 des Moduls 2 der Slave-Station Nr. 9 sind an die Ausgänge 64 -71 der Slave-Station Nr. 12 zu übertragen.

Eine Message zum direkten Übertragen von Elementen einer Slave-Station an eine andere Slave-Station ist nicht vorgesehen. Die Eingänge der Slave-Station Nr. 9 sind bei der Konfigurierung dieser Station bereits im Medienabbild enthalten. Es muss jetzt noch die Beziehung zwischen den Ausgängen der intelligenten Slave-Station und dem Medienabbild hergestellt werden. Wir wählen dazu die Flags 60 - 67. Bei "First Master Media Address" tragen wir <60> ein. Bei "First Slave Media Address" tragen wir <64> für die tiefste der Ausgangsadressen ein.

Das Fenster füllen wir folgendermassen aus:

| 💳 Edit Message                                                                                                    |        |
|----------------------------------------------------------------------------------------------------|--------|
| Eunction:                                                                                                    | OK     |
| Master Flags -> slave Flags<br>Master Flags -> slave Outputs<br>Master Registers -> slave Registers<br>Slave Flags -> master Flags<br>Slave Inputs -> master Flags<br>Slave Registers -> master Registers | Cancel |
| Description:                                                                                                    |        |
| Copy the master flags to the slave outputs                                                                                                    |        |
| Media Definition<br><u>N</u> umber of Media to Transfer: 8<br><u>P</u> osition: Sym <u>b</u> ol:<br>0 <u>+</u> st12_o64 <u>Set D</u> efaults                                                              |        |
| Media Map                                                                                                    |        |
| First Master Media Type: Flag                                                                                                    |        |
| First <u>M</u> aster Media Address: 60                                                                                                    |        |
| First Slave Media Type: Output                                                                                                    |        |
| First <u>S</u> lave Media Address: 64                                                                                                    |        |

... und bestätigen mit 'OK'.

Es bleibt noch Punkt 8):

8) Die Eingänge 20 - 31 (3 BCD-Digits) der Master-Station sind am Displaymodul der Slave-Station Nr. 12 anzuzeigen.

Es könnten nun die 12 Eingänge von der Master- zur Slave-Station übertragen und im Anwenderprogramm der (intelligenten) Slave-Station in ein Register geladen und zur Anzeige gebracht werden.

Wir wählen den andern Weg und laden den 3-Digitwert in der Master-Station in ein Register und übertragen diesen via das RIO-Netzwerk zur Slave-Station.

Die Konfigurierung ist die folgende:

| Edit Message                                                                                                    |
|----------------------------------------------------------------------------------------------------|
| Eunction: OK                                                                                                    |
| Master Flags -> slave Flags<br>Master Flags -> slave Outputs Cancel                                                                       |
| Master Registers -> slave Registers<br>Slave Flags -> master Flags<br>Slave Inputs -> master Flags<br>Slave Registers -> master Registers |
| Description:                                                                                                    |
| Copy the master registers to the slave registers                                                                                          |
| Media Definition                                                                                                    |
| <u>N</u> umber of Media to Transfer: 1                                                                                                    |
| Position: Sym <u>b</u> ol:<br>0 <u>+</u> st12_r_val Set <u>D</u> efaults                                                                  |
| Media Map                                                                                                    |
| First Master Media Type: Register                                                                                                    |
| First <u>M</u> aster Media Address: 55                                                                                                    |
| First Slave Media Type: Register                                                                                                    |
| First <u>S</u> lave Media Address: 77                                                                                                    |

Mit 'OK' werden die Eingaben bestätigt.

Das Fenster "Slave Parameters" sieht nun folgendermassen aus:

|                                       | Slave 12 'PC                                                | D2.M1xx                                           | Slave' Pa           | rameters     |
|---------------------------------------|-------------------------------------------------------------|---------------------------------------------------|---------------------|--------------|
| Station                               | Messages                                                    | Device                                            | Bus                 |              |
| <u>D</u> efined                       | Messages:                                                   |                                                   |                     |              |
| Master<br>Slave I<br>Master<br>Master | F40F43 -> sl<br>16123 -> mas<br>F60F67 -> sl<br>R55R55 -> s | ave 03201<br>ter F50F57<br>ave 06403<br>lave R77R | 35<br>7<br>71<br>77 |              |
|                                       | <u>Add</u>                                                  | <u>E</u> dit                                      | <u><u>R</u>e</u>    | move         |
|                                       |                                                             |                                                   |                     |              |
|                                       |                                                             |                                                   |                     |              |
| OK                                    | Cano                                                        | ;el                                               |                     | <u>H</u> elp |

Wir bestätigen mit 'OK'.

### 6.2.4 Generieren der Hilfsdateien

Dies geschieht genau so, wie dies in Abschnitt 6.1.4 beschrieben ist. Es ist darauf zu achten, dass die Diagnose-Elemente (Flags und Register) nicht mit den Elementen des Medienabbildes, sowohl der nichtintelligenten als auch der intelligenten Stationen kollidieren.

Wir rufen 'Generate Options...' auf. Die Voreinstellungen im Fenster 'Resources' belassen wir.

Im nächsten Fenster 'Files Location' geben wir das Verzeinis und die Dateinamen für .DEF und .SRC ein. Da eine intelligente Station im Netzwerk editiert wurde, ist die Eintragung "SLAVES.DEF" bereits gemacht. Bestätigen mit 'OK'.

| - Gei                                  | neration Options    |
|----------------------------------------|---------------------|
| Resources Files Location               |                     |
| Location:                              | C:\SNET             |
| Master Definition File:                | TEST2.DEF           |
| <u>Configuration File:</u>             | TEST2.SRC           |
| 🔀 <u>S</u> laves Definition Base File: | SLAVE.DEF           |
| 🕱 Ask before Overwrite                 |                     |
|                                        |                     |
|                                        |                     |
|                                        |                     |
|                                        |                     |
| ОК                                     | Cancel <u>H</u> elp |

Mit 'Network' - 'Generate...' erstellen wir in bekannter Weise die Dateien "TEST1.DEF" und "TEST1.SRC".

Im vorliegenden Fall, d.h. wenn im Netzwerk eine oder mehrere intelligente Slave-Stationen liegen, wird für jede dieser Stationen eine "SLAVE<Stat. Nr.>. DEF" erstellt. Für unser Beispiel mit einer intelligenten Slave-Station Nr. 12, wird die Datei "SLAVE12.DEF" erzeugt. Die Datei enthält alle Definitionen (EQU) aller Elemente dieser Station.

Das Ganze speichern wir mit 'Network' - 'Save'.

Bevor wir mit der Editierung des Anwenderprogramms beginnen, drukken wir die 3 Dateien TEST2.DEF, SLAVE12.DEF und TEST2.SRC aus.

| 6.2.5       | Die Defi     | nitionsdatei | (         | TE  | ST2.]   | DEI   | F)  |        |     |
|-------------|--------------|--------------|-----------|-----|---------|-------|-----|--------|-----|
| ; Mast      | er 1 (PC     | D4.M445 Ma   | ster)     |     |         |       |     |        |     |
| ,<br>port r | io FOU       | 2            | · PTA · 1 | Dor | + 10111 | nho   | r   |        |     |
| porc_r      | IO EQU       | 5            | /         | POL | c nu    | iide. | L   |        |     |
| ; Slav<br>; | e 5 (PCD     | 1.RIO)<br>   |           |     |         |       |     |        |     |
| ; Modu      | le 2 (Tr     | ansistor o   | utputs .  | A4x | x)      |       |     |        |     |
| st05_o      | 8 EQU        | F 2064       | ;Slave    | 5,  | mod     | 2,    | dig | output | : 0 |
| st05_o      | 9 EQU        | F 2065       | ;Slave    | 5,  | mod     | 2,    | dig | output | : 1 |
| st05_o      | 10 EQU       | F 2066       | ;Slave    | 5,  | mod     | 2,    | dig | output | : 2 |
| st05_o      | 11 EQU       | F 2067       | ;Slave    | 5,  | mod     | 2,    | dig | output | : 3 |
| st05_o      | 12 EQU       | F 2068       | ;Slave    | 5,  | mod     | 2,    | dig | output | : 4 |
| st05_o      | 13 EQU       | F 2069       | ;Slave    | 5,  | mod     | 2,    | dig | output | 5   |
| st05_o      | 14 EQU       | F 2070       | ;Slave    | 5,  | mod     | 2,    | dig | output | 5 6 |
| st05_o      | 15 EQU       | F 2071       | ;Slave    | 5,  | mod     | 2,    | dig | output | : 7 |
| ; Modu      | le 3 (Tr     | ansistor o   | utputs    | A4x | x)      |       |     |        |     |
| st05_o      | 16 EQU       | F 2072       | ;Slave    | 5,  | mod     | 3,    | dig | output | : 0 |
| st05_o      | 17 EQU       | F 2073       | ;Slave    | 5,  | mod     | 3,    | dig | output | : 1 |
| st05_o      | 18 EQU       | F 2074       | ;Slave    | 5,  | mod     | 3,    | dig | output | : 2 |
| st05_o      | 19 EQU       | F 2075       | ;Slave    | 5,  | mod     | З,    | dig | output | : 3 |
| st05_o      | 20 EQU       | F 2076       | ;Slave    | 5,  | mod     | З,    | dig | output | : 4 |
| st05_o      | 21 EQU       | F 2077       | ;Slave    | 5,  | mod     | 3,    | dig | output | 5   |
| st05_o      | 22 EQU       | F 2078       | ;Slave    | 5,  | mod     | З,    | dig | output | 5 6 |
| st05_o      | 23 EQU       | F 2079       | ;Slave    | 5,  | mod     | 3,    | dig | output | : 7 |
| ; Slav<br>; | e 9 (PCD<br> | 1.RIO)       |           |     |         |       |     |        |     |
| ; Modu      | le 1 (Di     | gital input  | ts Elxx   | )   |         |       |     |        |     |
| st09_i      | 0 EQU        | F 96         | ;Slave    | 9,  | mod     | 1,    | dig | input  | 0   |
| st09_i      | 1 EQU        | F 97         | ;Slave    | 9,  | mod     | 1,    | dig | input  | 1   |
| st09_i      | 2 EQU        | F 98         | ;Slave    | 9,  | mod     | 1,    | dig | input  | 2   |
| st09_i      | 3 EQU        | F 99         | ;Slave    | 9,  | mod     | 1,    | dig | input  | 3   |
| st09_i      | 4 EQU        | F 100        | ;Slave    | 9,  | mod     | 1,    | dig | input  | 4   |
| st09_i      | 5 EQU        | F 101        | ;Slave    | 9,  | mod     | 1,    | dig | input  | 5   |
| st09_i      | 6 EQU        | F 102        | ;Slave    | 9,  | mod     | 1,    | dig | input  | б   |
| st09_i      | 7 EQU        | F 103        | ;Slave    | 9,  | mod     | 1,    | dig | input  | 7   |
| ; Modu      | le 2 (Di     | gital input  | ts Elxx   | )   |         |       |     |        |     |
| st09_i      | 8 EQU        | F 104        | ;Slave    | 9,  | mod     | 2,    | dig | input  | 0   |
| st09_i      | 9 EQU        | F 105        | ;Slave    | 9,  | mod     | 2,    | dig | input  | 1   |
| st09_i      | 10 EQU       | F 106        | ;Slave    | 9,  | mod     | 2,    | dig | input  | 2   |
| st09_i      | 11 EQU       | F 107        | ;Slave    | 9,  | mod     | 2,    | dig | input  | 3   |
| st09_i      | 12 EQU       | F 108        | ;Slave    | 9,  | mod     | 2,    | dig | input  | 4   |
| st09_i      | 13 EQU       | F 109        | ;Slave    | 9,  | mod     | 2,    | dig | input  | 5   |
| st09_i      | 14 EQU       | F 110        | ;Slave    | 9,  | mod     | 2,    | dig | input  | б   |
| st09_i      | 15 EQU       | F 111        | ;Slave    | 9,  | mod     | 2,    | dig | input  | 7   |

| ; Slave 12 (I | PCD2.M1 | Lxx | Sla | ve)    |       |           |             |
|---------------|---------|-----|-----|--------|-------|-----------|-------------|
| ,             |         |     |     |        |       |           |             |
| st12_o32      | EQU     | F   | 40  | ;Slave | e 12, | message   | media       |
| st12_o33      | EQU     | F   | 41  | ;Slave | e 12, | message   | media       |
| st12 o34      | EQU     | F   | 42  | ;Slave | e 12, | message   | media       |
| st12_o35      | EQU     | F   | 43  | ;Slave | e 12, | message   | media       |
| st12_i16      | EQU     | F   | 50  | ;Slave | e 12, | message   | media       |
| st12_i17      | EQU     | F   | 51  | ;Slave | e 12, | message   | media       |
| st12_i18      | EQU     | F   | 52  | ;Slave | e 12, | message   | media       |
| st12_i19      | EQU     | F   | 53  | ;Slave | e 12, | message   | media       |
| st12_i20      | EQU     | F   | 54  | ;Slave | e 12, | message   | media       |
| st12_i21      | EQU     | F   | 55  | ;Slave | e 12, | message   | media       |
| st12_i22      | EQU     | F   | 56  | ;Slave | e 12, | message   | media       |
| st12_i23      | EQU     | F   | 57  | ;Slave | e 12, | message   | media       |
| st12_064      | EQU     | F   | 60  | ;Slave | e 12, | message   | media       |
| st12_065      | EQU     | F   | 61  | ;Slave | e 12, | message   | media       |
| st12_066      | EQU     | F   | 62  | ;Slave | e 12, | message   | media       |
| st12_067      | EQU     | F   | 63  | ;Slave | e 12, | message   | media       |
| st12_068      | EQU     | F   | 64  | ;Slave | e 12, | message   | media       |
| st12_069      | EQU     | F   | 65  | ;Slave | e 12, | message   | media       |
| st12_o70      | EQU     | F   | 66  | ;Slave | e 12, | message   | media       |
| st12_071      | EQU     | F   | 67  | ;Slave | e 12, | message   | media       |
| st12_r_val    | EQU     | R   | 55  | ;Slave | e 12, | message   | media       |
| ; Generation  | Optior  | າຣ  |     |        |       |           |             |
| db_cfg        | EQU     | 10  |     | ;RIO:  | First | t Configu | uration DB  |
| db_msg        | EQU     | 32  |     | ;RIO:  | First | t Message | es DB       |
| db_diag       | EQU     | 45  | 00  | ;RIO:  | First | t Diagnos | stic DB     |
| f_diag        | EQU     | 50  | 0   | ;RIO:  | First | t Diagnos | stic Flag   |
| r_diag        | EQU     | 50  | 0   | ;RIO:  | First | t Diagnos | stic Reg.   |
| txt_rio       | EQU     | 10  | 0   | ;RIO:  | SASI  | Text Nur  | mber        |
| r_dst         | EQU     | 10  | 0   | ;RIO:  | Parti | ner Stn 1 | Nb Register |

# 6.2.6 Die Definitionsdatei der intelligenten Slave-Station (SLAVE12.DEF)

| ;   | Slave   | 12 | (PCD2.M | lxx Sla | .ve) |
|-----|---------|----|---------|---------|------|
| ; · |         |    |         |         |      |
| gi  | -12 033 | 2  | EOU     | 0 32    | :51  |

| st12_032<br>st12_033<br>st12_034<br>st12_035                                                 | EQU<br>EQU<br>EQU<br>EQU                      | <ul> <li>0 32</li> <li>0 33</li> <li>0 34</li> <li>0 35</li> </ul> | ;Slave 12, message media<br>;Slave 12, message media<br>;Slave 12, message media<br>;Slave 12, message media                                                                                                    |
|----------------------------------------------------------------------------------------------|-----------------------------------------------|--------------------------------------------------------------------|----------------------------------------------------------------------------------------------------|
| st12_i16<br>st12_i17<br>st12_i18<br>st12_i19<br>st12_i20<br>st12_i21<br>st12_i22<br>st12_i23 | EQU<br>EQU<br>EQU<br>EQU<br>EQU<br>EQU<br>EQU | I 16<br>I 17<br>I 18<br>I 19<br>I 20<br>I 21<br>I 22<br>I 23       | ;Slave 12, message media<br>;Slave 12, message media<br>;Slave 12, message media<br>;Slave 12, message media<br>;Slave 12, message media<br>;Slave 12, message media<br>;Slave 12, message media<br>;Slave 12, message media |
| st12_064<br>st12_065<br>st12_066<br>st12_067<br>st12_068<br>st12_069<br>st12_070<br>st12_071 | EQU<br>EQU<br>EQU<br>EQU<br>EQU<br>EQU<br>EQU | 0 64<br>0 65<br>0 66<br>0 67<br>0 68<br>0 69<br>0 70<br>0 71       | ;Slave 12, message media<br>;Slave 12, message media<br>;Slave 12, message media<br>;Slave 12, message media<br>;Slave 12, message media<br>;Slave 12, message media<br>;Slave 12, message media<br>;Slave 12, message media |
| st12_r_val                                                                                   | EQU                                           | r 77                                                               | ;Slave 12, message media                                                                                                    |

#### 6.2.7 Die Konfigurationsdatei (TEST2.SRC)

\$INCLUDE TEST2.DEF

; Configuration of the stations DB db\_cfg+0[8]5, 1000, 0, 2000H, 2000H, 0, 0, 1DB db\_cfg+1[8]9, 0, 1000H, 1000H, 0, 0, 0, 1DB db\_cfg+2[8]-1, -1, -1, -1, -1, -1, -1, -1, -1 -1, -1, -1 ; Messages of the stations DB db msq+0 [7] 2064, 64 5, 8, 16, 1, DB db msq+1 [7] 96 9, 16, Ο, 9, 12, DB db\_msg+2 [7] 40, 32 4, 2, 12, 16, DB db msq+3 [7] 8, 50 60, DB db msg+4 [7] 12, 9, 8, 64 DB db\_msg+5 [7] 12, 10, 1, 55, 77 DB db\_msg+6 [7] -1, -1, -1, -1, -1 ; Diagnostics DB db\_diag+0 [127] DB db\_diag+1 [127] ; SASI Text TEXT txt\_rio "UART:38400,500,,0" "MODE:RM1,R",r\_dst,",DB",db\_msg,";" "CONF:DB",db\_cfg,";"

"DIAG:F",f\_diag,",R",r\_diag,",DB",db\_diag,";"

# Das Anwenderprogramm für die Master-Station (TEST2\_X.SRC für CPU 1, TEST\_Y.SRC für CPU 0) 6.2.8

| ;<br>;    | Program:<br>******                                   | n für CPU<br>******* | U1 (T<br>***                                                                             | EST2_X)                       |
|-----------|------------------------------------------------------|----------------------|------------------------------------------------------------------------------------------|-------------------------------|
| \$include | e test2.0                                            | def                  |                                                                                          |                               |
|           | xob<br>sasi                                          |                      | 16<br>port_rio<br>txt_rio                                                                |                               |
|           | exob                                                 |                      |                                                                                          |                               |
| ;         |                                                      |                      |                                                                                          |                               |
|           | xob<br>inc<br>exob                                   | С                    | 30<br>100                                                                                |                               |
| ;         |                                                      |                      |                                                                                          |                               |
|           | cob                                                  |                      | 0 ;<br>0                                                                                 | RIO-Kommunikationsbeziehungen |
|           | sth<br>out<br>sth<br>out<br>sth<br>out<br>sth<br>out | i<br>i<br>i          | 4<br>st05_08<br>5<br>st05_09<br>6<br>st05_010<br>7<br>st05_011                           | ; Aufgabe Punkt 2)            |
|           | sth<br>out<br>sth<br>out<br>sth<br>out<br>sth<br>out | 0<br>0<br>0          | st09_i4<br>32<br>st09_i5<br>33<br>st09_i6<br>34<br>st09_i7<br>35                         | ; Aufgabe Punkt 3)            |
|           | sth<br>out<br>sth<br>out<br>sth<br>out<br>out        |                      | st09_i0<br>st05_o12<br>st09_i1<br>st05_o13<br>st09_i2<br>st05_o14<br>st09_i3<br>st05_o15 | ; Aufgabe Punkt 4)            |
|           | sth<br>out<br>sth<br>out<br>sth<br>out<br>sth<br>out | i<br>i<br>i          | 0<br>st12_o32<br>1<br>st12_o33<br>2<br>st12_o34<br>3<br>st12_o35                         | ; Aufgabe Punkt 5)            |

| sth<br>out<br>sth<br>out<br>sth<br>out<br>sth<br>out<br>sth<br>out<br>sth<br>out<br>sth<br>out |                  | <pre>st12_i16 48 st12_i17 49 st12_i18 50 st12_i19 51 st12_i20 52 st12_i21 53 st12_i22 54 st12_i23 55</pre>                                                                                                    | ; Aufgabe Punkt 6)                              |
|------------------------------------------------------------------------------------------------|------------------|----------------------------------------------------------------------------------------------------|-------------------------------------------------|
| sth<br>out<br>sth<br>out<br>sth<br>out<br>sth<br>out<br>sth<br>out<br>sth<br>out<br>sth<br>out |                  | <pre>st09_i8<br/>st12_o64<br/>st09_i9<br/>st12_o65<br/>st09_i10<br/>st12_o66<br/>st09_i11<br/>st12_o67<br/>st09_i12<br/>st12_o68<br/>st09_i13<br/>st12_o69<br/>st09_i14<br/>st12_o70<br/>st09_i15<br/>st12_o71</pre> | ; Aufgabe Punkt 7)                              |
| digi                                                                                           | i                | 3<br>20<br>st12_r_val                                                                                                    | ; Aufgabe Punkt 8)                              |
| sth<br>anl<br>dyn<br>cpb                                                                       | i<br>f<br>f<br>h | 15<br>f_diag+3<br>0<br>0                                                                                                    | ; Aufgabe Punkt 9)<br>; Transmitter Busy        |
|                                                                                                |                  |                                                                                                    |                                                 |
| pb                                                                                             |                  | 0                                                                                                    | ; (Aufgabe Punkt 9))                            |
| ldl                                                                                            | r                | r_dst<br>12                                                                                                    | ; Stations-Nummer                               |
| stxm                                                                                           | i<br>o           | 3<br>4<br>16<br>48                                                                                                    | ; Port<br>; Anzahl Medien<br>; Quelle<br>; Ziel |

epb

;

;;

| Program<br>****** | m für CP<br>******* | J 0<br>***        | (TEST2_Y) |        |                                 |
|-------------------|---------------------|-------------------|-----------|--------|---------------------------------|
| cob               |                     | 0<br>0            |           | ;<br>; | Anwenderprogramm<br>für Prozess |
| stl<br>ldl<br>com | t<br>t              | 0<br>0<br>5<br>63 |           | ;      | Aufgabe Punkt 1)                |
| ecob              |                     |                   |           |        |                                 |

#### Einige Erläuterungen zu den Anwenderprogrammen.

#### Programm für CPU 1:

In der CPU 1 wird die gesamte RIO-Aufgabe behandelt. d.h. es wird die Assignierung der RIO-Aufgabe und die Kommunikationsbeziehungen zwischen dem Master und den nicht-intelligenten und den intelligenten Slave-Stationen editiert. Auch eventuelle azyklische Telegramme werden in diesem Anwenderprogramm behandelt.

Für die intelligenten Slave-Stationen sind je eigene Programme zu schreiben. Diese Programme müssen zur Erfüllung der RIO-Belange zum Mindesten die Assignierung der RIO-Schnittstelle enthalten. Auch muss bei allen diesen Stationen die Stations-Nummer konfiguriert werden.

Die Dateien mit den spezifischen RIO-Belangen wurde bereits durch den Konfigurator erstellt und wurden bereits gezeigt. Die Datei "TEST2.DEF" wird mit "\$include" ins Anwenderprogramm eingefügt, die andere Datei, welche der Konfigurator erzeugt hat, "TEST2.SRC", wird zum Anwenderprogramm gelinkt. Das Anwenderprogramm muss deshalb einen andern Namen als das Konfigurationsprogramm haben. In unserem Fall nennen wir das Anwenderprogramm für die CPU 1 "TEST2\_X.SRC".

**"\$include test2.def"** dürfte klar sein. Falls "test2.def" in einem andern Verzeichnis liegt, muss der Pfad angegeben werden.

"XOB 16". In der Kaltstartroutine liegt der SASI-Befehl der RIO-Aufgabe. Das Symbol für die Nummer der Schnittstelle wurde bei der Konfigurierung der Master-Station im Fenster "Master Parameters" definiert. Das Symbol für den SASI-Text ist im Fenster "Generation Options" definiert. Dieses Fenster wird aus 'Network' - 'Generate Options...' erreicht. "**XOB 30**": Dieser XOB ist optional, d.h. die Anlage läuft auch ohne diesen XOB 30. Der XOB wird hauptsächlich aufgerufen, wenn online Slave-Stationen zu- und weggeschaltet werden. Auch bei Syntax-Fehlern in den Konfigurations- und Definitions-DB wird dieser XOB aufgerufen. Für unser einfaches Beispiel zählen wir bloss wie oft der XOB 30 aufgerufen wurde. Wird der XOB 30 weggelassen, wird statt dem Aufruf des XOB das Error-Flag gesetzt und die Error-LED eingeschaltet. Weitergehende Anwendungen des XOB 13 werden im Kapitel 7: Diagnose, aufgezeigt.

"COB 1": In diesem Programmteil werden die Kommunikationsbeziehungen der RIO-Aufgabe programmiert. Die 8 Befehlspakete entsprechen den Punkten 2 bis 9 der Aufgabenstellung und bedürfen kaum weitere Erklärungen, was die Programmierung betrifft. Die im Konfigurator editierten Ein- und Ausgänge, z.B. "st05\_o10" werden in der eingebundenen TEST2.DEF-Datei Flags zugeordnet. Die Analogwerte werden in Register abgelegt. Diese Flags und Register sind das Medienabbild der RIO-Stationen. Die Auffrischung geschieht, für den Anwender unsichtbar, in der Firmware. Die Konfiguration und der SASI-Text werden der Konfigurationsdatei TEST2.SRC entnommen, welche für den Anwender auch nicht sichtbar ist. Diese Datei wird dazu gelinkt.

## Programm für CPU 0:

Eigentliches Anwenderprogramm für die Prozess-Steuerung. Zugang zu den Schnittstellen 0 und 1, nicht jedoch 2 und 3, wobei Port 3 im vorliegenden Fall sowieso durch die RIO-Aufgabe belegt ist.

Das Anwenderprogramm in der CPU 0 wird in keiner Weise durch die RIO-Aufgabe in CPU 1 beeinflusst, weder durch das zyklische Auffrischen des Medienabbildes, noch durch die zyklisch und azyklisch durchgeführten Kommunikationsbeziehungen. ; ;

;

| Progra<br>*****             | mm für<br>****** | Slave-St    | tation 12 (PCD2) (TEST2_12) |
|-----------------------------|------------------|-------------|-----------------------------|
| xob                         |                  | 16          |                             |
| sasi                        |                  | 1<br>1      |                             |
| \$sasi<br>text 1<br>\$endsa | "uart<br>si      | :38400;r    | mode:ss1;diag:f100,r100"    |
| exob                        |                  |             |                             |
| cob                         |                  | 0<br>0      |                             |
| stl<br>ldl                  | t<br>t           | 0<br>0<br>5 | ; Aufgabe Punkt 10)         |
| com                         | 0                | 55          |                             |
| dsp                         | r                | 77          | ; Teil-Aufgabe Punkt 8)     |
| ecob                        |                  |             |                             |

### 6.2.9 Das Anwenderprogramm für die intelligente Slave-Station (TEST2\_12.SRC)

Für jede intelligenten Slave-Station ist ein eigenes Programm zu schreiben. Diese Programme müssen zur Erfüllung der RIO-Belange zum Mindesten die Assignierung der RIO-Schnittstelle enthalten. Die Assignierung des RIO-Ports hat im Modus "SS1" (Slave S-Bus) zu erfolgen: z.B.:

#### "UART:38400;MODE:SS1;DIAG:F100,R100"

Die Baudrate muss mit dem RIO-Netzwerk übereinstimmen.

Auch muss bei allen diesen Stationen die Stations-Nummer konfiguriert werden.

Dies geschieht im PG3 mit "SAIA PCD CONFIGURATION" - "S-Bus communications":

```
SAIA PCD OFFLINE CONFIGURATOR V2.0
                                              S-BUS COMMUNICATIONS
 Station number . . . . (0..254) 12_ (255 = No S-BUS support)
+ S-BUS PGU PORT CONFIGURATION - FOR CPU TYPE PCD2 -----
                      +----+
PGU Port Allocation:
                     | CPU | PGU PORT | TYPE |
                      +-----|
| PCD2: Port 0 is software | 0 | None | RS 232 |
 selectable RS 232/RS 485, +----+
 for ports 1..3 the TYPE
 is hardware dependent.
| PGU port baud rate . (110..38400) 9600 +----- NOTE -----+
 S-BUS mode . . . (Break/Parity) Parity | Changes do not take effect |
 PGU via Public Line Modem . . . . No
                                     | until a "CONFIGURE S-BUS" |
                                      | operation is done from the |
 S-BUS TIMING (0=default):
                                      | "Up/download" menu, or until|
TS delay in mS (0, or 1..15000) 0____ | "SDNLD /S" is executed from |
 Timeout in mS (0, or 1..15000) 0____ | the DOS prompt.
                                                             TN delay in mS (0, or 1..15000) 0____
                                      +----+
                   -----
Enter decimal value, ARROW moves cursor, ESC or ENTER accepts.
                                                          F1=Help
```

Die Konfiguration muss anschliessend im Menü "Up/download" -"CONFIGURE S-BUS" geladen werden.

Die Konfguration kann auch im PG4 im Online-Konfigurator vorgenommen werden:

| PCD2 S-BUS Configuration                                  |                 |  |  |  |  |  |  |  |
|-----------------------------------------------------------|-----------------|--|--|--|--|--|--|--|
| S-BUS <u>S</u> tation number: 255 = Not an S-BUS station. |                 |  |  |  |  |  |  |  |
| PGU port n <u>u</u> mber: None ±                          | OK              |  |  |  |  |  |  |  |
| PGU port <u>B</u> aud rate: 9600 👤                        | Cancel          |  |  |  |  |  |  |  |
| Port 0 type: RS-232 👤                                     |                 |  |  |  |  |  |  |  |
| S-BUS Timing                                              | Help            |  |  |  |  |  |  |  |
| Training sequence <u>D</u> elay (TS): 0 mS                |                 |  |  |  |  |  |  |  |
| Turnaround delay (TN): 0 mS                               |                 |  |  |  |  |  |  |  |
| <u>R</u> esponse timeout: 0 mS                            |                 |  |  |  |  |  |  |  |
| Gateway                                                   |                 |  |  |  |  |  |  |  |
| 🗖 <u>H</u> as gateway port                                | <u>G</u> ateway |  |  |  |  |  |  |  |
| Public Line Modem                                         |                 |  |  |  |  |  |  |  |
| PGU port uses public line modem                           |                 |  |  |  |  |  |  |  |
| Modem <u>N</u> ame:                                       |                 |  |  |  |  |  |  |  |
| ±                                                         | Modem           |  |  |  |  |  |  |  |
|                                                           |                 |  |  |  |  |  |  |  |

### 6.2.10 Inbetriebnahme

Die Konfigurierung des Programmspeichers der CPU 1 der PCD4 muss Code, Text und Extension-Memory haben. Die CPU 0 ist gemäss den Anforderungen des Anwenderprogramms zu konfigurieren.

Nach dem Linken der beiden Dateien "TEST2\_X.SRC" und "TEST2.SRC" und dem Laden in die CPU 1 der PCD4 und dem Laden des Anwenderprogramms in die CPU 0, können beide CPU in RUN geschaltet werden. Ist auch das Programm in die intelligente Slave-Station Nr. 12 geladen und auch diese Station in RUN, laufen sowohl die Anwenderprogramme und auch das RIO-Netzwerk. Alle programmierten Kommunikationsbeziehungen können durchgespielt werden.

Obwohl wir uns die Diagnosemöglichkeiten erst später genauer ansehen wollen, können im Debugger bereits jetzt einige interessante Diagnosepunkte hervorgehoben werden.

Es ist zum Ersten der Counter, welchen wir im XOB 30 verwenden um die Aufrufe dieses XOB zu zählen, aufgefrischt (refreshed) anzuzeigen. Wird online eine Station vom Bus getrennt oder die Speisung ausgeschaltet, kann dies am Counter 100 verfolgt werden.

Ein weiterer interessanter Punkt ist der SASI-Text, welcher mit 'Display' -'Text' - <100> im Klartext, d.h. mit den absoluten Adressen gezeigt wird, für unser Beispiel:

TEXT 100: "UART:38400,500,,0;MODE:RM1,R100,DB32;" "CONF:DB10;DIAG:F500,R500,DB4500"

Diese absoluten Adressen sind für die Verfolgung im Debugger wichtig. Für unsere Test-Anlage schauen wir uns den DB 4500 an:

 $"Display" - "data-Block" - <\!\!4500\!\!> <\!\!SP\!\!> "Element" <\!\!0\!\!> <\!\!SP\!\!> "To" <\!\!20\!\!> <\!\!CR\!\!>.$ 

Es erscheinen die 21 ersten Elemente des DB 4500. Es kann eingesehen werden, dass die Elemente 5, 9 und 12 einen Wert enthalten. Diese Werte sind die Anzahl Telegramme, welche bis jetzt zwischen dem Master und den Slave-Stationen Nr. 5, Nr. 9 und Nr. 12 ausgetauscht wurden. Die 3 für uns interessanten Elemente können mit

'Display' - 'data-Block' - <4500> <SP> 'Element' <5> (bzw. <9> oder <12>) <SP> <Refresh> <CR>

aufgefrischt angezeigt und verfolgt werden.

Ist die Master-Station in 'STOP' geht der Austausch der Telegramme weiter.

In der Liste der Definitionsdatei (Abschnitt 6.2.6) kann die Beziehung der Slave-Elemente zu den Flags des Medienabbildes eingesehen werden. In 'STOP' können die Flags für die Ausgänge mit dem Debugger ein- und ausgeschaltet werden. Da die Auffrischung auch in STOP weiter läuft, werden die entsprechenden Ausgänge den forcierten Flags folgen.

Es kann z.B. auch via den Debugger ein max. 6-stelliger dezimaler Wert ins Register 55 eingeschrieben werden. Dieser Wert erscheint unmittelbar nach der Bestätigung mit <CR> am Displaymodul des Slaves Nr. 12 (PCD2), da auch die konfigurierten Register im Medienabbild zyklisch aufgefrischt werden. (Die PCD2 muss dazu in RUN sein, da der Wert im Anwenderprogramm zum Display geschickt wird). Wird nur das Empfangsregister in PCD 2 betrachtet (für unser Beispiel R 77), so wird dieses aufgefrischt, auch wenn die CPU der PCD 2 in STOP ist. Es muss bei den intelligenten Slave-Stationen nur einmal der SASI-Befehl abgearbeitet werden (auch in TRACE möglich), damit der RIO-Kanal geöffnet und aufrecht erhalten bleibt.

Anmerkung:

Optimale Informationen liefert die .LST-Datei, welche beim Assemblieren erzeugt werden kann. Die Datei ist zwar recht umfangreich, bietet aber den Vorteil, dass sämtliche Definitionen im symbolischen und absoluten Format sowie das Anwenderprogramm mit allen Kommentare in ein- und derselben Datei enthalten sind. (Leider fehlt der SASI-Text. Dieser muss separat ausgedruckt werden). Das Beispiel "TEST2\_XA.LST" ist im Anhang gezeigt.
# 6.3 Häufige Fehlerursachen

Abgesehen von Schwierigkeiten mit der RS 485-Busleitung, welche sehr sorgfältig gemäss den Angaben im Abschnitt 3.5 und den Handbüchern zum "SAIA<sup>®</sup> S-Bus" und den "Installations-Komponenten für RS 485-Netzwerke" verlegt und angeschlossen werden muss, können viele kleinere Fehler und Unachtsamkeiten die Funktion des RIO-Netzwerk verunmöglichen oder beeinträchtigen.

Die nachfolgende Liste enthält Fehler, welche bei der Erstellung der beiden Beispiele im vorliegenden Handbuch aufgetreten sind. Die Liste ist sicher nicht vollständig und kann erweitert werden.

| Station                | Fehlermöglichkeit                                                                                 |  |  |
|------------------------|---------------------------------------------------------------------------------------------------|--|--|
| Master                 | • Falsche Schnittstelle assigniert                                                                |  |  |
|                        | • RIO-Buskabel nicht oder auf dem falschen Port angeschlossen                                     |  |  |
|                        | • Falsche Firmware                                                                                |  |  |
|                        | • Programm auf die falsche CPU geladen (PCD4.M445)                                                |  |  |
|                        | • CPU nicht in RUN (PCD eingeschaltet mit an-<br>geschlossenem Programmiergerät)                  |  |  |
|                        | • falscher Schnittstellen-Typ (nicht RS 485)                                                      |  |  |
| Slave                  | • Buskabel nicht eingesteckt bzw. unterbrochen                                                    |  |  |
| (ment intelligent)     | • Speisung einzelner Stationen nicht da oder un-<br>terbrochen (Schlaufung auf Pins +/+ und -/-!) |  |  |
|                        | • Falsche Stationsnummer eingestellt                                                              |  |  |
|                        | • Falsche Baudrate eingestellt                                                                    |  |  |
| Slave<br>(intelligent) | • Stationsnummer nicht konfiguriert                                                               |  |  |
| (Intelligent)          | Falsche Stationsnummer                                                                            |  |  |
|                        | SASI-Befehl nicht abgearbeitet                                                                    |  |  |
|                        | • falscher Modus assigniert                                                                       |  |  |
|                        | • falsche Schnittstelle assigniert                                                                |  |  |
|                        | • falsche Schnittstelle angeschlossen                                                             |  |  |
|                        | • falsches Schnittstellenmodul (nicht RS 485)                                                     |  |  |

• falsche Firmware

Notizen

# 7. Diagnose

### 7.1 Überwachung der Anwesenheit der Master-Station

Im Konfigurator kann bei der Konfigurierung der Master-Station eine Überwachungszeit (Timeout) von z.B. 500 ms eingegeben werden (siehe Abschnitt 5.3.3). Diese Überwachungszeit wird von den Slaves dauernd getestet. Sollte die Überwachungszeit abgelaufen sein, d.h. der Master ist länger als die Überwachungszeit nicht da, wird ein Flag (F\_diag+19) zurückgesetzt und kann im Anwenderprogramm ausgewertet werden. (siehe Abschnitt 7.3).

Eine weitere, für die Praxis wohl wichtigere Funktion dieses Timeouts ist, dass nach Ablauf dieses Timeouts alle Ausgänge der nicht-intelligenten Slave-Stationen zurückgeschaltet und die Register mit den Werten der Analogmodule auf 0 gesetzt werden, aber nur dann, wenn auch ein Timeout bei den Slave-Stationen definiert wurde. (siehe nächster Abschnitt)

Beim Wiederkommen des Masters, wird das Abbild der Medien wieder übertragen.

Wird keine Überwachung des Masters gewünscht, wird bei der Konfigurierung 0 eingeschrieben. Es werden in diesem Fall die S-Bus Standardwerte eingesetzt:

| für 9'600 Bd  | $\rightarrow$ | 250 ms |
|---------------|---------------|--------|
| für 19'200 Bd | $\rightarrow$ | 200 ms |
| für 38'400 Bd | $\rightarrow$ | 100 ms |
| für 76'800 Bd | $\rightarrow$ | 50 ms  |

Die Timeout-Werte sind 0 bzw. 50 - 3'600'000 ms (1 Stunde).

Soll die Anwesenheit des Masters von einer intelligenten Slave-Station aus festgestellt werden, ist dies via das Anwenderprogramm dieser Station zu programmieren, z.B. durch die Auswertung des Receiver Busy Flags (RBSY). Es wäre auch denkbar, von der Master-Station aus ein Flag in der Slave-Station dauernd zu komplementieren und im Anwenderprogramm auszuwerten. (Watchdog). Ein Zurückschalten aller oder bestimmter Ausgänge hat auch im Anwenderprogramm zu erfolgen.

# 7.2 Überwachung der Anwesenheit der Slave-Stationen (XOB 30)

Im Konfigurator kann bei der Konfigurierung der Slave-Stationen eine Überwachungszeit (Timeout) von z.B. 500 ms eingegeben werden (siehe Abschnitt 5.3.4). Findet für eine Zeit länger als die definierte Überwachungszeit keine RIO-Kommunikation zwischen dem Master und diesem Slave statt, werden alle Ausgänge dieser Station ausgeschaltet und die Register mit den Werten der Analogmodule auf 0 gesetzt.

Dieses Verhalten kann an den beiden Beispielen TEST1 und TEST2 nachvollzogen werden, indem an der Slave-Station Nr. 5 die Ausgänge eingeschaltet und dann der Busstecker heraus gezogen wird. Nach dem Ablauf des Timeouts werden die Ausgänge ausschalten und nach dem Wiedereinstecken den Zustand von vorher einnehmen.

Im weiteren wird nach jeder vom Master zu einem Slave gesendeten Meldung die Verbindung zum Slave getestet. Wird der Test vom Slave nicht positiv beantwortet, ruft die CPU des Masters den XOB 30 auf. Dies ist im wesentlichen dann der Fall, wenn online eine Station vom Netzwerk entfernt oder zugeschaltet wird. Dies kann an den beiden Beispielen TEST1 und TEST2 verfolgt werden.

Auch wenn sich die Master-Station im Status STOP befindet, läuft die RIO-Kommunikation weiter und das Abbild der Medien wird weiter aufgefrischt. Werden während dieser Zeit Stationen dazu- oder weggeschaltet, wird nach der Rückkehr in RUN oder COND. RUN der XOB 30 für jedes Dazu- und Wegschalten aufgerufen und abgearbeitet.

Ist der XOB 30 nicht programmiert, wird anstelle des Aufrufs des XOB das Error-Flag gesetzt und die Error-LED eingeschaltet.

In unseren beiden Beispielen TEST1 und TEST2 wurde in diesem XOB 30 bloss ein Counter inkrementiert. Die Anzahl Zu- und Wegschaltungen kann so abgelesen werden.

Eine weitergehende Diagnose mit dem XOB 30 wird später gezeigt (Abschnitt 7.7), da zuvor die Diagnose-Elemente besprochen werden sollen.

# 7.3 Diagnose-Flags

In der Masterstation sind 24 Flags für die Grob-Diagnose der Kommunikation vorgesehen. Die Adresse des 1. der 24 Flags ist in der Rubrik "DIAG" des SASI-Textes enthalten.

Die **8 ersten Flags** (Flags 0..7) enthalten die übliche Kommunikations-Grobdiagnose zur Erkennung von Kommunkationsmerkmalen durch das Anwenderprogramm.

| Adresse             | Name | Beschreibung           |
|---------------------|------|------------------------|
| XXXX                | RBSY | Receiver busy          |
|                     |      | Empfänger busy         |
| xxxx + 1            | RFUL | Receive buffer full    |
|                     |      | Empfangsbuffer voll    |
| xxxx + 2            | RDIA | Receiver diagnostic    |
|                     |      | Empfänger-Diagnose     |
| xxxx + 3            | TBSY | Transmitter busy       |
|                     |      | Sender busy            |
| xxxx + 4            |      | Not used               |
|                     |      | Nicht benützt          |
| xxxx + 5            | TDIA | Transmitter diagnostic |
|                     |      | Sender-Diagnose        |
| $\overline{xxxx+6}$ | XBSY | SASI permission        |
|                     |      | SASI Erlaubnis         |
| xxxx + 7            | NEXE | Not executed           |
|                     |      | Nicht ausgeführt       |

Die **8 folgenden Flags** (Flags 8...15) enthalten die übliche Kommunikations-Diagnose zur Erkennen von Kommunikationsmerkmalen der RIO-Aufgabe.

| Adresse   | Name | Beschreibung           |
|-----------|------|------------------------|
| xxxx + 8  | RBSY | Receiver busy          |
|           |      | Empfänger busy         |
| xxxx + 9  | RFUL | Receive buffer full    |
|           |      | Empfangsbuffer voll    |
| xxxx + 10 | RDIA | Receiver diagnostic    |
|           |      | Empfänger-Diagnose     |
| xxxx + 11 | TBSY | Transmitter busy       |
|           |      | Sender busy            |
| xxxx + 12 |      | Not used               |
|           |      | Nicht benützt          |
| xxxx + 13 | TDIA | Transmitter diagnostic |
|           |      | Sender-Diagnose        |
| xxxx + 14 | XBSY | SASI permission        |
|           |      | SASI Erlaubnis         |
| xxxx + 15 | NEXE | Not executed           |
|           |      | Nicht ausgeführt       |

Der Anwender hat im allgmeinen mit den Standard-Flags nichts zu tun. Im Fehlerfall kann jedoch der Spezialist diesen Diagnose-Flags interssante Hinweise zur Fehlererkennung entnehmen. Weitergehende Erläuterungen sind dem Handbuch "SAIA<sup>®</sup> S-Bus" zu entnehmen.

Das **Flag 16** (fcfg) zeigt an, dass der Master Konfigurations-Meldungen zu den Slaves schickt.

Das **Flag 17** (frdy) zeigt an, dass die Auffrischung des Medianabbildes durchgeführt wird.

Das **Flag 19** (fall) zeigt an, dass alle Meldungen eines Zyklus zu den Slaves übermittelt wurden. Das Flag wird = H am Ende jedes erfolgreich verlaufenen Zyklus. Zu Überwachungszwecken kann dieses Flag im Anwenderprogramm nach jedem Zyklus abgefragt und zurückgesetzt werden. Das Flag wird durch die RIO-Aufgabe zurückgesetzt, wenn ein Übertragungsfehler festgestellt wurde.

Das **Flag 21** (festn) zeigt, dass eine Station online ans Netz zugeschaltet oder vom Netz getrennt wird.

Das **Flag 22** (fecfg) zeigt, dass der Inhalt eines DB, welcher der Konfigurierung einer Station dient, verstümmelt ist. Die Nummer des DB kann dem 4. Diagnoseregister entnommen werden.

Das **Flag 23** (femsg) zeigt, dass der Inhalt eines DB, welcher eine zyklisches Telegramm definiert, verstümmelt ist. Die Nummer des DB kann dem 4. Diagnoseregister entnommen werden.

### Zusammenfassung der Diagnose-Flags

| Position              | Funktion                                                                       | Beschreibung                                                                                                    |
|-----------------------|--------------------------------------------------------------------------------|----------------------------------------------------------------------------------------------------|
| F_diag+0<br>F_diag+7  | Übliche Diagnose, wenn<br>Kommunikation via<br>Anwenderprogramm<br>(STXM/SRXM) | Die Bedeutung dieser Flags<br>entspricht der S-Bus Kom-<br>munikation                                                                                                    |
| F_diag+8<br>F_diag+15 | Kommunikations-<br>Diagnose der RIO-<br>Aufgabe (zyklische Te-<br>legramme)    | Die Bedeutung dieser Flags<br>entspricht der S-Bus Kom-<br>munikation                                                                                                    |
| F_diag+16:<br>fcfg    | Konfigurierung unter-<br>wegs                                                  | Der Master ist damit be-<br>schäftigt, Konfigurations-<br>Anweisungen zu übermitteln.                                                                                                    |
| F_diag+17:<br>frdy    | Auffrischung unterwegs                                                         | Die Auffrischung des Medi-<br>enabbildes wird durchgeführt.                                                                                                    |
| F_diag+19:<br>fall    | Alle Meldungen eines<br>Zyklus korrekt übertra-<br>gen                         | Zeigt an, dass alle zyklischen<br>Telegramme von allen Slave-<br>stationen empfangen wurden.<br>Das Flag kann vom Anwen-<br>der zurückgeschaltet werden.<br>Es wird dann im nächsten<br>Zyklus wieder = H.<br>Das Flag wird automatisch =<br>L, wenn ein Telegramm ne-<br>gativ quittiert wurde. |
| F_diag+21:<br>festn   | Fehler einer Station                                                           | Zeigt an, dass eine Station<br>zugeschaltet oder vom Netz<br>getrennt wurde.                                                                                                    |
| F_diag+22:<br>fecfg   | Konfigurationsfehler                                                           | Zeigt an, dass die Syntax ei-<br>nes Konfigurations-DB feh-<br>lerhaft ist. Die RIO-Aufgabe<br>wird beim Auftreten eines<br>solchen Fehlers abgebrochen.<br>Dieses Flag muss vom An-<br>wender zurückgesetzt wer-<br>den.                                                                        |
| F_diag+23:<br>femsg   | Übertragungsfehler                                                             | Zeigt an, dass die Syntax ei-<br>nes Übertragungs-DB fehler-<br>haft ist. Dieses Flag muss<br>vom Anwender zurückge-<br>schaltet werden.                                                                                                    |

Das Basiselement "F\_diag" wird im Konfigurator automatisch definiert. Die absolute Basis-Adresse der Diagnose-Flags kann am einfachsten im Debugger mit 'Display' - 'teXt' - <Text-Nummer des SASI-Text> in Erfahrung gebracht werden.

# 7.4 Diagnose-Register

In der Masterstation sind neben den besprochenen 24 Flags auch 4 Register und 2 Datenblocks für die Fein-Diagnose vorgesehen. Das **1. Register** enthält die Standardinformationen für die Fehlerlokalisierung bei Verwendung der Kommunikations-Befehele STXM und SRXM (siehe SASI-Befehl in den entsprechenden Handbüchern). Die Adresse des 1. der 4 Register ist in der Rubrik "DIAG" des SASI-Textes enthalten.

|   | Bit | Bezeichnung         | Beschreibung                                |
|---|-----|---------------------|---------------------------------------------|
|   | 0   | Overrun error       | Überlauf des internen Empfangsbuffers       |
|   | 1   |                     |                                             |
|   | 2   | Framing error       | Zeichen mit Format Fehler (Stopbit)         |
| Ε | 3   | Break error         | Datenleitung unterbrochen *                 |
| Μ | 4   | CRC-16 error        | CRC-16 Fehler                               |
| Р | 5   | S-Bus PGU status    | S-Bus PGU mit PLM                           |
| F | 6   | SASI OFF permission | SASI OFF Erlaubnis                          |
| Ä | 7   |                     |                                             |
| Ν | 8   | Length error        | Ungültige Telegrammlänge                    |
| G | 9   |                     |                                             |
| Ε | 10  | Telegram error      | Ungültiges Telegramm                        |
| R | 11  | Status error        | PCD mit falschem Status, Unmöglichkeit den  |
|   |     |                     | Befehl auszuführen                          |
|   | 12  | Range error         | Ungültige Elementadresse                    |
|   | 13  | Value error         | Ungültiger Datenwert                        |
|   | 14  | Missing media error | Media-Adresse nicht definiert oder ungültig |
|   | 15  | Program error       | Programm Fehler: Stationsnummer nicht zu-   |
|   |     |                     | gewiesen                                    |
|   | 16  | Retry count         | Anzahl Telegrammwiederholungen              |
|   | 17  |                     | in binärer Darstellung                      |
|   | 18  |                     |                                             |
|   | 19  |                     |                                             |
|   | 20  | Negative response   | Negative Antwort (NAK)                      |
| S | 21  | Missing response    | Keine Antwort nach Timeout                  |
| Ε | 22  | Invalid response    | Ungültige Antwort empfangen                 |
| Ν | 23  | CTS-Timeout         | CTS nach Ablauf TS-Delay nicht gesetzt      |
| D | 24  |                     |                                             |
| Ε | 25  |                     |                                             |
| R | 26  |                     |                                             |
|   | 27  |                     |                                             |
|   | 28  | Range error         | Ungültige Elementadresse                    |
|   | 29  |                     |                                             |
|   | 30  |                     |                                             |
|   | 31  | Program error       | Programm Fehler: STXM/SRXM-Befehl nicht     |
|   |     |                     | erlaubt                                     |

Das **2. Register** enthält auch die Standard-Informationen für die Fehlerlokalisierung, hier aber für die RIO-Aufgabe (zyklische Telegramme). Es gilt die gleiche Tabelle.

Das **3. Register** enthält die Nummer der Station, welche zuletzt einen Aufruf des XOB 30 verursacht hat. Das Register wird nach dem Einschalten der Anlage oder nach einem Kaltstart mit dem Wert 0 initialisiert. Ist die Station im Netz, ist die Nummer positiv, ist die Station nicht im Netz, erscheint die Nummer negativ.

Dies kann an den Beispielen TEST1 und TEST2 ausprobiert werden.

Das **4. Register** enthält die DB-Nummer in welchem Meldungen während dem Auftreten des Fehlers liegen. Wenn die Station ans Netz kommt, wird die DB-Nummer mit 0 angegeben. Es wird also nur eine DB-Nummer angegeben, wenn eine Station vom Netz wegegeschaltet ist. Die Basisadresse dieser Meldungs-DBs wird bei der Konfiguration angegeben (Message DB).

| Position  | Funktion                 | Beschreibung                |
|-----------|--------------------------|-----------------------------|
| R_diag:   | Übliche Diagnose, wenn   | Übliche Diagnose-Bits wie   |
| rcom1     | Kommunikation via        | im Modus S-Bus              |
|           | Anwenderprogramm         |                             |
|           | (STXM/SRXM)              |                             |
| R_diag+1: | Kommunikations-          | Übliche Diagnose-Bits wie   |
| rcom2     | Diagnose der RIO-        | im Modus S-Bus              |
|           | Aufgabe (zyklische Te-   |                             |
|           | legramme)                |                             |
| R_diag+2: | Adresse der letzten Sta- | Nummer der letzten Stati-   |
| rstn      | tion                     | on, welche einen Aufruf     |
|           |                          | des XOB 30 verursacht       |
|           |                          | hat.                        |
|           |                          | 0: Initialisierungswert,    |
|           |                          | kein Error                  |
|           |                          | >0: Station wieder im Netz  |
|           |                          | <0: Station aus dem Netz    |
| R_diag+3: | Nummer des letzten DB    | Nummer des DB, welcher      |
| rdb       |                          | während eines Errors aktiv  |
|           |                          | ist (0, wenn Station wieder |
|           |                          | im Netz).                   |

Zusammenfassung der Diagnose-Register:

Das Basiselement "R\_diag" wird im Konfigurator automatisch definiert. Die absolute Basis-Adresse der Diagnose-Register kann am einfachsten im Debugger mit 'Display' - 'teXt' - <Text-Nummer des SASI-Text> in Erfahrung gebracht werden.

#### **Diagnose-DB** 7.5

Zu den 24 Diagnose-Flags und den 4 Diagnose-Registern gesellen sich noch 2 Diagnose Daten-Blocks (DB). Beide DBs bestehen aus je 127 Elementen (Werten) und werden als Diagnose-Zähler verwendet. Die Nummer des 1. der beiden DBs ist in der Rubrik "DIAG" des SASI-Textes enthalten.

Der 1. DB enthält die totale Anzahl der Telegramme, welche an jede Station übermittelt wurde. Jeder Station ist 1 Element aus dem DB zugewiesen. Das Element 0 wird nicht verwendet. Das Element 1 enthält den Zähler der Station Nr. 1, das Element 2 den Zähler der Station Nr. 2 usw.

Die Verwendung dieser DBs ist in den Inbetriebname-Abschnitten 6.1.9 und 6.2.10 der Beispiele TEST1 und TEST2 gezeigt.

Der 2. DB enthält für jede Station die Anzahl Übertragungsfehler und den Status der Station. Der Status der Station ist auf den Bits 0 bis 7 und die Anzahl Übertragungsfehler sind in den Bits 8 bis 31 codiert enthalten. Die Anzahl Übertragungsfehler wird durch Subtraktion von 255 vom erhalteten Wert ermittelt. (Der erste Fehler schaltet das Bit 8 = H(1), was dem dezimalen Wert 256 bedeutet. Wird davon 255 abgezählt, erhalten wir den Wert 1 für 1 Fehler). Das Element 0 wird nicht verwendet. Das Element 1 enthält den Zähler der Station Nr. 1, das Element 2 den Zähler der Station Nr. 2 usw.

Die Nummer (Adresse) des 1. DB muss 4000 oder höher gewählt werden.

31 8 7...4 Fehler-Zähler Resv. Status Ist Bit Nr. 0 = H(1), ist die Station im Netz aktiv. Ist Bit Nr. 1 = H(1). ist die Station zu konfigurieren. Ist Bit Nr. 2 = H(1), wurde die Station vom Netz entfernt. Ist Bit Nr. 3 = H(1), bleibt die Station bis ans Ende des Zyklus ausserhalb des Netzes Beispiele : \_\_\_\_\_

Bedeutung eines Elementes des 2. Diagnose-DB

| 00000000 | Die Station ist nicht im Netz                |
|----------|----------------------------------------------|
| 00000001 | Aktiver Slave im Netz                        |
| 0000x110 | Unintelligenter Slave ist nicht mehr im Netz |
| 0000x100 | Intelligenter Slave ist nicht mehr im Netz   |
|          |                                              |

3..0

Diese Zähler dienen zur Ermittlung der Übertragungsqualität des Netzwerks. Die DB werden normalerweise im Debugger eingesehen und gelöscht. Mit dem Befehl TFR (Transfer Data) können die Resultate im Bedarfsfall auch in die Anwendung eingebunden werden.

Auch dieser DB kann im Zusammenhang mit den beiden Beispielen TEST1 und TEST2 ausprobiert werden.

| Zusammenfassung | der Diagnose DB |  |
|-----------------|-----------------|--|
|-----------------|-----------------|--|

| Position            | Funktion                                                   | Beschreibung                                                   |
|---------------------|------------------------------------------------------------|----------------------------------------------------------------|
| DB_diag:<br>dbcnt   | Anzahl der übermittel-<br>ten Telegramme                   | Jedes Element des DB<br>gehört zu einer Station im<br>Netzwerk |
| DB_diag+1:<br>dberr | Anzahl Übertragungsfe-<br>hler und Status jeder<br>Station | Jedes Element des DB<br>gehört zu einer Station im<br>Netzwerk |

Das Basiselement "DB\_diag" wird im Konfigurator automatisch definiert. Die absolute Basis-Adresse der Diagnose-Flags kann am einfachsten im Debugger mit 'Display' - 'teXt' - <Text-Nummer des SASI-Text> in Erfahrung gebracht werden.

# 7.6 Konfigurierung

Wie wir in den Kapiteln 5 "Der RIO-Konfigurator" und 6. "Programmierung" gesehen haben, geschieht die Konfigurierung der nicht-intelligenten Slave-Stationen und das Editieren der Messages der intelligenten Slave-Stationen im Konfigurator. Es werden danach auf Knopfdruck die Definitions- und die Konfigurationsdateien erstellt, welche im Kapitel 6. wiedergegeben sind. Es werden aber auch noch eine Reihe Data-Blocks (DB) erzeugt, welche die Konfiguration zu Gunsten der Firmware enthält.

Dieser Abschnitt soll, obwohl für den Anwender nicht von Wichtigkeit, den Inhalt dieser DB etwas erhellen.

### 7.6.1 Konfiguration der PCD1.RIO-Stationen

Jede Station hat einen eigenen Konfigurations-DB mit den folgenden Elementen:

- 1. Adresse der Station im Netzwerk
- 2. Timeout für die Überwachung der Anwesenheit des Masters
- 3. Code für die Identifikation des Moduls 1
- 4. Code für die Identifikation des Moduls 2
- 5. Code für die Identifikation des Moduls 3
- 6. Code für die Identifikation des Moduls 4
- 7. Reserve
- 8. Synchronisation

Wir schauen uns das Ganze am Beispiel TEST2 an.

Bei 'Generation Options...' aus dem Menü 'Network' haben wir für "First Configuration DB" die Address <10> [db\_cfg] und für First Message Address <32> [db\_msg] übernommen.

Im Debugger wählen wir <Display> <data-Block> <10> To <15> <CR> und erhalten folgendes:

| >Display d | ata-Bloc | ck 10 To 15 |      |      |      |
|------------|----------|-------------|------|------|------|
| 10 [0]:    | 5        | 1000        | 0    | 8192 | 8192 |
| 10 [5]:    | 0        | 0           | 1    |      |      |
| 11 [0]:    | 9        | 1000        | 4096 | 4096 | 0    |
| 11 [5]:    | 0        | 0           | 1    |      |      |
| 12 [0]:    | -1       | -1          | -1   | -1   | -1   |
| 12 [5]:    | -1       | -1          | -1   |      |      |
| 13: DATA   | BLOCK N  | NOT DEFINED |      |      |      |
| 14: DATA   | BLOCK N  | NOT DEFINED |      |      |      |
| 15: DATA   | BLOCK N  | NOT DEFINED |      |      |      |

DB 10 und DB 11 sind verwendet. Jeder DB besteht aus 8 Elementen (Werten) gemäss nachfolgender Aufstellung:

DB 10:

| 1. Element: | 5    | Stationsnummer |                          |  |
|-------------|------|----------------|--------------------------|--|
| 2. Element  | 1000 | Timeout in ms  |                          |  |
| 3. Element  | 0    | Modul Nr. 1    | leer                     |  |
| 4. Element  | 8192 | Modul Nr. 2    | digitales Ausgangsmodul  |  |
| 5. Element  | 8192 | Modul Nr. 3    | digitales Ausgangsmodul  |  |
| 6. Element  | 0    | Modul Nr. 4    | leer                     |  |
| 7. Element  | 0    | Reserve        |                          |  |
| 8. Element  | 1    | Synchronisati  | on                       |  |
| DB 11:      |      |                |                          |  |
| 1. Element: | 9    | Stationsnumn   | ner                      |  |
| 2. Element  | 1000 | Timeout in m   | 8                        |  |
| 3. Element  | 4096 | Modul Nr. 1    | digitales Eingangssmodul |  |
| 4. Element  | 4096 | Modul Nr. 2    | digitales Eingangssmodul |  |
| 5. Element  | 0    | Modul Nr. 3    | leer                     |  |
| 6. Element  | 0    | Modul Nr. 4    | leer                     |  |
| 7. Element  | 0    | Reserve        |                          |  |
| 8. Element  | 1    | Synchronisati  | on                       |  |
| DB 12:      |      |                |                          |  |
| 1. Element: | -1   |                |                          |  |
| 2. Element  | -1   | }              |                          |  |
| 3. Element  | -1   | Ende           | der                      |  |
| 4. Element  | -1   | Konfigurierung |                          |  |
| 5. Element  | -1   |                |                          |  |
| 6. Element  | -1   | kein (kein     | weiterer DB)             |  |
| 7. Element  | -1   |                |                          |  |
| 8. Element  | -1   |                |                          |  |

Die Codes für die einzelenen Module ist der nachfolgenden Tabelle zu entnehmen (nächste Seite).

### Die Codes für die Module sind die folgenden:

| Code |     | Hex.  | Dez.    | Beschreibung                              |
|------|-----|-------|---------|-------------------------------------------|
| leer | equ | 0     | (0)     | ;Code used when no module configured      |
| exxx | equ | 1000H | (4096)  | ;Code for exxx modules                    |
| axxx | equ | 2000H | (8192)  | ;Code for axxx modules                    |
| wlxl | equ | 3010H | (12304) | ;Code for w1xx modules, 1 input used      |
| w1x2 | equ | 3020H | (12320) | ;Code for w1xx modules, 2 inputs used     |
| w1x3 | equ | 3030H | (12336) | ;Code for w1xx modules, 3 inputs used     |
| wlx4 | equ | 3040H | (12352) | ;Code for w1xx modules, 4 inputs used     |
| w2x1 | equ | 4010H | (16040) | ;Code for w2xx modules, 1 input used      |
| w2x2 | equ | 4020H | (16416) | ;Code for w2xx modules, 2 inputs used     |
| w2x3 | equ | 4030H | (16432) | ;Code for w2xx modules, 3 inputs used     |
| w2x4 | equ | 4040H | (16448) | ;Code for w2xx modules, 4 inputs used     |
| w2x5 | equ | 4050H | (16464) | ;Code for w2xx modules, 5 inputs used     |
| w2x6 | equ | 4060H | (16480) | ;Code for w2xx modules, 6 inputs used     |
| w2x7 | equ | 4070H | (16496) | ;Code for w2xx modules, 7 inputs used     |
| w2x8 | equ | 4080H | (16512) | ;Code for w2xx modules, 8 inputs used     |
| w4x1 | equ | 5100H | (20436) | ;Code for w4xx modules, 1 output used     |
| w4x2 | equ | 5200H | (20992) | ;Code for w4xx modules, 2 outputs used    |
| w4x3 | equ | 5300H | (21248) | ;Code for w4xx modules, 3 outputs used    |
| w4x4 | equ | 5400H | (21504) | ;Code for w4xx modules, 4 outputs used    |
| w501 | equ | 6010H | (24592) | ;Code for w5xx modules, 0 out. 1 in. used |
| w502 | equ | 6020H | (24608) | ;Code for w5xx modules, 0 out. 2 in. used |
| w510 | equ | 6100H | (24832) | ;Code for w5xx modules, 1 out. 0 in. used |
| w511 | equ | 6110H | (24848) | ;Code for w5xx modules, 1 out. 1 in. used |
| w512 | equ | 6120H | (24864) | ;Code for w5xx modules, 1 out. 2 in. used |
| w520 | equ | 6200H | (25088) | ;Code for w5xx modules, 2 out. 0 in. used |
| w521 | equ | 6210H | (25104) | ;Code for w5xx modules, 2 out. 1 in. used |
| w522 | equ | 6220H | (25120) | ;Code for w5xx modules, 2 out. 2 in. used |

### 7.6.2 Konfigurierung der zyklischen "Messages"

Die Liste mit den "Messages" zur Auffrischung des Medienabbildes liegt in der Konfigurationsdatei, für unser Beispiel in "TEST2.SRC" (siehe Abschnitt 6.2.7). Die "Messages" haben folgendes Format:

- 1. Adresse der Station im Netzwerk
- 2. Auszuführende Funktion
- 3. Anzahl zu übertragender Medien
- 4. Erstes Quell-Medium
- 5. Erstes Ziel-Medium
- 6. Reserve (immer = 0)
- 7. Reserve (immer = 0)

Diese Informationen liegen auch in einer Reihe von Data-Blocks (DB).

Wir schauen uns dies am Beispiel TEST2 an.

Bei 'Generation Options...' aus dem Menü 'Network' haben wir für "First Configuration DB" die Address <10> [db\_cfg] und für First Message Address <32> [db\_msg] übernommen.

Im Debugger wählen wir <Display> <data-Block> <32> To <40> <CR> und erhalten folgendes:

| >Dis | splay | data-Blo | ock 32 To 40 |    |      |    |  |
|------|-------|----------|--------------|----|------|----|--|
| 32   | [0]:  | 5        | 8            | 16 | 2064 | 64 |  |
| 32   | [5]:  | 0        | 0            |    |      |    |  |
| 33   | [0]:  | 9        | 1            | 16 | 0    | 96 |  |
| 33   | [5]:  | 0        | 0            |    |      |    |  |
| 34   | [0]:  | 15       | 2            | 8  | 16   | 50 |  |
| 34   | [5]:  | 0        | 0            |    |      |    |  |
| 35   | [0]:  | 15       | 9            | 8  | 60   | 64 |  |
| 35   | [5]:  | 0        | 0            |    |      |    |  |
| 36   | [0]:  | 15       | 10           | 1  | 55   | 77 |  |
| 36   | [5]:  | 0        | 0            |    |      |    |  |
| 37   | [0]:  | 15       | 9            | 4  | 40   | 32 |  |
| 37   | [5]:  | 0        | 0            |    |      |    |  |
| 38   | [0]:  | -1       | -1           | -1 | -1   | -1 |  |
| 38   | [5]:  | 0        | 0            |    |      |    |  |
| 39   | : DAT | A BLOCK  | NOT DEFINED  |    |      |    |  |
| 40   | : DAT | A BLOCK  | NOT DEFINED  |    |      |    |  |

Es sind die DB 32 bis 37 verwendet. Jeder DB besteht aus 7 Elementen (Werten) gemäss nachfolgender Aufstellung:

### DB 32:

| 1. Element: | 5    | Stationsnummer                                  |
|-------------|------|-------------------------------------------------|
| 2. Element  | 8    | Code für auszuführende Funktion (siehe Tabelle) |
| 3. Element  | 16   | Anzahl zu übertragender Medien                  |
| 4. Element. | 2064 | Erstes Quell-Medium                             |
| 5. Element  | 64   | Erstes Ziel Medium                              |
| 6. Element  | 0    | Reserve                                         |
| 7. Element  | 0    | Reserve                                         |
|             |      |                                                 |

Codes für die auszuführende Funktion:

| Code 1:  | Kopieren der Flags eines Slaves zu Flags des Masters    |
|----------|---------------------------------------------------------|
| Code 2   | Kopieren der Eingänge eines Slaves zu Flags des Masters |
| Code 3:  | Kopieren von Registern eines Slaves zu Reg. des Masters |
| Code 8:  | Kopieren von Flags des Masters zu Flags des Slaves      |
| Code 9:  | Kopieren von Flags des Masters zu Ausgängen des Slaves  |
| Code 10: | Kopieren von Registern des Masters zu Reg. des Slaves   |

Die Station Nr. 5 hat demnach nur 1 Job:

- Kopieren von Flags des Masters zu Flags des Slaves
- 16 Elemente, es sind dies die 2 digitalen Ausgangsmodule PCD4.A400
- Die Quellelemente sind die Flags 2064 2079 des Masters
- Die Zielelemente sind die Flags 64 79 des Slaves \*)
- \*) In den Slaves wird die Information der digitalen Ein- und Ausgänge auf Flags und von dort, für den Anwender nicht sichtbar, auf die Ein- und Ausgänge gebracht.

DB 33 betrifft die Station Nr. 9. Diese hat auch nur 1 Job: es werden die 16 Eingänge der PCD4.E110 Eingangsmodule auf die Flags 0 - 15 der Master-Station übertragen.

Die DB 34 - 37 betreffen die 4 Jobs der Station 15.

DB 38 zeigt, dass hier die Reihe der Konfigrations-DB zu Ende ist.

### 7.7 Diagnose in der praktischen Anwendung

Wie gesehen, werden in den Diagnose-Flags, den Diagnose-Registern und den Diagnose-DB umfangreiche Informationen angeboten. Aus dieser Vielfalt soll eine sinnvolle praktische Anwendung herausgegriffen werden.

Es soll in unserem Beispiel TEST2 aus dem Abschnitt 6.2 ein Diagnose angefügt werden, welche dem Betreiber der Anlage anzeigt, welche Slave-Stationen im Netz sind bzw. welche nicht.

Es wird an der Master-Station (PCD4) anstelle des 1. Eingangsmoduls PCD4.E100 ein E/A-Modul vom Typ PCD4.B900 eingesetzt. An den Ausgängen 0 - 15 sollen die Status der Slave-Stationen 0 - 15 gezeigt werden:

> Ausgang = L: Station im Netz Ausgang = H: Station nicht im Netz

Diese Diagnose soll im XOB 30 erfolgen.

Das Diagnose-Flag "F\_diag+21" zeigt an, dass eine Station zugeschaltet oder vom Netz getrennt wurde. Dieses Flag kann ausgewertet und im Anwenderprogramm wieder zurückgeschaltet werden, damit das nächste Ereignis, Zu- oder Wegschalten einer andern Station, wieder erfasst werden kann.

Das Diagnose-Register "R\_diag+2" enthält die Nummer der letzten Station, welche einen Aufruf des XOB 30 verursacht hat. Die Stationsnummer ist negativ, wenn die Station nicht im Netz und positiv, wenn die Station im Netz ist.

Mit diesen beiden Meldungen und etwas Kenntnis des Befehlssatzes der PCD, lässt sich die Diagnose-Aufgabe, welche wir uns gestellt haben, lösen.

Der Programmteil soll in reiner BLOCTEC-Struktur, also ohne Jumps, erstellt werden. (Siehe nächste Seite)

Die Diagnose könnte natürlich noch verfeinert werden, indem z.B. eine Veränderung in den Konfigurations-DB festgestellt und dann reagiert werden könnte. (F\_diag+22 und F\_diag+23). Dies scheint aber doch von recht weit hergeholt, denn wenn diese DB tatsächlich verändert wären, dürften im Anwenderprogramm noch andere Daten verändert worden sein, was dann die korrekte Funktion der CPU sowieso in Frage stellen würde.

| xob         |                  | 30                                  |                                                                                                    |
|-------------|------------------|-------------------------------------|----------------------------------------------------------------------------------------------------|
| inc         | С                | 100                                 | ; Ereignis-Zähler                                                                                             |
| mul<br>sqr  | r<br>r<br>r<br>r | r_diag+2<br>r_diag+2<br>0<br>0<br>0 | ;  Absolutwert<br>;  der Stationsnummer<br>;  erstellen.<br>;  Hilfsregister für<br>;  Absolutwert der St.Nr. |
| сору        | r<br>r           | r_diag+2<br>r_diag+2                | ;  Statusflag<br>;  n oder p erfassen                                                                         |
| acc<br>anh  | n<br>f           | f_diag+21                           | ; wenn St.Nr. negativ<br>; und Flag = H                                                                       |
| cfb         | h<br>r           | 0<br>0                              | ; wenn negativ: Call FB 0<br>; Parameter 1                                                                    |
| cfb         | l<br>r           | 1<br>0                              | ; wenn positiv: Call FB 1<br>; Parameter 1                                                                    |
| acc<br>res  | h<br>f           | f_diag+21                           | ; Rücksetzen Diag-Flag                                                                                        |
| exob<br>;   |                  |                                     |                                                                                                    |
| fb          |                  | 0                                   | ; Station vom Netz weg                                                                                        |
| sei<br>setx | =<br>0           | 1<br>0                              | ; Lade Indexreg. mit St.Nr.<br>; Setze entsprechenden Ausgang                                                 |
| efb<br>;    |                  |                                     |                                                                                                    |
| fb          |                  | 1                                   | ; Station wieder da                                                                                           |
| sei<br>resx | =<br>0           | 1<br>0                              | ; Lade Indexreg. mit St.Nr.<br>; Rücksetze entspr. Ausgang                                                    |
| efb<br>;    |                  |                                     |                                                                                                    |
|             |                  |                                     |                                                                                                    |

Dieser Programmteil kann ins Anwenderprogramm "TEST2" eingebaut und getestet werden. (TEST2\_XA)

| 1 |                                       |                                                                                                    |
|---|---------------------------------------|----------------------------------------------------------------------------------------------------|
|   | Absender:                             | An:                                                                                                    |
|   | Firma<br>Abteilung<br>Name<br>Adresse | SAIA-Burgess Electronics AG<br>Bahnhofstrasse 18<br>CH-3280 Murten (Schweiz)<br>http://www.saia-burgess.com |
|   | Tel.                                  | GB: Electronic Controllers                                                                                  |
|   | Datum                                 | SAIA <sup>®</sup> Remote I/O PCD1.T240                                                                      |
|   |                                       |                                                                                                    |

Falls Sie Vorschläge zu SAIA<sup>®</sup> PCD zu machen oder Fehler in diesem Handbuch gefunden haben, sind wir Ihnen für einen kurzen Bericht dankbar.

Ihre Vorschläge: